## Guida al software HP Media Center

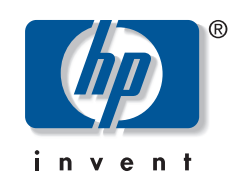

Solo le garanzie per i prodotti e servizi HP sono esposte nei documenti della garanzia esplicita che accompagnano tali prodotti e servizi. Le informazioni qui contenute non potranno in alcun modo essere interpretate come costituenti un'ulteriore garanzia. HP non sarà responsabile per eventuali omissioni e errori tecnici o editoriali contenuti nel presente documento.

HP non si assume alcuna responsabilità in relazione all'utilizzo o all'affidabilità del proprio software su apparecchiature non fornite da HP stessa.

Questo documento contiene informazioni riservate protette da copyright. È vietato fotocopiare, riprodurre o tradurre in altra lingua qualsiasi parte di questo documento senza il previo consenso scritto di HP.

Hewlett-Packard Company P.O. Box 4010 Cupertino, CA 95015-4010 USA

Copyright © 2001–2006 Hewlett-Packard Development Company, L.P.

Questo prodotto dispone di una tecnologia per la tutela del copyright, protetta da rivendicazioni di metodo di alcuni brevetti statunitensi e da altri diritti di proprietà intellettuale di Macrovision Corporation e di altri titolari. Questa tecnologia per la tutela del copyright può essere usata solo con l'autorizzazione della Macrovision Corporation, ed è destinata esclusivamente all'uso domestico e ad altri usi secondo opportune limitazioni, salvo diversa autorizzazione della Macrovision Corporation. È vietata qualsiasi operazione di retroingegnerizzazione o di disassemblaggio. Le rivendicazioni relative ai brevetti statunitensi n. 4,631,603, 4,577,216, 4,819,098 e 4,907,093 sono concesse in licenza per un uso limitato.

Microsoft e Windows sono marchi depositati statunitensi della Microsoft Corporation.

HP incoraggia un uso legittimo delle tecnologie e non approva l'uso dei suoi prodotti per fini diversi da quelli consentiti dalle leggi in materia di copyright.

Le informazioni contenute nel presente documento sono soggette a modifica senza preavviso.

## Sommario

|                                                                                                    | I                                                                                                    |
|----------------------------------------------------------------------------------------------------|----------------------------------------------------------------------------------------------------|
| Divertitevi con Media Center                                                                                                    | 1                                                                                                    |
| Riproduzione e registrazione dei programmi televisivi                                                                                                    | 1                                                                                                    |
| La musica adatta per oani momento                                                                                                    | 1                                                                                                    |
| Condivisione delle memorie digitali                                                                                                    | 1                                                                                                    |
| Un vero cinema in casa propria                                                                                                    | 1                                                                                                    |
| Uso delle funzionalità di Media Center                                                                                                    | 2                                                                                                    |
| Utilizza di Madia Contar                                                                                                    | 2                                                                                                    |
|                                                                                                    | J                                                                                                    |
| Impostazione di Media Center                                                                                                    | 3                                                                                                    |
| Apertura di Media Center tramite il mouse                                                                                                    | 3                                                                                                    |
| Apertura al Meala Center tramite il telecomanao                                                                                                    | 4                                                                                                    |
| Como novienza in Madia Conter                                                                                                    | 4                                                                                                    |
| Monu di controllo di Modia Contor                                                                                                    | 5                                                                                                    |
| Uso dell'Away mode (modalità Non al computer)                                                                                                    | 5                                                                                                    |
| di Media Center                                                                                                    | 6                                                                                                    |
| Completamento della procedura di installazione auidata                                                                                                    | 7                                                                                                    |
| Menu Start di Media Center                                                                                                    | 8                                                                                                    |
| Voci del menu Start di Media Center                                                                                                    | 8                                                                                                    |
| Online Spotlight                                                                                                    | 9                                                                                                    |
| Uso della messaggistica immediata in Media Center                                                                                                    | 9                                                                                                    |
| Collegamento all'account per Messenger                                                                                                    | 10                                                                                                    |
| Modifica delle impostazioni di Media Center                                                                                                    | 10                                                                                                    |
| Categorie delle impostazioni di Media Center                                                                                                    | 11                                                                                                    |
| Ricerca di ulteriori informazioni su Media Center                                                                                                    | 12                                                                                                    |
| Uso del telecomando                                                                                                    | . 13                                                                                                    |
| Panoramica dei tasti del telecomando                                                                                                    |                                                                                                    |
|                                                                                                    | 14                                                                                                    |
| Tasti di accesso a Teletext                                                                                                    | 14<br>16                                                                                                    |
| Tasti di accesso a Teletext<br>Piproduzione e registrazione di                                                                                                    | 14<br>16                                                                                                    |
| Tasti di accesso a Teletext<br>Riproduzione e registrazione di<br>programmi televisivi                                                                                     | 14<br>16                                                                                                    |
| Tasti di accesso a Teletext<br>Riproduzione e registrazione di<br>programmi televisivi                                                                                     | 14<br>16<br>17                                                                                                 |
| Tasti di accesso a Teletext<br><b>Riproduzione e registrazione di</b><br><b>programmi televisivi</b><br>Navigazione di Televisione                                         | 14<br>16<br>17<br>17                                                                                           |
| Tasti di accesso a Teletext<br><b>Riproduzione e registrazione di</b><br><b>programmi televisivi</b><br>Navigazione di Televisione<br>Riproduzione di programmi televisivi | 14<br>16<br>17<br>17<br>18                                                                                     |
| Tasti di accesso a Teletext<br><b>Riproduzione e registrazione di</b><br><b>programmi televisivi</b>                                                                       | 14<br>16<br>17<br>18<br>18<br>18                                                                               |
| Tasti di accesso a Teletext                                                                                                    | 14<br>16<br>17<br>18<br>18<br>19<br>20                                                                         |
| Tasti di accesso a Teletext                                                                                                    | 14<br>16<br>17<br>18<br>18<br>18<br>19<br>20<br>21                                                             |
| Tasti di accesso a Teletext                                                                                                    | 14<br>16<br>17<br>18<br>18<br>18<br>19<br>20<br>21<br>22                                                       |
| Tasti di accesso a Teletext                                                                                                    | 14<br>16<br>17<br>18<br>18<br>19<br>20<br>21<br>22<br>22                                                       |
| Tasti di accesso a Teletext                                                                                                    | 14<br>16<br>17<br>17<br>18<br>19<br>20<br>21<br>22<br>22<br>22<br>23                                           |
| Tasti di accesso a Teletext                                                                                                    | 14<br>16<br>17<br>17<br>18<br>18<br>19<br>20<br>21<br>22<br>22<br>23                                           |
| Tasti di accesso a Teletext                                                                                                    | 14<br>16<br>17<br>18<br>18<br>19<br>20<br>21<br>22<br>22<br>23<br>23                                           |
| Tasti di accesso a Teletext                                                                                                    | 14<br>16<br>17<br>18<br>18<br>19<br>20<br>21<br>22<br>22<br>23<br>23<br>24                                     |
| Tasti di accesso a Teletext                                                                                                    | 14<br>16<br>17<br>18<br>18<br>19<br>20<br>21<br>22<br>22<br>23<br>23<br>24<br>24                               |
| Tasti di accesso a Teletext                                                                                                    | 14<br>16<br>17<br>18<br>18<br>19<br>20<br>21<br>22<br>22<br>22<br>23<br>24<br>24<br>24<br>25                   |
| Tasti di accesso a Teletext                                                                                                    | 14<br>16<br>17<br>18<br>18<br>18<br>19<br>20<br>21<br>22<br>22<br>23<br>23<br>24<br>24<br>25<br>25             |
| Tasti di accesso a Teletext                                                                                                    | 14<br>16<br>17<br>18<br>18<br>19<br>20<br>21<br>22<br>22<br>23<br>24<br>24<br>25<br>26                         |
| Tasti di accesso a Teletext                                                                                                    | 14<br>16<br>17<br>18<br>18<br>19<br>20<br>21<br>22<br>22<br>23<br>23<br>24<br>24<br>25<br>26<br>26             |
| Tasti di accesso a Teletext                                                                                                    | 14<br>16<br>17<br>18<br>18<br>19<br>20<br>21<br>22<br>22<br>23<br>23<br>24<br>24<br>25<br>26<br>26<br>26<br>27 |

| Registrazione manuale di programmi televisivi                                                                                                    | 29                                                                                                    |
|----------------------------------------------------------------------------------------------------|----------------------------------------------------------------------------------------------------|
| senza la guida<br>Qualità di registrazione e spazio disponibile sul<br>disco rigido per la registrazione                                                                                                    | 30                                                                                                    |
| Copia di programmi televisivi registrati su DVD o CD                                                                                                    | 31                                                                                                    |
| Protezione dalla copia per contenuto multimediale                                                                                                    | 32                                                                                                    |
| Riproduzione di programmi televisivi registrati                                                                                                    | 32                                                                                                    |
| Riproduzione di file musicali                                                                                                    | . 33                                                                                                    |
| Musica                                                                                                    | 33                                                                                                    |
| Uso di Musica con Media Center                                                                                                    | 33                                                                                                    |
| Aggiunta di musica alla libreria di Musica                                                                                                    | 34                                                                                                    |
| Aggiunta di file musicali da un CD                                                                                                    | 34                                                                                                    |
| Fliminazione di file musicali dal catalogo Musica                                                                                                    | 35                                                                                                    |
| Uso dei tipi di file supportati                                                                                                    | 36                                                                                                    |
| Riproduzione di file musicali in Musica                                                                                                    | 36                                                                                                    |
| Riproduzione di un album in Musica                                                                                                    | 37                                                                                                    |
| Riproduzione di un brano in Musica                                                                                                    | 37                                                                                                    |
| Creazione di una coda in Musica                                                                                                    | 38                                                                                                    |
| Individuazione e riproduzione di un album in Musica                                                                                                    | 38<br>20                                                                                                    |
| Copia di file musicali su CD in Musica                                                                                                    | 37<br>40                                                                                                    |
| Costiono dollo immenini                                                                                                    |                                                                                                    |
|                                                                                                    | <b>, 4  </b>                                                                                                    |
| Hr Image Zone                                                                                                    | 41                                                                                                    |
| IIIIIIIQJIII                                                                                                    |                                                                                                    |
| Gestione delle immagini digitali                                                                                                    | 41                                                                                                    |
| Gestione delle immagini digitali<br>Uso di HP Image Zone in Media Center                                                                                                    | 41<br>42                                                                                                    |
| Gestione delle immagini digitali<br>Uso di HP Image Zone in Media Center<br>Creazione del catalogo delle proprie immagini in                                                                                                    | 41<br>42                                                                                                    |
| Gestione delle immagini digitali<br>Uso di HP Image Zone in Media Center<br>Creazione del catalogo delle proprie immagini in<br>HP Image Zone                                                                                                    | 41<br>42<br>42                                                                                                    |
| Gestione delle immagini digitali<br>Uso di HP Image Zone in Media Center<br>Creazione del catalogo delle proprie immagini in<br>HP Image Zone<br>Creazione di album                                                                                                    | 41<br>42<br>42<br>42                                                                                                    |
| Gestione delle immagini digitali<br>Uso di HP Image Zone in Media Center<br>Creazione del catalogo delle proprie immagini in<br>HP Image Zone<br>Creazione di album<br>Modifica della data assegnata a un'immagine                                                                                                    | 41<br>42<br>42<br>44<br>44                                                                                                    |
| Gestione delle immagini digitali<br>Uso di HP Image Zone in Media Center<br>Creazione del catalogo delle proprie immagini in<br>HP Image Zone<br>Creazione di album<br>Modifica della data assegnata a un'immagine<br>Assegnazione di una parola chiave alle immagini                                                                                                    | 41<br>42<br>42<br>44<br>44<br>45                                                                                                    |
| Gestione delle immagini digitali<br>Uso di HP Image Zone in Media Center<br>Creazione del catalogo delle proprie immagini in<br>HP Image Zone<br>Creazione di album<br>Modifica della data assegnata a un'immagine<br>Assegnazione di una parola chiave alle immagini<br>Assegnazione di una posizione alle immagini<br>Ricerca delle immagini in Media Center                                                                                                    | 41<br>42<br>42<br>44<br>44<br>45<br>45                                                                                                    |
| Gestione delle immagini digitali<br>Uso di HP Image Zone in Media Center<br>Creazione del catalogo delle proprie immagini in<br>HP Image Zone<br>Creazione di album<br>Modifica della data assegnata a un'immagine<br>Assegnazione di una parola chiave alle immagini<br>Assegnazione di una posizione alle immagini<br>Ricerca delle immagini in Media Center<br>Visualizzazione di immagini in HP Image Zone                                                                                                    | 41<br>42<br>44<br>44<br>45<br>45<br>46<br>46                                                                                                 |
| Gestione delle immagini digitali<br>Uso di HP Image Zone in Media Center<br>Creazione del catalogo delle proprie immagini in<br>HP Image Zone<br>Creazione di album<br>Modifica della data assegnata a un'immagine<br>Assegnazione di una parola chiave alle immagini<br>Assegnazione di una posizione alle immagini<br>Ricerca delle immagini in Media Center<br>Visualizzazione di immagini in HP Image Zone<br>Visualizzazione di una presentazione in HP Image Zone                                                                                                    | 41<br>42<br>44<br>44<br>45<br>45<br>46<br>46<br>46                                                                                           |
| Gestione delle immagini digitali<br>Uso di HP Image Zone in Media Center<br>Creazione del catalogo delle proprie immagini in<br>HP Image Zone<br>Creazione di album<br>Modifica della data assegnata a un'immagine<br>Assegnazione di una parola chiave alle immagini<br>Assegnazione di una posizione alle immagini<br>Ricerca delle immagini in Media Center<br>Visualizzazione di immagini in HP Image Zone<br>Visualizzazione di una presentazione in HP Image Zone<br>Visualizzazione di una presentazione con                                                                                                    | 41<br>42<br>44<br>44<br>45<br>45<br>46<br>46                                                                                                 |
| Gestione delle immagini digitali<br>Uso di HP Image Zone in Media Center<br>Creazione del catalogo delle proprie immagini in<br>HP Image Zone<br>Creazione di album<br>Modifica della data assegnata a un'immagine<br>Assegnazione di una parola chiave alle immagini<br>Assegnazione di una posizione alle immagini<br>Ricerca delle immagini in Media Center<br>Visualizzazione di una presentazione in HP Image Zone<br>Visualizzazione di una presentazione con<br>accompagnamento musicale in HP Image Zone                                                                                                    | 41<br>42<br>44<br>44<br>45<br>45<br>46<br>46<br>46<br>46                                                                                     |
| Gestione delle immagini digitali<br>Uso di HP Image Zone in Media Center<br>Creazione del catalogo delle proprie immagini in<br>HP Image Zone<br>Creazione di album<br>Modifica della data assegnata a un'immagine<br>Assegnazione di una parola chiave alle immagini<br>Assegnazione di una posizione alle immagini<br>Ricerca delle immagini in Media Center<br>Visualizzazione di una presentazione in HP Image Zone<br>Visualizzazione di una presentazione con<br>accompagnamento musicale in HP Image Zone<br>Modifica delle immagini in HP Image Zone                                                                                                    | 41<br>42<br>44<br>44<br>45<br>45<br>46<br>46<br>46<br>46<br>46<br>47                                                                         |
| Gestione delle immagini digitali<br>Uso di HP Image Zone in Media Center<br>Creazione del catalogo delle proprie immagini in<br>HP Image Zone<br>Creazione di album<br>Modifica della data assegnata a un'immagine<br>Assegnazione di una parola chiave alle immagini<br>Assegnazione di una posizione alle immagini<br>Ricerca delle immagini in Media Center<br>Visualizzazione di immagini in HP Image Zone<br>Visualizzazione di una presentazione in HP Image Zone<br>Visualizzazione di una presentazione con<br>accompagnamento musicale in HP Image Zone<br>Modifica delle immagini in HP Image Zone<br>Modifica delle immagini dal desktop in HP Image Zone                                                                                                    | 41<br>42<br>44<br>44<br>45<br>45<br>46<br>46<br>46<br>46<br>47<br>47                                                                         |
| Gestione delle immagini digitali<br>Uso di HP Image Zone in Media Center<br>Creazione del catalogo delle proprie immagini in<br>HP Image Zone<br>Creazione di album<br>Modifica della data assegnata a un'immagine<br>Assegnazione di una parola chiave alle immagini<br>Assegnazione di una posizione alle immagini<br>Ricerca delle immagini in Media Center<br>Visualizzazione di una presentazione in HP Image Zone<br>Visualizzazione di una presentazione in HP Image Zone<br>Visualizzazione di una presentazione con<br>accompagnamento musicale in HP Image Zone<br>Modifica delle immagini in HP Image Zone<br>Modifica delle immagini dal desktop in HP Image Zone<br>Modifica delle foto n HP Image Zone in Media Center                                                                                                    | 41<br>42<br>44<br>44<br>45<br>45<br>46<br>46<br>46<br>46<br>46<br>47<br>47<br>47<br>47                                                       |
| Gestione delle immagini digitali<br>Uso di HP Image Zone in Media Center<br>Creazione del catalogo delle proprie immagini in<br>HP Image Zone<br>Creazione di album<br>Modifica della data assegnata a un'immagine<br>Assegnazione di una parola chiave alle immagini<br>Assegnazione di una posizione alle immagini<br>Assegnazione di una posizione alle immagini<br>Nisualizzazione di immagini in Media Center<br>Visualizzazione di una presentazione in HP Image Zone<br>Visualizzazione di una presentazione con<br>accompagnamento musicale in HP Image Zone<br>Modifica delle immagini in HP Image Zone<br>Modifica delle immagini dal desktop in HP Image Zone<br>Modifica delle immagini dal desktop in MP Image Zone<br>Iso dei tini di fle supportati in HP Image Zone                                                                                                    | 41<br>42<br>44<br>44<br>45<br>45<br>46<br>46<br>46<br>46<br>46<br>47<br>47<br>47<br>47<br>47<br>48<br>50                                     |
| Gestione delle immagini digitali<br>Uso di HP Image Zone in Media Center<br>Creazione del catalogo delle proprie immagini in<br>HP Image Zone<br>Creazione di album<br>Modifica della data assegnata a un'immagine<br>Assegnazione di una parola chiave alle immagini<br>Assegnazione di una posizione alle immagini<br>Ricerca delle immagini in Media Center<br>Visualizzazione di una presentazione in HP Image Zone<br>Visualizzazione di una presentazione con<br>accompagnamento musicale in HP Image Zone<br>Modifica delle immagini in HP Image Zone<br>Modifica delle immagini dal desktop in HP Image Zone<br>Modifica delle immagini dal desktop in HP Image Zone<br>Modifica delle immagini in HP Image Zone<br>Modifica delle immagini in HP Image Zone<br>Stampa di immagini in HP Image Zone                                                                                                    | 41<br>42<br>44<br>44<br>45<br>46<br>46<br>46<br>46<br>46<br>46<br>46<br>46<br>46<br>47<br>47<br>48<br>50<br>50                               |
| Gestione delle immagini digitali<br>Uso di HP Image Zone in Media Center<br>Creazione del catalogo delle proprie immagini in<br>HP Image Zone<br>Creazione di album<br>Modifica della data assegnata a un'immagine<br>Assegnazione di una parola chiave alle immagini<br>Assegnazione di una posizione alle immagini<br>Ricerca delle immagini in Media Center<br>Visualizzazione di una presentazione in HP Image Zone<br>Visualizzazione di una presentazione con<br>accompagnamento musicale in HP Image Zone<br>Modifica delle immagini in HP Image Zone<br>Modifica delle immagini dal desktop in HP Image Zone<br>Modifica delle immagini in HP Image Zone<br>Modifica delle immagini in HP Image Zone<br>Modifica delle immagini in HP Image Zone<br>Stampa di immagini in HP Image Zone<br>Creazione di un disco di backup delle proprie immagini                                                                                                    | 41<br>42<br>44<br>45<br>46<br>46<br>46<br>47<br>47<br>47<br>47<br>48<br>50<br>50<br>51                                                       |
| Gestione delle immagini digitali<br>Uso di HP Image Zone in Media Center<br>Creazione del catalogo delle proprie immagini in<br>HP Image Zone<br>Creazione di album<br>Modifica della data assegnata a un'immagine<br>Assegnazione di una parola chiave alle immagini<br>Assegnazione di una posizione alle immagini<br>Ricerca delle immagini in Media Center<br>Visualizzazione di una presentazione in HP Image Zone<br>Visualizzazione di una presentazione con<br>accompagnamento musicale in HP Image Zone<br>Modifica delle immagini in HP Image Zone<br>Modifica delle immagini dal desktop in HP Image Zone<br>Modifica delle immagini in HP Image Zone<br>Modifica delle immagini in HP Image Zone<br>Stampa di immagini in HP Image Zone<br>Uso dei tipi di file supportati in HP Image Zone<br>Stampa di immagini in HP Image Zone<br>Uso di Immagini in MP Image Zone<br>Creazione di un disco di backup delle proprie immagini<br>Uso di Immagini in Media Center                                                         | 41<br>42<br>44<br>45<br>45<br>46<br>46<br>46<br>47<br>47<br>47<br>48<br>50<br>51<br>51                                                       |
| Gestione delle immagini digitali<br>Uso di HP Image Zone in Media Center<br>Creazione del catalogo delle proprie immagini in<br>HP Image Zone<br>Creazione di album<br>Modifica della data assegnata a un'immagine<br>Assegnazione di una parola chiave alle immagini<br>Assegnazione di una posizione alle immagini<br>Assegnazione di una posizione alle immagini<br>Ricerca delle immagini in Media Center<br>Visualizzazione di immagini in HP Image Zone<br>Visualizzazione di una presentazione in HP Image Zone<br>Visualizzazione di una presentazione con<br>accompagnamento musicale in HP Image Zone<br>Modifica delle immagini dal desktop in HP Image Zone<br>Modifica delle immagini in HP Image Zone<br>Modifica delle immagini in HP Image Zone<br>Stampa di immagini in HP Image Zone<br>Stampa di immagini in HP Image Zone<br>Aggiunta di fotografie a Immagini                                                                                                    | 41<br>42<br>44<br>45<br>46<br>46<br>46<br>46<br>46<br>47<br>47<br>47<br>47<br>48<br>50<br>51<br>51                                           |
| Gestione delle immagini digitali<br>Uso di HP Image Zone in Media Center<br>Creazione del catalogo delle proprie immagini in<br>HP Image Zone<br>Creazione di album<br>Modifica della data assegnata a un'immagine<br>Assegnazione di una parola chiave alle immagini<br>Assegnazione di una posizione alle immagini<br>Assegnazione di una posizione alle immagini<br>Ricerca delle immagini in Media Center<br>Visualizzazione di una presentazione in HP Image Zone<br>Visualizzazione di una presentazione con<br>accompagnamento musicale in HP Image Zone<br>Modifica delle immagini in HP Image Zone<br>Modifica delle immagini in HP Image Zone<br>Modifica delle immagini in HP Image Zone<br>Modifica delle immagini in HP Image Zone<br>Modifica delle immagini in HP Image Zone<br>Stampa di immagini in HP Image Zone<br>Stampa di un disco di backup delle proprie immagini<br>Aggiunta di fotografie a Immagini<br>Aggiunta di fotografie a Immagini<br>Aggiunta di file grafici dal disco rigido                        | 41<br>42<br>44<br>45<br>46<br>46<br>46<br>46<br>46<br>46<br>46<br>46<br>47<br>46<br>47<br>46<br>47<br>47<br>47<br>48<br>50<br>51<br>52<br>52 |
| Gestione delle immagini digitali<br>Uso di HP Image Zone in Media Center<br>Creazione del catalogo delle proprie immagini in<br>HP Image Zone<br>Creazione di album<br>Modifica della data assegnata a un'immagine<br>Assegnazione di una parola chiave alle immagini<br>Assegnazione di una posizione alle immagini<br>Assegnazione di una posizione alle immagini<br>Nisualizzazione di una presentazione in HP Image Zone<br>Visualizzazione di una presentazione con<br>accompagnamento musicale in HP Image Zone<br>Modifica delle immagini in HP Image Zone<br>Modifica delle immagini dal desktop in HP Image Zone<br>Modifica delle immagini in HP Image Zone<br>Modifica delle immagini m HP Image Zone<br>Condivisione delle immagini m HP Image Zone<br>Uso dei tipi di file supportati in HP Image Zone<br>Creazione di un disco di backup delle proprie immagini<br>Uso di Immagini in Media Center<br>Aggiunta di fotografie a Immagini<br>Aggiunta di fotografie a Immagini<br>Visualizzazione di fotografie in Immagini | 41<br>42<br>44<br>44<br>45<br>46<br>46<br>46<br>46<br>47<br>48<br>47<br>47<br>48<br>50<br>51<br>51<br>52<br>53                               |

Sommario 崩

| Visualizzazione di immagini in una presentazione | 53 |
|--------------------------------------------------|----|
| Visualizzazione di una presentazione con         |    |
| accompagnamento musicale in Immagini             | 54 |
| Uso dei tipi di file supportati in Immagini      | 54 |
| Modifica delle fotografie in Immagini            | 55 |
| Correzione degli occhi rossi o del contrasto     | 55 |
| Ritaglio delle fotografie in Immagini            | 56 |
| Rotazione delle immagini                         | 57 |
| Stampa di fotografie in Immagini                 | 57 |
| Copia di immagini su CD e DVD                    | 58 |
|                                                  |    |

## Riproduzione di filmati...... 59

| Riproduzione di filmati digitali in Media Center | 59 |
|--------------------------------------------------|----|
| Uso dei tipi di file video supportati            | 60 |
| Trasferimento e registrazione di file video      | 60 |
| Registrazione di un file video analogico         | 60 |
| Registrazione di un file video digitale          | 60 |
| Creazione di un CD/DVD da file video             | 61 |

#### 

| Modifica della lingua del film su DVD         | Riproduzione di film su DVD in Media Center |    |
|-----------------------------------------------|---------------------------------------------|----|
| Modifica delle impostazioni audio per i DVD64 | Modifica della lingua del film su DVD       | 64 |
|                                               | Modifica delle impostazioni audio per i DVD | 64 |

## Ascolto delle stazioni radio FM......65

| Ascolto di stazioni radio FM                       | 65 |
|----------------------------------------------------|----|
| Organizzazione delle stazioni radio preselezionate | 66 |
| Uso contemporaneo della radio FM e del segnale TV  | 66 |

## Creazione di dischi di dati e audio...... 67

| Cancellazione dei dischi riscrivibili prima della registrazione. | 67 |
|------------------------------------------------------------------|----|
| Uso dei CD audio                                                 | 68 |
| Verifica della registrazione dei dischi audio senza errori       | 69 |
| Suggerimenti per i CD audio                                      | 69 |
| Creazione dei CD audio                                           | 70 |
| Creazione dei dischi jukebox                                     | 70 |
| Uso dei CD e DVD di dati                                         | 71 |
| Verifica della registrazione dei dischi di dati senza errori     | 71 |
| Suggerimenti per i dischi di dati                                | 71 |
| Creazione di dischi di dati                                      | 72 |
| Duplicazione di un DVD o CD                                      | 72 |
| Archiviazione di file su CD o DVD                                | 73 |
| Utilizzo di Media Center per l'archiviazione dei file            | 73 |
| Uso dei file di immagine                                         | 74 |
| Creazione di un file di immagine                                 | 74 |
| Masterizzazione da un file di immagine                           | 74 |
| Creazione di etichette per dischi con LightScribe                | 75 |
| Requisiti LightScribe                                            | 75 |
| Masterizzazione di un'etichetta LightScribe con                  |    |
| Sonic Express Labeler                                            | 75 |
| Uso di etichette autoadesive per i dischi                        | 76 |
| Informazioni sulla compatibilità                                 | 76 |

| Tabella delle caratteristiche e compatibilità dei dischi<br>Tabella di riferimento rapido per le unità ottiche<br>Tabella di riferimento rapido per il software                                                                                                    | 77<br>78<br>79                                                                                                    |
|----------------------------------------------------------------------------------------------------|----------------------------------------------------------------------------------------------------|
| Creazione di dischi video e film                                                                                                    | 81                                                                                                    |
| Prima di iniziare ad acquisire il video<br>Progetti video Sonic MyDVD<br>Creazione di un progetto video<br>Aggiunta di file ad un progetto video<br>Acquisizione di immagini video per un progetto video<br>Aggiunta di presentazioni ad un progetto video<br>Aggiunta di sottomenu ad un progetto video<br>Modifica dello stile di un progetto video<br>Montaggio dei file video<br>Masterizzazione su disco di un progetto video<br>Creazione di un progetto video con la procedura guidata<br>Direct-to-Disc.<br>Qualità video e dimensioni del disco<br>Tampo di ragittazione dai DVD                                                                                                    | 81<br>82<br>83<br>83<br>84<br>85<br>86<br>86<br>86<br>87<br>88<br>89<br>90                                                                                     |
| Iempo di registrazione dei DVD                                                                                                    | 91                                                                                                    |
| Creazione di filmati con                                                                                                    | ~~                                                                                                    |
| muvee autoProducer                                                                                                    | 93                                                                                                    |
| Operazioni di base per la creazione di un film                                                                                                    | 00                                                                                                    |
|                                                                                                    | 93                                                                                                    |
| Individuazione delle due versioni di muvee autoProducer                                                                                                    | 93<br>94                                                                                                    |
| Individuazione delle due versioni di muvee autoProducer<br>Uso di muvee autoProducer sul desktop                                                                                                    | 93<br>94<br>95<br>                                                                                                    |
| Individuazione delle due versioni di muvee autoProducer<br>Uso di muvee autoProducer sul desktop<br>Introduzione alla versione desktop                                                                                                    | 93<br>94<br>95<br>95<br>95                                                                                                    |
| Individuazione delle due versioni di muvee autoProducer<br>Uso di muvee autoProducer sul desktop<br>Introduzione alla versione desktop<br>Cattura di video da una videocamera DV<br>Aggiunta di video                                                                                                    | 93<br>94<br>95<br>95<br>96<br>98                                                                                                    |
| Individuazione delle due versioni di muvee autoProducer<br>Uso di muvee autoProducer sul desktop<br>Introduzione alla versione desktop<br>Cattura di video da una videocamera DV<br>Aggiunta di video<br>Aggiunta di immagini                                                                                                    | 93<br>94<br>95<br>95<br>96<br>98<br>99                                                                                                    |
| Individuazione delle due versioni di muvee autoProducer<br>Uso di muvee autoProducer sul desktop<br>Introduzione alla versione desktop<br>Cattura di video da una videocamera DV<br>Aggiunta di video<br>Aggiunta di immagini<br>Aggiunta di musica                                                                                                    | 93<br>94<br>95<br>95<br>96<br>98<br>99<br>99                                                                                                    |
| Individuazione delle due versioni di muvee autoProducer<br>Uso di muvee autoProducer sul desktop<br>Introduzione alla versione desktop<br>Cattura di video da una videocamera DV<br>Aggiunta di video<br>Aggiunta di immagini<br>Aggiunta di musica<br>Selezione dello stile                                                                                                    | 93<br>94<br>95<br>95<br>96<br>98<br>99<br>99<br>99                                                                                                    |
| Individuazione delle due versioni di muvee autoProducer<br>Uso di muvee autoProducer sul desktop<br>Introduzione alla versione desktop<br>Cattura di video da una videocamera DV<br>Aggiunta di video<br>Aggiunta di immagini<br>Aggiunta di musica<br>Selezione dello stile<br>Modifica delle impostazioni                                                                                                    | 93<br>94<br>95<br>95<br>96<br>98<br>98<br>99<br>99<br>99<br>99<br>99<br>99                                                                                     |
| Individuazione delle due versioni di muvee autoProducer<br>Uso di muvee autoProducer sul desktop<br>Introduzione alla versione desktop<br>Cattura di video da una videocamera DV<br>Aggiunta di video<br>Aggiunta di immagini<br>Aggiunta di musica<br>Selezione dello stile<br>Modifica delle impostazioni<br>Aggiunta di titoli di apertura e di coda                                                                                                    | 93<br>94<br>95<br>95<br>95<br>96<br>98<br>99<br>99<br>99<br>99<br>100<br>99<br>100<br>99                                                                       |
| Individuazione delle due versioni di muvee autoProducer<br>Uso di muvee autoProducer sul desktop<br>Introduzione alla versione desktop<br>Cattura di video da una videocamera DV<br>Aggiunta di video<br>Aggiunta di immagini<br>Aggiunta di musica<br>Selezione dello stile<br>Modifica delle impostazioni<br>Aggiunta di titoli di apertura e di coda<br>Creazione del film                                                                                                    | 93<br>94<br>95<br>95<br>95<br>96<br>98<br>99<br>99<br>99<br>99<br>100<br>100<br>101<br>101                                                                     |
| Individuazione delle due versioni di muvee autoProducer<br>Uso di muvee autoProducer sul desktop<br>Introduzione alla versione desktop<br>Cattura di video da una videocamera DV<br>Aggiunta di video<br>Aggiunta di immagini<br>Aggiunta di musica<br>Selezione dello stile<br>Modifica delle impostazioni<br>Aggiunta di titoli di apertura e di coda<br>Creazione del film<br>Salvataggio del progetto film                                                                                                    |                                                                                                    |
| Individuazione delle due versioni di muvee autoProducer<br>Uso di muvee autoProducer sul desktop<br>Introduzione alla versione desktop<br>Cattura di video da una videocamera DV<br>Aggiunta di video<br>Aggiunta di immagini<br>Aggiunta di musica<br>Selezione dello stile<br>Modifica delle impostazioni<br>Aggiunta di titoli di apertura e di coda<br>Creazione del film<br>Salvataggio del progetto film su disco<br>Registrazione del progetto film su disco                                                                                                    | 93<br>94<br>95<br>95<br>95<br>98<br>99<br>99<br>99<br>100<br>99<br>100<br>101<br>101<br>102<br>102                                                             |
| Individuazione delle due versioni di muvee autoProducer<br>Uso di muvee autoProducer sul desktop<br>Introduzione alla versione desktop<br>Cattura di video da una videocamera DV<br>Aggiunta di video<br>Aggiunta di immagini<br>Aggiunta di musica<br>Selezione dello stile<br>Modifica delle impostazioni<br>Aggiunta di titoli di apertura e di coda<br>Creazione del film<br>Salvataggio del progetto film su disco<br>Uso di muvee autoProducer unPlugged in Media Center<br>Selezione di video                                                                                                    | 93<br>94<br>95<br>95<br>95<br>98<br>99<br>99<br>99<br>100<br>99<br>100<br>101<br>101<br>102<br>102<br>104                                                      |
| Individuazione delle due versioni di muvee autoProducer<br>Uso di muvee autoProducer sul desktop<br>Introduzione alla versione desktop<br>Cattura di video da una videocamera DV<br>Aggiunta di video<br>Aggiunta di immagini<br>Aggiunta di immagini<br>Aggiunta di musica<br>Selezione dello stile<br>Modifica delle impostazioni<br>Aggiunta di titoli di apertura e di coda<br>Creazione del film<br>Salvataggio del progetto film su disco<br>Uso di muvee autoProducer unPlugged in Media Center<br>Selezione di video                                                                                                    | 93<br>94<br>95<br>95<br>95<br>98<br>99<br>99<br>99<br>99<br>99<br>100<br>100<br>101<br>101<br>101<br>102<br>102<br>103<br>104<br>104                           |
| Individuazione delle due versioni di muvee autoProducer<br>Uso di muvee autoProducer sul desktop<br>Introduzione alla versione desktop<br>Cattura di video da una videocamera DV<br>Aggiunta di video<br>Aggiunta di immagini<br>Aggiunta di musica<br>Selezione dello stile<br>Modifica delle impostazioni<br>Aggiunta di titoli di apertura e di coda<br>Creazione del film<br>Salvataggio del progetto film su disco<br>Uso di muvee autoProducer unPlugged in Media Center<br>Selezione di video<br>Selezione di video<br>Selezione di foto<br>Selezione della musica                                                                                                    |                                                                                                    |
| Individuazione delle due versioni di muvee autoProducer<br>Uso di muvee autoProducer sul desktop<br>Introduzione alla versione desktop<br>Cattura di video da una videocamera DV<br>Aggiunta di video<br>Aggiunta di immagini<br>Aggiunta di musica<br>Selezione dello stile<br>Modifica delle impostazioni<br>Aggiunta di titoli di apertura e di coda<br>Creazione del film<br>Salvataggio del progetto film su disco<br>Uso di muvee autoProducer unPlugged in Media Center<br>Selezione di video<br>Selezione della musica<br>Selezione della musica<br>Selezione della musica                                                                                                    |                                                                                                    |
| Individuazione delle due versioni di muvee autoProducer<br>Uso di muvee autoProducer sul desktop<br>Introduzione alla versione desktop<br>Cattura di video da una videocamera DV<br>Aggiunta di video<br>Aggiunta di immagini<br>Aggiunta di musica<br>Selezione dello stile<br>Modifica delle impostazioni<br>Aggiunta di titoli di apertura e di coda<br>Creazione del film<br>Salvataggio del progetto film su disco<br>Uso di muvee autoProducer unPlugged in Media Center<br>Selezione di video<br>Selezione della musica<br>Selezione della musica<br>Selezione del progetto film su disco<br>Uso di muvee autoProducer unPlugged in Media Center<br>Selezione della musica<br>Selezione della musica<br>Modifica delle impostazioni audio e video                            | 93<br>94<br>95<br>95<br>95<br>98<br>98<br>99<br>99<br>99<br>99<br>99<br>99<br>100<br>100<br>101<br>101<br>102<br>102<br>103<br>104<br>104<br>105<br>105<br>106 |
| Individuazione delle due versioni di muvee autoProducer<br>Uso di muvee autoProducer sul desktop<br>Introduzione alla versione desktop<br>Cattura di video da una videocamera DV<br>Aggiunta di video<br>Aggiunta di immagini<br>Aggiunta di musica<br>Selezione dello stile<br>Modifica delle impostazioni<br>Aggiunta di titoli di apertura e di coda<br>Creazione del film<br>Salvataggio del progetto film su disco<br>Uso di muvee autoProducer unPlugged in Media Center<br>Selezione di video<br>Selezione della musica<br>Selezione della musica<br>Selezione del progetto film su disco<br>Uso di muvee autoProducer unPlugged in Media Center<br>Selezione della musica<br>Impostazione dello stile<br>Modifica delle impostazioni audio e video<br>Creazione dello stile | 93<br>94<br>95<br>95<br>95<br>98<br>99<br>99<br>99<br>99<br>99<br>99<br>100<br>100<br>101<br>101<br>101<br>1                                                   |

### Uso di un'unità HP Personal

| Media Drive                                                    | . 109 |
|----------------------------------------------------------------|-------|
| Impostazione di HP Personal Media Drive per                    |       |
| funzionare con Media Center                                    | 109   |
| Individuazione dell'unità dopo l'installazione                 | 110   |
| Assegnazione di una lettera all'unità                          |       |
| HP Personal Media Drive                                        | 110   |
| Visualizzazione e archiviazione dei file                       | 110   |
| Riproduzione dei file multimediali                             | 111   |
| Riproduzione di file musicali                                  | 111   |
| Visualizzazione dei file di immagini                           | 111   |
| Riproduzione dei file video                                    | 111   |
| Riproduzione di programmi televisivi archiviati in             |       |
| HP Personal Media Drive                                        | 112   |
| Informazioni sulla registrazione di file televisivi sull'unità |       |
| HP Personal Media Drive                                        | 113   |
| Registrazione dei programmi televisivi sull'unità              |       |
| HP Personal Media Drive                                        | 114   |
| Modifica del percorso di registrazione dei programmi           |       |
| televisivi sull'unità HP Personal Media Drive                  | 114   |
| Modifica del percorso di registrazione dei programmi           |       |
| televisivi al disco rigido                                     | 115   |
| Scollegamento sicuro dell'unità HP Personal Media Drive        | 115   |
| Modifica dello spazio disponibile su disco                     | 116   |
| Aggiornamento dell'elenco dei programmi televisivi             |       |
| registrati dopo la rimozione dell'unità                        |       |
| HP Personal Media Drive                                        | 116   |
| Requisiti di sistema per riprodurre i programmi televisivi     |       |
| registrati su altri computer                                   | 116   |
| Indice analitico                                               | . 117 |
|                                                                |       |

## Benvenuti

## Divertitevi con Media Center

Microsoft<sup>®</sup> Windows<sup>®</sup> XP Media Center Edition 2005 con Update Rollup 2 consente di realizzare operazioni sorprendenti con il computer. Grazie a una gamma completa di funzionalità digitali facili da usare, è possibile guardare film, ascoltare musica e riprodurre foto in maniera del tutto nuova. Media Center è semplice e facile da usare. È facile trovare e scegliere i supporti desiderati. È possibile riprodurre film, ascoltare musica, vedere foto usando un unico telecomando (solo alcuni modelli). La combinazione delle potenti funzioni del computer e di un sintoamplificatore home theater consente di apprezzare i momenti di relax in modo ancora più dinamico.

#### Riproduzione e registrazione dei programmi televisivi

Con Media Center è possibile mettere in pausa, avanzare di fotogramma in fotogramma o utilizzare il replay immediato per catturare ogni momento di un programma televisivo. È possibile utilizzare l'avanzamento veloce per saltare le parti che non si vogliono guardare. Quando non è possibile guardare il proprio spettacolo preferito, è possibile registrarlo con Media Center. I programmi televisivi possono essere registrati con facilità utilizzando la guida (elettronica) dei programmi televisivi (per la quale è necessaria una connessione Internet) che consente di selezionare i programmi che si desiderano registrare. È possibile registrare un programma o un'intera serie e guardarla al momento opportuno. Non si perderà mai un attimo dei propri programmi preferiti.

#### La musica adatta per ogni momento

È possibile sfogliare l'intero catalogo musicale per artista, genere e brano musicale. Selezionare un elenco di riproduzione o playlist oppure un singolo album o magari eseguire una riproduzione casuale dalla propria collezione musicale. È inoltre possibile riprodurre canzoni dalla libreria musicale di Windows Media Player.

#### Condivisione delle memorie digitali

È possibile creare presentazioni delle proprie fotografie personalizzate con accompagnamento musicale da riprodurre tramite il computer. È possibile guardare con facilità video domestici che sembrano fatti da professionisti con il telecomando, comodamente seduti sul divano di casa propria.

#### Un vero cinema in casa propria

Che si guardi un film su DVD o su videocassetta, Media Center consente di vivere una ricca esperienza visiva accompagnata da un sistema audio digitale di alta qualità. Rilassatevi e godetevi lo spettacolo.

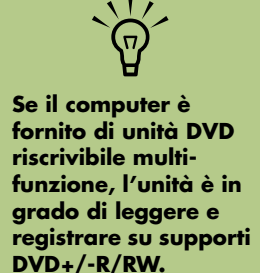

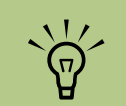

Alcune delle funzionalità di Media Center sono disponibili solo per determinati modelli. Alcuni dei componenti elencati nella documentazione del computer, ad esempio gli altoparlanti e i sintonizzatori TV, sono opzionali o venduti separatamente.

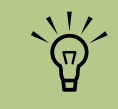

La guida dei programmi televisivi (per la quale è necessaria una connessione Internet) non è disponibile in tutti i paesi o in tutte le regioni.

## Uso delle funzionalità di Media Center

È possibile controllare le funzioni di Media Center e navigare tra le sue finestre utilizzando il telecomando (solo alcuni modelli), la tastiera o il mouse. Si può passare facilmente da una finestra all'altra muovendo il mouse, oppure premendo un tasto sul telecomando o sulla tastiera.

Media Center permette di:

- Guardare, registrare e riprodurre programmi televisivi.
- Mettere in pausa, riavvolgere e far avanzare velocemente programmi televisivi.
- Guardare un replay immediato.
- Riprodurre video digitali.
- Guardare foto digitali o riprodurle sotto forma di presentazione con accompagnamento musicale. Stampare facilmente foto.
- Sfogliare, selezionare e riprodurre CD musicali con effetti grafici a schermo intero.
- Registrare brani di CD nel catalogo multimediale.
- Guardare film su DVD Riprendere la riproduzione di DVD da dove era stata interrotta.
- Ascoltare le stazioni radio FM.
- Accedere ai servizi che consentono di abbonarsi a musica e filmati in tempo reale. Alcuni abbonamenti a musica e filmati possono non essere disponibili in tutti i paesi o regioni.

Media Center può essere eseguito contemporaneamente ad altre applicazioni software di Windows. È possibile sfogliare foto, guardare video e riprodurre brani musicali mentre si utilizzano altri programmi di Windows.

- Registrare i programmi televisivi automaticamente mentre si è impegnati a fare altro.
- Aprire determinate finestre in Media Center utilizzando i tasti del telecomando.
- Comunicare con amici e parenti tramite messaggi immediati. La messaggistica immediata (per la quale è necessaria una connessione Internet) potrebbe non essere disponibile in tutti i paesi o regioni.
- Eseguire facilmente il backup dei file multimediali su CD, DVD o un'altra unità disco rigido come l'HP Personal Media Drive (venduta separatamente).
- Usare l'impostazione Ottimizzazione per conservare il computer in perfetta efficienza.
- Utilizzare l'Away mode (modalità Non al computer) per risparmiare energia quando il computer non è in uso; per visualizzare istantaneamente il desktop del computer basterà poi toccare un tasto della tastiera o un pulsante del telecomando.

## Utilizzo di Media Center

### Impostazione di Media Center

La prima volta che viene avviato Media Center sul computer, si apre la procedura di installazione guidata di Media Center. Per poter utilizzare tutte le funzioni di Media Center è consigliabile completare tutti i punti descritti nella procedura di installazione guidata. Per completare la procedura di installazione guidata di Media Center sono necessari vari minuti. Se ci sono altre operazioni da completare, andare al menu Impostazioni. Vedere "Completamento della procedura di installazione guidata" a pagina 7.

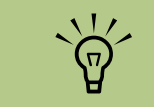

Per ulteriori informazioni sulla configurazione del computer, consultare lo schema di configurazione o la guida introduttiva.

#### Apertura di Media Center tramite il mouse

Per aprire e spostarsi in Media Center è possibile usare il telecomando o il mouse.

Per utilizzare il mouse:

- Fare clic su **Start Ustart** sulla barra delle applicazioni e scegliere **Media Center**.
- 2 Spostare il mouse sulle voci del menu Start di Media Center e fare clic su una voce per aprirla. Selezionare le opzioni facendo clic su di esse. Per scorrere l'elenco delle voci del menu iniziale, spostare il puntatore del mouse sull'elenco fino a quando non si è selezionata una voce, quindi continuare a spostare il puntatore verso il basso nell'elenco per vedere gli elementi non visualizzati.
- 3 Spostare il mouse per visualizzare la barra degli strumenti di Media Center e quindi fare clic sulla freccia indietro in alto nella finestra per passare a una finestra precedente.
- 4 Fare clic sull'icona ? in alto nella finestra per aprire la Guida di Media Center.
- 5 Fare clic sull'icona Start 2 di Media Center in alto nella finestra per ritornare al menu Start di Media Center.

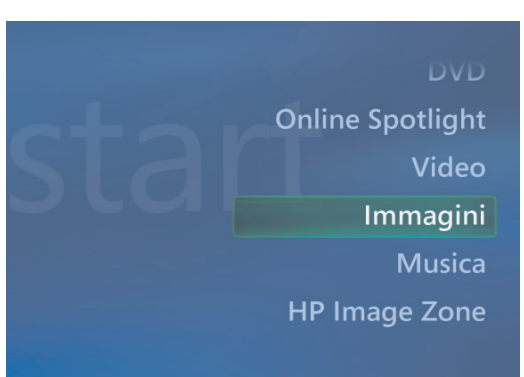

#### Apertura di Media Center tramite il telecomando

Per aprire e spostarsi in Media Center è possibile usare il telecomando o il mouse.

Per utilizzare il telecomando:

- Premere il tasto Start di Media Center 🐻 sul telecomando.
- 2 Usare i tasti freccia del telecomando per selezionare un menu di Media Center.

Premere il pulsante OK per immettere la selezione e aprire tale finestra. Per scorrere l'elenco delle voci del menu iniziale, utilizzare i pulsanti freccia fino a quando non si è evidenziata una voce, quindi continuare a spostare i pulsanti freccia verso il basso nell'elenco per vedere gli elementi non visualizzati.

- 4 Premere il tasto Indietro del telecomando per tornare a una finestra precedente.
- 5 Utilizzare i pulsanti freccia per selezionare l'icona ? in alto nella finestra per aprire la Guida di Media Center.
- O Premere il pulsante Start di Media Center per ritornare al menu Start di Media Center.

## Altri programm

mpostazion

#### DVD

Online Spotlight Video

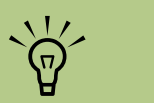

È possibile utilizzare i pulsanti Riduci a icona e Ingrandisci per passare al desktop o eseguire Media Center contemporaneamente ad un altro programma.

#### Barre dei menu di Media Center

Se si muove il mouse, vengono visualizzate le barre dei menu di Media Center. Queste barre dei menu consentono di accedere ai controlli multimediali, alla guida in linea di Media Center, alla freccia Indietro, alle icone di controllo delle finestre e all'icona Media Center che porta al menu principale di Media Center. Se si utilizza il telecomando o se non si utilizza il mouse per più di 5 secondi, le barre dei menu di Media Center vengono nascoste.

#### **Come navigare in Media Center**

Nelle finestre di Media Center, le voci selezionate (ad esempio cartelle, file o menu) sono contornate di verde.

È possibile controllare le funzioni di Media Center e navigare tra le sue finestre utilizzando il telecomando, la tastiera o il mouse.

Per selezionare elementi in Media Center, utilizzare i tasti freccia della tastiera o del telecomando, quindi premere il tasto Invio della tastiera o il tasto OK del telecomando per inserire la selezione.

Se si sta ascoltando musica o si sta guardando una presentazione, questa viene visualizzata in un riquadro nell'angolo in basso a sinistra. Per passare dal riquadro alla modalità a schermo intero, utilizzare le frecce sul telecomando o sulla tastiera per selezionare questa funzionalità, quindi premere OK sul telecomando o Invio sulla tastiera.

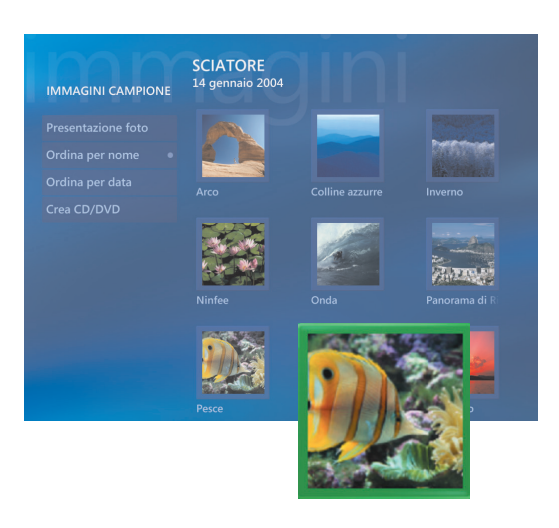

#### Menu di controllo di Media Center

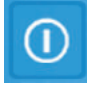

Per accedere al menu di controllo in Media Center, spostare il mouse per visualizzare le barre dei menu. Selezionare l'icona **Spegnimento** nella finestra principale di Media Center.

In questo menu, è possibile selezionare le icone che consentono di eseguire varie azioni.

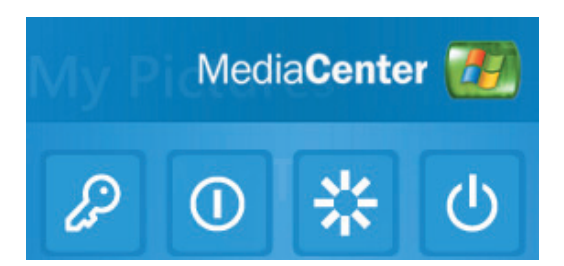

| lcona | Azione                                                                                          |
|-------|-------------------------------------------------------------------------------------------------|
| ß     | Consente di scollegarsi,<br>terminare la sessione di Media<br>Center e cambiare utente          |
| 0     | Consente di spegnere il<br>computer                                                             |
| **    | Consente di riavviare il<br>computer                                                            |
| Ċ     | Consente di mettere il<br>computer nello stato di<br>risparmio energetico —<br>modalità standby |

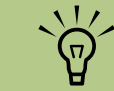

- Se si sta registrando un programma televisivo quando il computer viene portato in modalità di standby, la registrazione si fermerà.
- Se il computer è in modalità standby e sta per iniziare una registrazione, il computer esce dalla modalità standby e registra il programma.

#### Uso dell'Away mode (modalità Non al computer) di Media Center

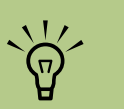

L'audio o il video delle reaistrazioni televisive continuano a funzionare quando il computer è in Away mode (modalità Non al computer).

Quando il computer è in Away mode (modalità Non al computer), sembra spento, ma è ancora possibile effettuare attività come la registrazione dei programmi televisivi o dei file musicali. L'Away mode (modalità Non al computer) spegne lo schermo e disattiva l'audio.

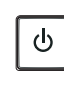

Dopo avere abilitato l'Away mode

(modalità Non al computer) nel pannello di controllo, è possibile attivarla premendo il pulsante di sospensione sul

computer, sulla tastiera o sul telecomando.

È possibile ritornare al desktop quasi immediatamente premendo nuovamente qualsiasi pulsante di sospensione, premendo qualsiasi tasto sulla tastiera, spostando il mouse o premendo qualsiasi pulsante sul telecomando se si seleziona l'opzione Ripristina il computer dall'Away mode (modalità Non al computer) in caso di attività di mouse o tastiera nella finestra Opzioni risparmio energia. Fare riferimento alla procedura descritta di seguito.

Per abilitare l'Away mode (modalità Non al computer) sul computer HP Media Center:

- Fare clic su **Start U**start sulla barra delle applicazioni e scegliere Pannello di controllo.
- 2 Fare clic su Prestazioni e manutenzione.
- **3** Fare clic su **Opzioni risparmio energia**.
- 4 Selezionare la scheda Non al computer.
- 5 Inserire un segno di spunta in corrispondenza della casella Abilita l'Away mode (modalità Non al computer).

In Opzioni è possibile selezionare:

Ripristina il computer dall'Away mode (modalità Non al computer) in caso di attività di mouse o tastiera

Oppure:

Richiedi la password all'uscita dall'Away mode (modalità Non al computer)

7 Fare clic su OK.

#### Completamento della procedura di installazione guidata

Se le operazioni della procedura di installazione guidata di Media Center non sono state completate, è possibile completare o modificare le selezioni utilizzando la seguente procedura. Per accedere a tutte le funzioni di Media Center, è necessario completare tutte le operazioni di impostazione richieste.

- Premere il tasto Start di Media Center sul telecomando, oppure con il mouse fare clic su **Start** sulla barra delle applicazioni, quindi fare clic su **Media Center**.
- 2 Selezionare Impostazioni. Per scorrere tutte le voci di menu, può essere necessario utilizzare i tasti freccia della tastiera o del telecomando.
- 3 Selezionare Generali, Configurazione Media Center, quindi fare clic su Esegui nuovamente configurazione Media Center. Seguire le istruzioni visualizzate per completare l'installazione guidata.

 MediaCenter

 Configurazione guidata Media Center

 Ber completare la procedura guidata stranno necessari da 5 a 10 minuti.

 Per iniziare, scegliere Avanti.

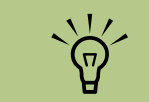

È necessario selezionare i segnali televisivi analogici o digitali nella procedura guidata di installazione se si vuole che il sintonizzatore TV funzioni correttamente (solo per alcuni modelli).

Qui di seguito sono elencati alcuni elementi della procedura di installazione guidata:

- Verifica della connessione a Internet. La connessione Internet consente a Media Center di visualizzare le informazioni relative a CD musicali, DVD e altri supporti.
- Ottimizzazione della visualizzazione di Media Center. È possibile modificare le impostazioni di visualizzazione come luminosità, contrasto, colore e centratura.
- Impostazione degli altoparlanti. Selezionare il numero di altoparlanti a disposizione e provarli. Gli altoparlanti per alcuni modelli sono venduti separatamente.
- Configurazione del sintonizzatore TV, della sorgente del segnale TV e della guida dei programmi televisivi. È necessario fornire informazioni sull'origine del segnale TV e sull'attrezzatura relativa (decodificatore, cavo e così via). Questa

operazione assicura che il computer HP Media Center riceva il segnale TV corretto e le informazioni relative alla guida dei programmi televisivi. Se si dispone di un decodificatore per ricezione di segnali via cavo o via satellite, la procedura di installazione guidata programma il telecomando di Media Center in modo da consentirgli di eseguire operazioni con il decodificatore.

Calibrazione dello schermo. È possibile provare e regolare le impostazioni dello schermo del monitor, della TV o di un altro schermo. È possibile utilizzare il video di Media Center per aiutare a modificare centratura, dimensioni, formato, luminosità, contrasto, colore e nitidezza dello schermo con il telecomando del televisore o con i comandi del monitor.

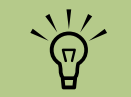

Le impostazioni di Media Center possono essere modificate nel menu Impostazioni.

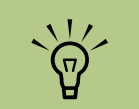

Per stabilire una connessione a Internet, è necessario essere abbonati ad un provider.

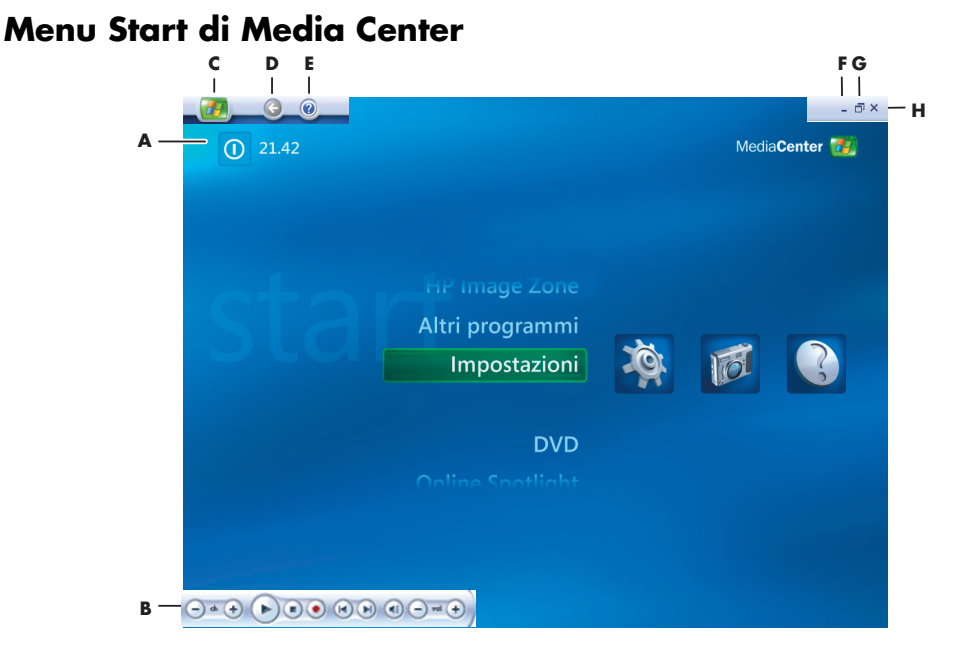

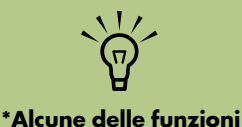

\*Alcune delle funzioni elencate sono disponibili solo per determinati modelli.

- A Accedere ad un menu per uscire da Media Center, per spegnere o riavviare il computer, per scollegarsi e terminare la sessione di Media Center, per mettere il computer in modalità standby o per passare da un utente all'altro. Vedere pagina 5.
- B Utilizzare i controlli di riproduzione multimediali: Play, Stop, Pausa, Ignora, Avanzamento rapido, Replay, Riavvolgimento rapido, Registra, Volume +/-, Mute e Canale +/- Vedere pagina 20.
- C Aprire il menu Start di Media Center. Vedere pagina 3.
- D Tornare allo schermo precedente.
- E Aprire la guida in linea di Media Center.
- F Ridurre a icona la finestra di Media Center.
- G Ridimensionare la finestra di Media Center.
- H Chiudere la finestra di Media Center.

#### Voci del menu Start di Media Center

**Riproduci DVD** – Per riprodurre film su DVD. Vedere pagina 63.

\*Online Spotlight – Per andare al sito web di Media Center per le ultime informazioni su Media Center. Vedere pagina 9.

**Video –** Per guardare i propri home video. Vedere pagina 59.

**Immagini** – Per visualizzare immagini digitali, riprodurre presentazioni e stampare foto. Vedere pagina 41.

**Musica** – Per riprodurre file o CD musicali, creare o modificare elenchi di riproduzione e registrare file musicali su CD. Vedere pagina 33.

Altri programmi – Per trovare le utilità e i programmi per comunicare mediante la messaggistica immediata (vedere pagina 10), montare video (vedere pagina 93), eseguire il backup dei file (vedere pagina 73), e creare CD/DVD (vedere pagina 31). Impostazioni – Per modificare le impostazioni di Media Center. Vedere pagina 11.

**Televisione** – Per guardare, registrare e riprodurre programmi televisivi. Vedere pagina 17.

**Radio** — Per ascoltare stazioni radio FM. Vedere pagina 65.

\*HP ImageZone – Per visualizzare, modificare, condividere e stampare immagini digitali e riprodurre presentazioni. Vedere pagina 41.

### **Online Spotlight**

Online Spotlight è un collegamento al sito Web Microsoft dove è possibile trovare le ultime informazioni su Media Center e le ultime offerte di servizi e media. Questo sito è aggiornato periodicamente da Microsoft. Alcuni dei servizi offerti potrebbero non essere disponibili in certi paesi o regioni. Il computer deve essere collegato a Internet per accedere al sito web Online Spotlight.

## Uso della messaggistica immediata in Media Center

La messaggistica immediata potrebbe non essere disponibile in tutti i paesi o regioni.

Media Center supporta la messaggistica immediata (per la quale è necessaria una connessione Internet) in modo da consentire all'utente di comunicare con amici e parenti mentre si eseguono altre operazioni in Media Center. È sempre possibile attivare e disattivare questa funzionalità. È possibile utilizzare il telecomando per collegarsi e digitare messaggi. È possibile persino avere più conversazioni contemporaneamente.

# `\.

Nella maggior parte delle aree di Media Center, è possibile selezionare un file multimediale e quindi premere Ctrl+D sulla tastiera o selezionare un file multimediale e premere il tasto *i* (dettagli) sul telecomando per accedere allo schermo di collegamento di Messenger.

#### Collegamento all'account per Messenger

- Prima di tutto, andare al sito http://www.msn.com per impostare un account Messenger. Per collegarsi a Messenger, è necessario disporre di un profilo Passport .NET. Un profilo Passport .NET consiste in un indirizzo e-mail, un nome di accesso e una password. Verificare l'account MSN prima di collegarsi da Media Center.
- Premere il tasto Start di Media Center sul telecomando, oppure con il mouse fare clic su Start start sulla barra delle applicazioni, quindi fare clic su Media Center.
- Selezionare Altri programmi, quindi selezionare l'icona Messenger.

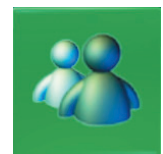

- Selezionare Accedi.
- Inserire i dati relativi al profilo Passport .NET, quindi selezionare Accedi.

| Indirizzo di posta elettron | ica:      |          |         |
|-----------------------------|-----------|----------|---------|
|                             |           | -        |         |
| Password:                   |           | abc<br>2 | de<br>3 |
| Accesso automatico          | ghi<br>4  | jkl<br>5 | mr<br>6 |
|                             | pqrs<br>7 | tuv<br>8 | wx<br>S |
|                             |           |          |         |
|                             |           |          |         |

## Modifica delle impostazioni di Media Center

Nella finestra delle impostazioni di Media Center, è possibile modificare le impostazioni per visualizzare le foto e le presentazioni e per controllare il suono e la visualizzazione di tutte le finestre di Media Center.

Per modificare le impostazioni di Media Center:

- Premere il tasto Start di Media Center sul telecomando, oppure con il mouse fare clic su Start sulta barra delle applicazioni, quindi fare clic su Media Center.
- 2 Selezionare Impostazioni.
- 3 Selezionare una categoria.
- 4 Selezionare una delle impostazioni elencate. A questo punto utilizzare i tasti freccia della tastiera o del telecomando per selezionare un'opzione o seguire le istruzioni visualizzate.
- Selezionare **Salva** per salvare le modifiche.

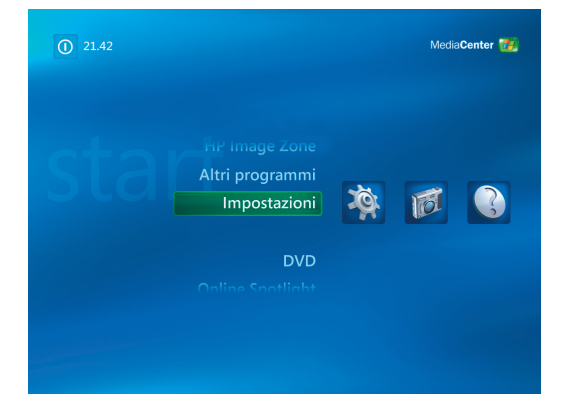

#### Categorie delle impostazioni di Media Center

- Generale:
  - Impostazioni avvio e finestre.
  - Effetti visivi e sonori per impostare effetti di transizione e suoni mentre si naviga in Media Center.
  - Opzioni Altri programmi per modificare le impostazioni di altri programmi sul computer.
  - Configurazione Media Center per configurare la connessione a Internet, gli altoparlanti, accedere agli aggiornamenti di Windows, rieseguire la configurazione di Media Center; impostare il desktop remoto e ripristinare i valori predefiniti della pagina iniziale.
  - Controllo genitori per bloccare i canali televisivi indesiderati e le classificazioni della TV e dei film indesiderati, modificare il codice di accesso e ripristinare il controllo genitori.
  - Opzioni download automatici per ottenere informazioni relative a CD, DVD, e film da Internet.
  - Ottimizzazione per far sì che il computer continui a funzionare correttamente eseguendo diverse attività ad intervalli regolari. L'impostazione Ottimizzazione spegne e riavvia Media Center a un'ora specifica quando programmato.

- Televisione per impostare il segnale TV, l'audio e i sottotitoli automatici (i sottotitoli non sono supportati da tutti i canali). È possibile scaricare o modificare la guida dei programmi televisivi, visualizzare o cancellare la cronologia delle registrazioni, impostare lo spazio a disposizione del masterizzatore sul disco rigido, configurare la visualizzazione ed impostare i valori predefiniti per la registrazione.
- **Immagini** per impostare le presentazioni.
- Musica per selezionare effetti grafici o informazioni sui brani musicali da visualizzare quando si riproduce un brano musicale.
- DVD per selezionare una lingua per i sottotitoli, brani audio e menu dei DVD, programmare i tasti Skip e Replay del telecomando per i DVD e selezionare i sottotitoli automatici. È possibile anche accedere alle impostazioni audio per gli altoparlanti.
- Messenger per consentire di inviare messaggi immediati all'interno di Media Center. La messaggistica immediata potrebbe non essere disponibile in tutti i paesi o regioni.
- Radio per organizzare o cancellare le stazioni radio preselezionate.
- Guida in linea per trovare informazioni sull'uso di Media Center e dell'hardware.

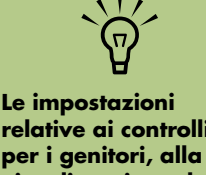

relative ai controlli per i genitori, alla visualizzazione dei sottotitoli, alla radio e alla TV elencate in Media Center non valgono per i modelli di computer che non includono un sintonizzatore TV.

## Ricerca di ulteriori informazioni su Media Center

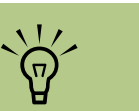

Informazioni e guide sono associati a un determinato modello di computer. Alcuni modelli non dispongono di guide o manuali disponibili sul web.

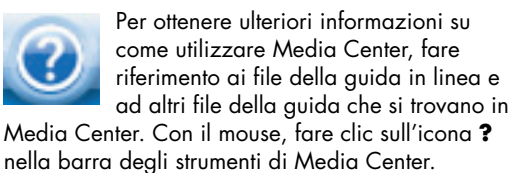

È possibile selezionare **Online Spotlight** nel menu principale di Media Center per cercare online gli ultimi suggerimenti su Media Center e altre informazioni. Online Spotlight potrebbe non essere disponibile in tutti i paesi o regioni. Le guide e i dati per il computer possono anche essere trovati sul sito Web dell'assistenza.

Per visualizzare i dati per il computer, andare all'indirizzo Web dell'assistenza tecnica riportato nella *Guida alla garanzia e all'assistenza* e cercare il nome e il codice prodotto del proprio modello. Il numero del modello si trova in basso sulla parte anteriore del telaio del computer.

Per trovare la documentazione online per il proprio prodotto, cercare il numero del modello e fare clic su **Manuali**.

## Uso del telecomando

#### (Solo per alcuni modelli)

Il telecomando è ideato per funzionare con Media Center. Esso può essere utilizzato con Media Center per riprodurre CD e DVD, per visualizzare immagini e per eseguire molte altre funzioni.

Questo telecomando aiuta a navigare sul computer tra le finestre di Media Center proprio come un telecomando televisivo naviga tra le opzioni televisive via cavo o controlla la riproduzione di un film su un lettore VCR o DVD.

#### Il telecomando consente di:

- Navigare tra le finestre di Media Center e controllarle.
- Controllare lo schermo video.
- Attivare e disattivare la modalità standby.
- Spegnere o riavviare il computer.
- Scollegarsi da Media Center o cambiare utente.
- Accedere ai menu di Teletext mentre si guarda la televisione.

#### Il telecomando non consente di:

- Spostarsi nel desktop di Windows o controllare altri programmi che non appartengono a Media Center.
- Essere utilizzato come telecomando per il lettore VCR, DVD o per lo stereo.
- Accendere o spegnere un televisore collegato al computer (solo alcuni modelli).
- Accendere il computer.

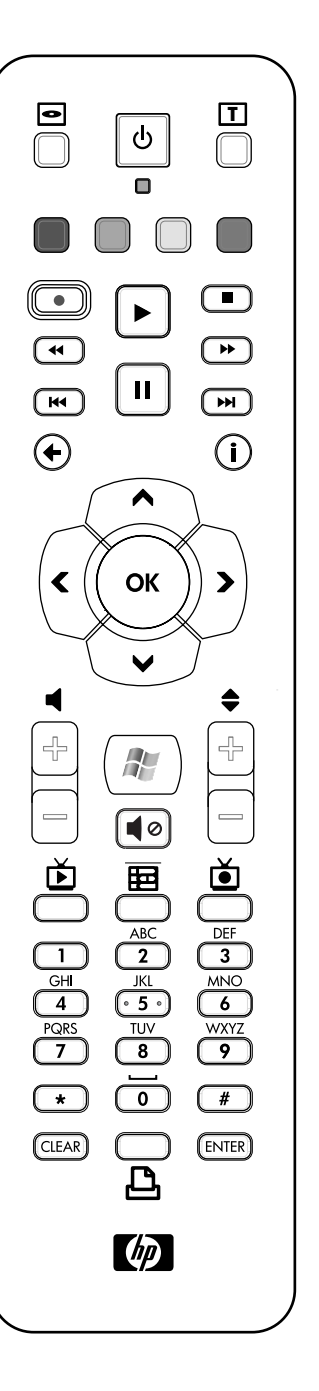

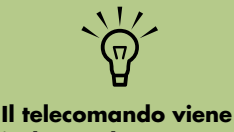

in relecomando viene incluso solo con alcuni modelli. Le funzioni e la disposizione possono variare.

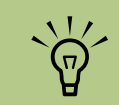

Il telecomando richiede due batterie AA.

Funziona fino a 7,9 metri (26 piedi) dal sensore remoto.

Assicurarsi che non ci siano oggetti che blocchino il percorso tra telecomando e sensore.

## Panoramica dei tasti del telecomando

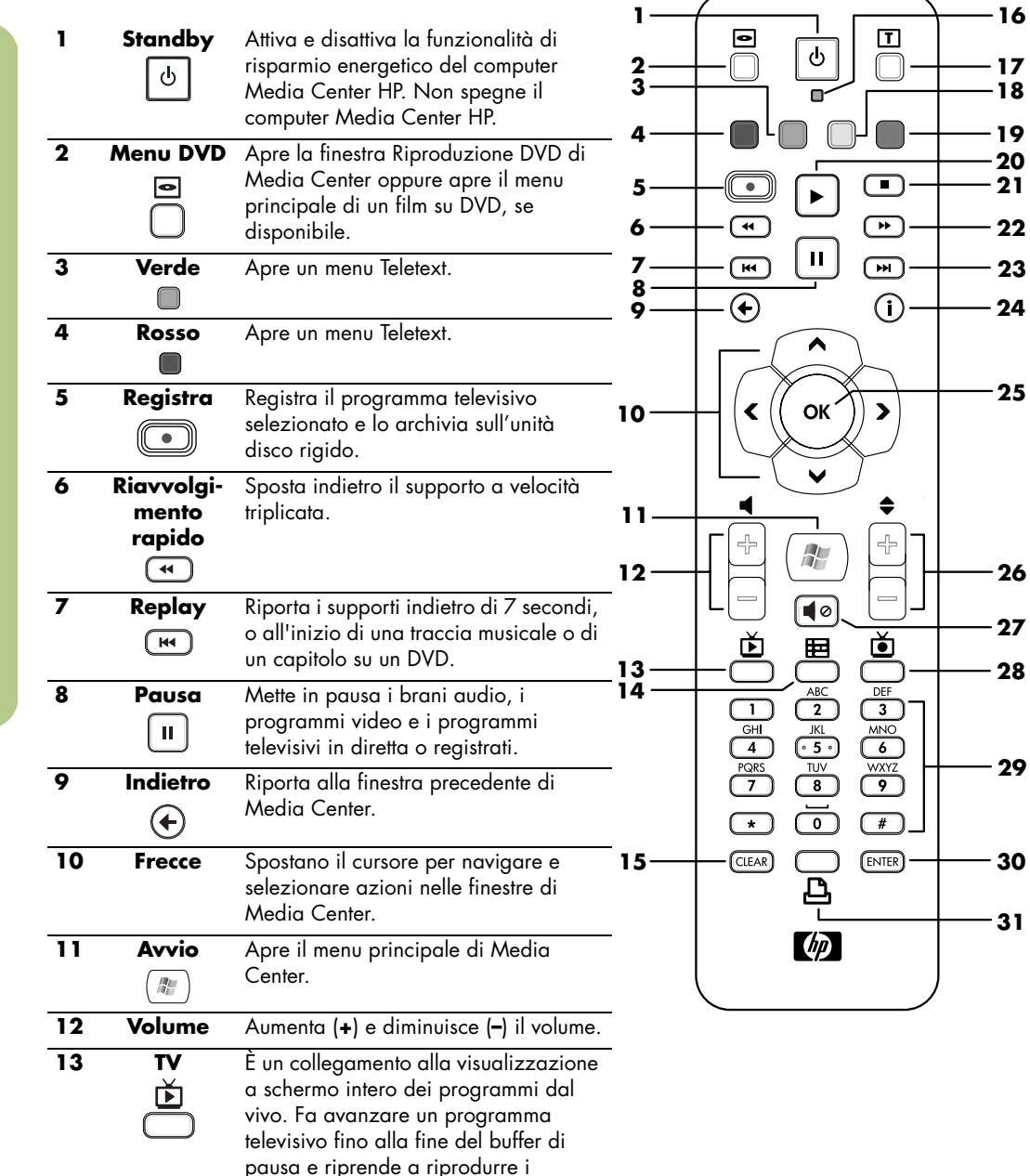

programmi televisivi dal vivo.

Verificare di aver spento il monitor e abbassato o disattivato il volume se, per esempio, si è programmata una registrazione nel mezzo della notte e non si desidera essere disturbati.

Se Media Center è aperto, il computer HP Media Center non andrà automaticamente in modalità standby. La soluzione consigliata è chiudere Media Center prima di attivare manualmente la modalità standby.

| 14                                                       | Guida TV                                                                                                    | Apre la guida dei programmi televisivi.                                                                                                    |
|----------------------------------------------------------|----------------------------------------------------------------------------------------------------|----------------------------------------------------------------------------------------------------|
| 15                                                       | Clear                                                                                                    | Cancella l'ultimo carattere inserito.                                                                                                    |
|                                                          | CLEAR                                                                                                    |                                                                                                    |
| 16                                                       | LED                                                                                                    | Spia dell'attività. Il LED indica che il controllo remoto emette un segnale quando si preme un tasto.                                                                                                    |
| 17                                                       | Teletext                                                                                                    | Attiva o disattiva Teletext mentre in modalità programmi dal vivo. La pagina<br>Teletext sostituisce l'immagine televisiva dal vivo o le si sovrappone. L'audio del<br>televisore è ancora abilitato.                                                                                                    |
| 18                                                       | Giallo                                                                                                    | Apre un menu Teletext.                                                                                                    |
| 19                                                       | Blu                                                                                                    | Apre un menu Teletext.                                                                                                    |
| 20                                                       | Play<br>F                                                                                                    | Attiva il supporto selezionato.                                                                                                    |
| 21                                                       | Stop                                                                                                    | Interrompe il supporto attivo.                                                                                                    |
| 22                                                       | Avanzamento<br>rapido<br>(**)                                                                                                    | Sposta avanti il supporto a velocità triplicata.                                                                                                    |
| 23                                                       | lanora                                                                                                    | Fa avanzare il supporto di 30 secondi per video e programmi televisivi dal vivo.                                                                                                    |
| 20                                                       | E E E E E E E E E E E E E E E E E E E                                                                                                    | oppure passa al brano musicale o al capitolo DVD successivi.                                                                                                    |
| 24                                                       | i (dettagli)                                                                                                    | oppure passa al brano musicale o al capitolo DVD successivi.<br>Visualizza le informazioni disponibili relative al file multimediale selezionato ed<br>altri menu.                                                                                                    |
| 24<br>25                                                 | i (dettagli)<br>i<br>OK                                                                                                    | oppure passa al brano musicale o al capitolo DVD successivi.<br>Visualizza le informazioni disponibili relative al file multimediale selezionato ed<br>altri menu.<br>Consente di selezionare l'azione desiderata o l'opzione di una finestra e funziona<br>come il tasto Invia.                                                                                                    |
| 24<br>25<br>26                                           | i (dettagli)<br>i<br>OK<br>Can/Pag Su<br>(+) e Giù (-).                                                                                                    | oppure passa al brano musicale o al capitolo DVD successivi.<br>Visualizza le informazioni disponibili relative al file multimediale selezionato ed<br>altri menu.<br>Consente di selezionare l'azione desiderata o l'opzione di una finestra e funziona<br>come il tasto Invia.<br>Consente di cambiare i canali della televisione o di accedere alla pagina<br>precedente o successiva, a seconda delle opzioni disponibili. Consente anche di<br>passare al capitolo successivo nei DVD.                                                                                                    |
| 24<br>25<br>26<br>27                                     | i (dettagli)<br>i)<br>OK<br>©<br>Can/Pag Su<br>(+) e Giù (-).<br>Muto<br>◀0                                                                                                    | oppure passa al brano musicale o al capitolo DVD successivi.<br>Visualizza le informazioni disponibili relative al file multimediale selezionato ed<br>altri menu.<br>Consente di selezionare l'azione desiderata o l'opzione di una finestra e funziona<br>come il tasto Invia.<br>Consente di cambiare i canali della televisione o di accedere alla pagina<br>precedente o successiva, a seconda delle opzioni disponibili. Consente anche di<br>passare al capitolo successivo nei DVD.<br>Disattiva l'audio. Il termine <i>Disattiva</i> viene visualizzato quando viene attivata<br>questa funzionalità.                                                                                                    |
| 24<br>25<br>26<br>27<br>28                               | i (dettagli)<br>i (dettagli)<br>i<br>OK<br>©<br>Can/Pag Su<br>(+) e Giù (-).<br>Muto<br>¶⊘<br>Registrazioni<br>≛                                                                                                    | oppure passa al brano musicale o al capitolo DVD successivi.<br>Visualizza le informazioni disponibili relative al file multimediale selezionato ed<br>altri menu.<br>Consente di selezionare l'azione desiderata o l'opzione di una finestra e funziona<br>come il tasto Invia.<br>Consente di cambiare i canali della televisione o di accedere alla pagina<br>precedente o successiva, a seconda delle opzioni disponibili. Consente anche di<br>passare al capitolo successivo nei DVD.<br>Disattiva l'audio. Il termine <i>Disattiva</i> viene visualizzato quando viene attivata<br>questa funzionalità.<br>Apre la finestra Registrazioni dove sono elencati i programmi televisivi registrati.                                                                                                    |
| 24<br>25<br>26<br>27<br>28<br>29                         | i (dettagli)<br>i (dettagli)<br>©<br>OK<br>©<br>Can/Pag Su<br>(+) e Giù (-).<br>Muto<br>∉©<br>Registrazioni<br>©<br>da 0 a 9, #, *                                                                                                    | oppure passa al brano musicale o al capitolo DVD successivi.<br>Visualizza le informazioni disponibili relative al file multimediale selezionato ed<br>altri menu.<br>Consente di selezionare l'azione desiderata o l'opzione di una finestra e funziona<br>come il tasto Invia.<br>Consente di cambiare i canali della televisione o di accedere alla pagina<br>precedente o successiva, a seconda delle opzioni disponibili. Consente anche di<br>passare al capitolo successivo nei DVD.<br>Disattiva l'audio. Il termine <i>Disattiva</i> viene visualizzato quando viene attivata<br>questa funzionalità.<br>Apre la finestra Registrazioni dove sono elencati i programmi televisivi registrati.<br>Usare i tasti del tastierino numerico per cambiare canale o inserire del testo nelle<br>caselle di ricerca o di testo di Media Center. Ogni volta che si preme un tasto,<br>viene visualizzato un carattere diverso. Premere il tasto Invia per selezionare un<br>carattere. |
| 24       25       26       27       28       29       30 | Implicit of the second stress of the second stress of the sec | oppure passa al brano musicale o al capitolo DVD successivi.<br>Visualizza le informazioni disponibili relative al file multimediale selezionato ed<br>altri menu.<br>Consente di selezionare l'azione desiderata o l'opzione di una finestra e funziona<br>come il tasto Invia.<br>Consente di cambiare i canali della televisione o di accedere alla pagina<br>precedente o successiva, a seconda delle opzioni disponibili. Consente anche di<br>passare al capitolo successivo nei DVD.<br>Disattiva l'audio. Il termine <i>Disattiva</i> viene visualizzato quando viene attivata<br>questa funzionalità.<br>Apre la finestra Registrazioni dove sono elencati i programmi televisivi registrati.<br>Usare i tasti del tastierino numerico per cambiare canale o inserire del testo nelle<br>caselle di ricerca o di testo di Media Center. Ogni volta che si preme un tasto,<br>viene visualizzato un carattere diverso. Premere il tasto Invia per selezionare un<br>carattere. |

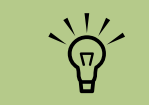

Se il modello di computer non include un sintonizzatore TV, alcuni pulsanti del telecomando non sono attivi.

#### Tasti di accesso a Teletext (Solo per alcuni modelli)

Sebbene Teletext venga offerto gratuitamente, è necessario che il televisore disponga di un decoder Teletext. L'accesso a Teletext e a tutte le sue funzioni è disponibile attraverso il televisore e il telecomando di Media Center.

Sebbene le seguenti informazioni descrivano come utilizzare Teletext con la maggior parte dei televisori, le funzioni possono essere diverse a seconda del fabbricante e del modello. Per informazioni specifiche su un particolare modello di televisore, vedere la documentazione fornita con il televisore stesso.

Teletext contiene pagine di informazioni gratuite come notizie, sport, dati finanziari, ricette, elenchi di programmi di intrattenimento, pubblicità che riguardano le vacanze, critiche musicali e televisive, informazioni di backup per alcuni programmi televisivi e temi per i televisori capaci di visualizzare queste pagine.

Le pagine di Teletext sono trasmesse in una sezione nascosta del segnale televisivo e decodificate dal televisore. È possibile accedere alle pagine di

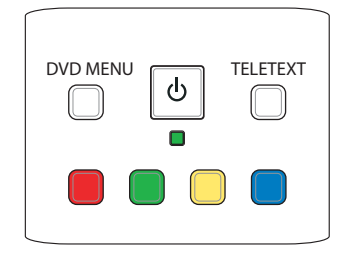

Teletext tramite un numero a tre cifre; sulla maggior parte dei canali, la pagina iniziale si trova a pagina 100.

l tasti di accesso a Teletext elencati di seguito aprono le pagine principali di Teletext. Ciascuna pagina di Teletext presenta un numero di pagina esclusivo a tre cifre. È possibile accedere a tutte le pagine digitando il numero sul tastierino numerico del telecomando.

Per navigare attraverso le pagine di Teletext, utilizzare i testi freccia Su e Giù.

| Tasto            | Funzione                                                                                                    |  |
|------------------|----------------------------------------------------------------------------------------------------|--|
| Teletext (Testo) | Tasto di attivazione per attivare o disattivare Teletext. Questo tasto apre pagina<br>100 o la pagina principale. La pagina di Teletext sostituisce completamente<br>l'immagine sullo schermo del televisore o di Media Center; tuttavia, l'audio<br>resta attivato. Per tornare allo schermo del televisore o di Media Center,<br>premere nuovamente questo tasto. Su alcuni schermi, è possibile visualizzare<br>Teletext sovrapposto all'immagine dello schermo. |  |
| Rosso            | Apre il collegamento Fasttext rosso quando lo schermo è in modalità Teletext.                                                                                                    |  |
| Verde            | Apre il collegamento Fasttext verde quando lo schermo è in modalità Teletext.                                                                                                    |  |
| Giallo           | Apre il collegamento Fasttext giallo quando lo schermo è in modalità Teletext.                                                                                                    |  |
| Blu              | Apre il collegamento Fasttext blu quando lo schermo è in modalità Teletext.                                                                                                    |  |

## Riproduzione e registrazione di programmi televisivi

È possibile guardare programmi televisivi dal vivo o registrare i programmi preferiti per riprodurli più tardi. Utilizzare la guida dei programmi televisivi per trovare il programma che si desidera guardare o registrare. È possibile anche registrare un programma mentre se ne guarda un altro già registrato.

## Navigazione di Televisione

Nella finestra Televisione, è possibile cercare e riprodurre il programma preferito. Utilizzare le seguenti voci di menu per individuare le azioni che si desiderano eseguire:

- TV: consente di guardare, mettere in pausa, far avanzare o arretrare rapidamente il programma televisivo preferito. È possibile guardare programmi televisivi registrati mentre si registra un altro programma. Utilizzare il tasto i (dettagli) sul telecomando per visualizzare i dati sul programma televisivo.
- Registrazioni: consente di visualizzare per data o titolo un elenco di programmi registrati, visualizzare un elenco di programmi da registrare, riprodurre un programma registrato, scoprire perché un programma non è stato registrato o aggiungere manualmente una registrazione televisiva.
- Cerca: consente di trovare rapidamente un programma televisivo o una serie da guardare o registrare inserendo un termine descrittivo, un titolo di programma o una categoria di programmi.

- Guida TV: (non disponibile in tutti i paesi o regioni). Consente di scorrere la guida dei programmi televisivi (per la quale è necessaria una connessione Internet) per trovare i programmi da guardare e da registrare. È possibile registrare programmi televisivi specifici o un'intera serie sul disco rigido o su un'unità HP Personal Media Drive.
- Film: consente di andare online per trovare film da guardare in questo momento o più tardi. Consente di ottenere le ultime informazioni sui film in televisione: leggere critiche, vedere i cast, trovare tutti gli orari di riproduzione del film, visualizzare la copertina del DVD, cercare film collegati e trovare altri film con gli stessi attori.

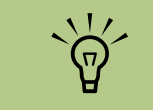

Le funzioni di registrazione video digitale e la guida dei programmi televisivi sono disponibili solo per determinati modelli.

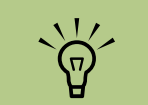

La funzione di informazioni online Film è disponibile solo in alcuni paesi o regioni.

## Riproduzione di programmi televisivi

Prima di poter guardare la televisione utilizzando Media Center, verificare che:

- Il computer sia impostato correttamente per la sorgente del segnale TV. Fare riferimento allo schema di configurazione e alla Guida introduttiva al computer HP Media Center per ulteriori informazioni.
- Sia stata completata la procedura di installazione guidata di Media Center. Se la procedura di installazione guidata non è stata completata, fare riferimento a "Completamento della procedura di installazione guidata" a pagina 7.

#### Riproduzione di programmi televisivi dal vivo

- Premere il pulsante TV sul telecomando o selezionare **Televisione** nel menu Start principale. Utilizzare i tasti freccia sul telecomando per selezionare **Televisione**, quindi premere OK. Viene attivato l'ultimo canale selezionato o il primo canale disponibile.
- 2 Selezionare un canale servendosi dei pulsanti Can/Pag (+) o (-) o del tastierino numerico sul telecomando, quindi premere OK sul telecomando. Nella finestra vengono visualizzati il numero del canale e i dati sul programma.
- Premere i (dettagli) per aprire un altro menu con le seguenti opzioni e informazioni:

 $(\mathbf{i})$ 

- Accesso alle finestre Messenger e Impostazioni.
- Dati sul programma come numero del canale e stazione, titolo e ora del programma, ora effettiva ed una breve sintesi del programma e relativa classificazione, se disponibile. Vengono visualizzate anche le opzioni di registrazione.
- Per uscire dalla modalità a schermo intero e tornare alla finestra precedente, premere Indietro sul telecomando.

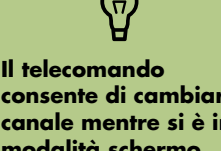

consente di cambiare canale mentre si è in modalità schermo intero o quando è selezionata la modalità in riguadro.

È possibile accedere ai programmi televisivi dal vivo da qualunque area di Windows Media Center premendo il tasto TV sul telecomando.

Con la guida aperta, è possibile selezionare un canale per vedere i programmi che verranno trasmessi su quel canale, premendo i tasti freccia del telecomando.

#### Controllo della riproduzione dei programmi televisivi

La funzionalità video registratore digitale consente di registrare programmi singoli o catturare intere serie per una successiva riproduzione.

Quando si apre la finestra Televisione e si inizia a guardare i programmi televisivi dal vivo, Media Center comincia automaticamente a registrare e riprodurre il programma selezionato in background. Questo permette di fare una pausa o esaminare un programma televisivo dal vivo per un periodo della durata massima di 30 minuti. Per registrare un programma che dura più di 30 minuti, è necessario utilizzare la selezione che consente di registrare il programma. È possibile tornare alla trasmissione televisiva premendo il pulsante TV sul telecomando.

Quando si cambia canale, Media Center cancella la parte registrata in precedenza e ricomincia a registrare dopo un breve ritardo.

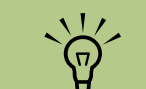

Il buffer di 30 minuti si applica solo quando si mettono in pausa o si fanno avanzare avanti o indietro rapidamente i programmi televisivi. Media Center consente di registrare un programma per più di 30 minuti quando si utilizza la selezione per registrare il programma.

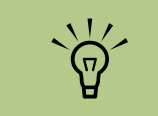

Non è possibile mettere in pausa un programma televisivo dal vivo, ritornare fino all'inizio del buffer di pausa e quindi cominciare a registrare. Un programma televisivo può essere registrato solo dai programmi dal vivo.

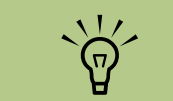

Le funzioni del videoregistratore digitale sono offerte solo da determinati modelli.

### Uso del telecomando nella finestra Televisione

| Tasto         | Azione                                                                                                    |
|---------------|----------------------------------------------------------------------------------------------------|
| II            | Per bloccare l'immagine televisiva, premere Pausa. Quando è in pausa,<br>Televisione continua a registrare per un buffer di massimo 30 minuti. Per<br>riprendere a guardare la televisione dal punto di interruzione, premere Play.                                                                                                    |
|               | Per interrompere i programmi televisivi o un programma registrato, premere una<br>volta Stop. Per riprendere a guardare il programma, premere Play.                                                                                                    |
| 4             | Per far avanzare un programma televisivo dal vivo che è stato messo in pausa, o<br>un programma registrato, premere il pulsante per l'avanzamento rapido. Per<br>accelerare la funzione di avanzamento rapido, premerlo due o tre volte.<br>L'avanzamento rapido consente di saltare 3 ore nella guida dei programmi<br>televisivi.                                                                                                    |
|               | Per riprodurre un programma televisivo registrato o riprendere a guardare un<br>programma dopo aver premuto i tasti Pausa, Avanzamento rapido,<br>Riavvolgimento rapido, Replay o Ignora, premere Play.                                                                                                    |
| R             | Per avanzare un programma televisivo o un programma registrato di 30 secondi,<br>premere Ignora una volta. È possibile saltare in avanti ripetutamente, ma solo fino<br>alla fine del buffer di pausa o del programma registrato. Consente di saltare 12<br>ore nella guida.                                                                                                    |
| 4             | Per andare indietro nei programmi televisivi o registrati, premere il pulsante per il<br>riavvolgimento rapido. Per accelerare il ritorno indietro, premerlo tre volte. Per<br>riprendere a guardare il programma, premere Play. Il riavvolgimento rapido<br>consente di andare indietro di 3 ore nella guida.                                                                                                    |
| ¥             | Per andare indietro di 7 secondi nei programmi televisivi, premere Replay. È<br>possibile eseguire ripetutamente il ritorno con l'opzione di replay immediato, ma<br>solo fino all'inizio del buffer di pausa o del programma registrato. Consente di<br>andare indietro di 12 ore nella guida.                                                                                                    |
| <b>™</b><br>⊡ | Per visualizzare il riquadro di visualizzazione della televisione in modalità a<br>schermo intero, premere TV. Inoltre, per avanzare fino alla fine del buffer di pausa<br>e riprendere a guardare la trasmissione televisiva, premere TV.                                                                                                    |
| i (dettagli)  | Per vedere il numero del canale, l'identificatore della stazione, il titolo del<br>programma, l'ora del programma e la categoria, premere il pulsante <i>i</i> (dettagli)<br>mentre si è in modalità a schermo intero. Se si seleziona un programma registrato<br>e si preme il tasto <i>i</i> (dettagli), è possibile accedere a più informazioni sul<br>programma, interrompere o cancellare un programma, modificare l'impostazione<br>di una registrazione, modificare l'impostazione "Mantieni", accedere alla finestra<br>di dialogo relativa ai messaggi immediati e accedere alle impostazioni del<br>televisore. |

| Tasto        | Azione                                                                                                    |
|--------------|----------------------------------------------------------------------------------------------------|
| Can/Pag<br>¢ | Per passare al canale o alla pagina successiva nella guida dei programmi<br>televisivi, premere i tasti Can/Pag (+) e (–).                                                                                                    |
| Guida TV     | Per aprire la guida dei programmi televisivi, premere Guida TV. Nella finestra<br>Guida TV, premere di nuovo Guida TV per visualizzare un menu delle categorie<br>dei programmi. Per fare in modo che Guida TV visualizzi solo i programmi<br>appartenenti ad una categoria, è possibile selezionare una categoria, ad<br>esempio Cinema. |

## Uso della guida dei programmi televisivi

La guida programmi televisivi (per la quale è necessaria una connessione Internet) è un servizio gratuito Microsoft che fornisce informazioni riguardo ai programmi televisivi, come canale, rete, titolo del programma, sommario e orari di trasmissione. Questo servizio non è attualmente disponibile in tutti i paesi o in tutte le regioni. È possibile andare a **http://www.microsoft.com** per vedere se la guida è disponibile nel proprio paese/regione e per leggere i termini e le condizioni del servizio relativo alla guida programmi televisivi.

Nei paesi o regioni dove la guida non è disponibile, fare riferimento a "Uso di Media Center senza la guida" a pagina 22, e vedere "Registrazione manuale di programmi televisivi senza la guida" a pagina 30 per ulteriori informazioni sulla registrazione dei programmi televisivi.

Mediante la guida, è possibile scorrere un elenco dei programmi televisivi correnti e futuri e dei canali forniti dal proprio provider. La guida visualizza il canale e la rete, nonché il titolo del programma, l'ora programmata e una breve descrizione del programma. Il numero di giorni visualizzato dipende dal provider; la maggior parte dei provider visualizzano fino a 14 giorni. Selezionando il titolo di un programma, viene visualizzata una descrizione dettagliata del programma in fondo alla finestra.

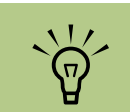

Per accedere alla guida, è necessario che il computer HP Media Center disponga di una connessione Internet.

#### Uso di Media Center senza la guida

Prima di utilizzare Media Center è importante completare la configurazione guidata Media Center. Questa configurazione guida l'utente nelle varie operazioni necessarie per identificare la sorgente del segnale televisivo e per cercare i canali disponibili tramite il servizio televisivo. La ricerca automatica dei canali consente l'impostazione manuale dei programmi televisivi da guardare e registrare, anche se nel proprio paese o regione non è possibile scaricare le informazioni sui programmi televisivi dalla Guida.

La guida dei programmi televisivi potrebbe non essere disponibile nel paese o nella regione dell'utente. È comunque possibile registrare i programmi televisivi senza guida; vedere "Registrazione manuale di programmi televisivi senza la guida" a pagina 30. Se si è già completata la Configurazione guidata, ma si desidera modificare le impostazioni o effettuare di nuovo la ricerca dei canali televisivi:

- Premere il tasto Start di Media Center 🚮 sul telecomando, oppure con il mouse fare clic su Start 🕫 start sulla barra delle applicazioni, quindi fare clic su Media Center.
- 2 Selezionare Impostazioni, Generali, Configurazione Media Center, e quindi fare clic su Esegui nuovamente configurazione Media Center.
- 3 Seguire le istruzioni visualizzate per cercare i canali.

#### Errori della guida per i programmi televisivi

Se quando si cerca di scaricare la guida o di eseguirvi una ricerca, la guida non è disponibile, è possibile che vengano visualizzati i seguenti messaggi:

- Download non completato, non è stato possibile individuare la guida dei programmi televisivi per il seguente motivo: non sono disponibili dati della Guida TV per il paese selezionato nel Pannello di controllo.
- Elenco programmi Guida TV mancante. Impossibile eseguire ricerche in Televisione.

Se si riceve un messaggio qualsiasi tra quelli menzionati, questo significa che la guida non è disponibile nel proprio paese o regione e non è possibile utilizzare le funzioni della guida dei programmi televisivi. Controllare periodicamente per vedere se la guida sia disponibile.

- L'elenco corrente e/o l'ubicazione selezionata per la guida non sono supportati.
- L'elenco programmi Guida TV non è disponibile o è danneggiato.
- Nessun dato disponibile.
- Non sono attualmente disponibili informazioni sui canali.

U La guida dei programmi televisivi (per la quale è necessaria una connessione Internet) non è disponibile in tutti i paesi o in tutte le regioni.

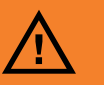

Prima di modificare le impostazioni della guida, verificare che il computer HP Media Center sia connesso a Internet e che Media Center sia installato in modo corretto.

#### Visualizzazione della guida dei programmi televisivi

- Premere il tasto Start di Media Center 🚮 sul telecomando, oppure con il mouse fare clic su Start **Ustart** sulla barra delle applicazioni, quindi fare clic su **Media Center**.
- 2 Selezionare Televisione, quindi selezionare Guida TV.
- Utilizzare i tasti freccia per selezionare un canale, quindi riutilizzarli per scorrere fino a due settimane di programmazione per il canale selezionato.
- 4 Selezionare un programma, quindi premere OK per guardarlo. Premere il tasto Record sul telecomando per registrare il programma.

Se si preme il tasto Guida TV sul telecomando mentre si è già nella guida, è possibile selezionare una delle categoria della guida, come Film per cercare un film.

Premere il tasto *i* (dettagli) sul telecomando per accedere ad un altro menu con più opzioni per cercare nella guida.

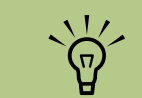

Quando si seleziona un canale e si preme OK sul telecomando, è possibile visualizzare fino a due settimane di informazioni sulla programmazione. Utilizzare le frecce di scorrimento in fondo alla finestra.

(i)

#### Impostazione del metodo utilizzato da Media Center per scaricare la guida

Il computer HP Media Center deve disporre di una connessione a Internet ed è necessario selezionare un provider di programmi televisivi nella configurazione guidata di Media Center prima di poter utilizzare e scaricare le informazioni della guida. È possibile impostare Media Center in modo da scaricare le informazioni della guida automaticamente quando ci si collega ad Internet oppure è possibile impostare l'opzione per scaricare la guida manualmente.

- Premere il tasto Start di Media Center 20 sul telecomando, oppure con il mouse fare clic su Start 21 start sulla barra delle applicazioni, quindi fare clic su Media Center.
- 2 Selezionare Impostazioni, Generali, Opzioni download automatici, quindi selezionare:
  - Scarica quando si è connessi: quando si è collegati ad Internet, Media Center scarica automaticamente la guida.

Oppure:

 Download manuale: quando si è collegati ad Internet, è possibile scaricare manualmente la guida nel menu delle impostazioni TV di Media Center. Seguire le istruzioni visualizzate. Lo scaricamento della guida dei programmi televisivi da Internet potrebbe richiedere da uno fino a 30 minuti a seconda della quantità di dati da scaricare e della velocità della connessione Internet.

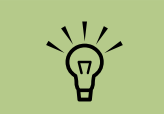

Se il computer HP Media Center dispone di una linea DSL, rimane sempre collegato. La guida viene scaricata ad una determinata ora ad intervalli regolari di pochi giorni. L'intervallo di scaricamento varia in base al provider.

#### Scaricamento manuale della guida

- Premere il tasto Start di Media Center *J* sul telecomando, oppure con il mouse fare clic su **Start sulta** sulla barra delle applicazioni, quindi fare clic su **Media Center**.
- 2 Selezionare Impostazioni, Televisore, Guida TV, quindi Aggiorna Guida TV.
- 3 Seguire le istruzioni visualizzate. È possibile impiegare da uno a 30 minuti per scaricare la guida a seconda della quantità di dati da scaricare e della velocità della connessione Internet.
- 4 Selezionare Sì.

#### Aggiunta del codice postale per ricevere la guida

- Premere il tasto Start di Media Center 20 sul telecomando, oppure con il mouse fare clic su Start 21 start sulla barra delle applicazioni, quindi fare clic su Media Center.
- 2 Selezionare Impostazioni, Televisore, Guida TV, quindi Configura Guida TV.
- 3 Fare clic su **Avanti**.
- 4 Selezionare Sì e quindi Avanti.
- 5 Selezionare Accetto, quindi selezionare Avanti.

- Inserire il codice postale e selezionare Avanti per consentire a Media Center di determinare quali programmi televisivi sono disponibili nel proprio paese o regione.
- 7 Fare clic su Avanti.
- 8 Selezionare il fornitore del segnale TV, quindi selezionare Avanti.
- Selezionare Avanti, e quindi Fine.

Se in corrispondenza di ogni canale viene visualizzato il messaggio Nessun dato disponibile, la Guida TV non è stata scaricata da Internet. Questo può verificarsi se il computer HP Media Center non dispone di connessione a Internet o se il servizio non è disponibile nel proprio paese o regione.

 $\widetilde{\Theta}$ 

#### Aggiunta di canali mancanti alla Guida

Certi canali potrebbero non essere visualizzati nella Guida. Per aggiungere i nomi e i numeri dei canali mancanti o per modificare le associazioni tra i numeri dei canali e l'elenco dei canali:

- Premere il tasto Start di Media Center **1** telecomando, oppure con il mouse fare clic su **Start 1** start **1** start **1** start
- 2 Selezionare Impostazioni, Televisore, Guida TV, e quindi fare clic su Aggiungi canali mancanti per aggiungere i nomi e i numeri dei canali mancanti.
- **3** Fare clic su **Aggiungi canale**.
- 4 Usare il tastierino numerico del telecomando o della tastiera per inserire il numero del canale mancante, e selezionare Avanti.

- 5 Inserire il numero corretto del canale, quindi selezionare Aggiungi.
- Selezionare Assegna canale per assegnare un nuovo numero di canale.

#### Oppure:

Selezionare **Condividi canale** per condividere il canale con un altro canale.

- Fare clic su **Salva** per aggiungere il canale.
- 8 Ripetere i punti da 3 a 7 per aggiungere canali addizionali.
- 9 Fare clic su Chiudi dopo aver aggiunto tutti i canali.

#### Modifica dei canali nella guida

Certi canali potrebbero non essere visualizzati correttamente nella guida. Per modificare i numeri dei canali non corretti per il provider:

- Premere il tasto Start di Media Center 29 sul telecomando, oppure con il mouse fare clic su Start 29 start sulla barra delle applicazioni, quindi fare clic su Media Center.
- 2 Selezionare Impostazioni, Televisore, Guida TV, e quindi Modifica canali per modificare i numeri dei canali correntemente assegnati da Media Center.
- 3 Selezionare Modifica numeri.
- 4 Usare il tastierino numerico della tastiera per inserire il numero del canale corretto, e quindi premere OK sul telecomando o premere il tasto Invio sulla tastiera.

5 Selezionare Assegna canale per assegnare un nuovo numero di canale.

Oppure:

Selezionare **Condividi canale** per condividere il canale con un altro canale.

- Fare clic su Salva dopo aver modificato tutti i canali.
- Se è necessario tornare ai numeri dei canali assegnati automaticamente da Media Center, selezionare **Ripristina**, quindi selezionare **Sì**.

#### Rimozione di canali dalla Guida

- Premere il tasto Start di Media Center **1** telecomando, oppure con il mouse fare clic su **Start 1** start **1** sulla barra delle applicazioni, quindi fare clic su **Media Center**.
- 2 Selezionare Impostazioni, Televisione, Guida TV, e quindi Modifica canali per rimuovere i canali che non si desidera visualizzare nella guida.
- 3 Selezionare la casella di controllo in corrispondenza del canale che si desidera rimuovere, quindi premere OK sul telecomando o il tasto Invio sulla tastiera per rimuovere il canale dall'elenco.
- 4 Selezionare Salva dopo aver selezionato tutti i canali che si desidera rimuovere dalla guida.

Se si utilizzano le

categorie, è possibile trovare, ad esempio, tutte le partite di calcio. Se si esegue la ricerca per titolo o parola chiave, vengono visualizzati tutti i programmi che hanno "calcio" nel titolo o nella descrizione.

I risultati della ricerca non includono i programmi televisivi registrati precedentemente.

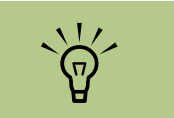

Le funzioni di filtraggio della guida, come la ricerca per parola chiave o categoria, sono disponibili solo per determinati modelli.

### Ricerca dei programmi televisivi

Per trovare un programma televisivo, è possibile inserire un titolo o una parola chiave o selezionare una categoria nella guida utilizzando il telecomando o la tastiera e il mouse.

- Premere il tasto Start di Media Center telecomando, oppure con il mouse fare clic su **Start** yistent sulla barra delle applicazioni, quindi fare clic su **Media Center**.
- Selezionare Televisione, quindi selezionare Cerca.
- 3 Selezionare Titolo. Utilizzare il tastierino numerico sul telecomando o la tastiera del computer per inserire una parola di un titolo di un programma, quindi premere OK sul telecomando o premere il tasto Invio della tastiera.

Oppure:

Selezionare **Parola chiave**. Utilizzare il tastierino numerico sul telecomando o la tastiera del computer per inserire una parola descrittiva che appare nel titolo o nella descrizione di un programma, quindi premere OK sul telecomando o premere il tasto Invio sulla tastiera.

- 4 Per scorrere i risultati della ricerca, utilizzare i tasti freccia per selezionare un programma, quindi premere OK. Se per un programma vengono visualizzati più orari, selezionarne uno e premere OK.
- Per iniziare a guardare il programma in modalità a schermo intero, selezionare il programma, quindi premere OK. Se non si sta guardando il programma, selezionare **Registra** oppure **Registra serie**, quindi premere OK.

#### Ricerca dei programmi televisivi utilizzando le categorie

Per trovare un programma televisivo, è possibile cercare nella guida selezionando una categoria. Alcune categorie non sono disponibili in tutti i paesi/regioni.

- Premere il tasto Start di Media Center 🛃 sul telecomando, oppure con il mouse fare clic su Start 🖽 start sulla barra delle applicazioni, quindi fare clic su Media Center.
- 2 Selezionare **Televisione**, quindi selezionare **Cerca**.
- **3** Selezionare **Categorie**.
- 4 Selezionare una categoria di tipi di programma, come Film.
- 5 Selezionare un'opzione come **Generi** o **Cinque stelle**.

- Selezionare un'opzione che consente di eseguire la ricerca secondo un ordine, ad esempio Per titolo di film.
- Utilizzare i tasti freccia per scorrere i risultati della ricerca e trovare un programma. Quindi premere OK sul telecomando o il tasto Invio sulla tastiera per selezionare il programma.
- 8 Selezionare un'opzione per ottenere più informazioni sul programma, per guardarlo, per programmare una registrazione o per guardare altre riprese del programma.

### Registrazione dei programmi televisivi

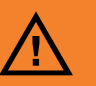

Se si speane il computer HP Media Center, Media Center non registra gli spettacoli programmati. Per registrare un programma televisivo, il computer **HP Media Center** deve essere acceso o in modalità standby. Se Media Center è aperto, il computer **HP Media Center non** andrà automaticamente in modalità standby.

Verificare di aver spento il monitor e abbassato o disattivato il volume se, per esempio, si è programmata una registrazione nel mezzo della notte e non si desidera essere disturbati.

# `₩́

Per ulteriori informazioni relative alla registrazione sull'unità HP Personal Media Drive, vedere "Informazioni sulla registrazione di file televisivi sull'unità HP Personal Media Drive" a pagina 113. Media Center consente di registrare i programmi televisivi in modo da permettere di guardarli al momento opportuno. È possibile registrare il programma che si sta guardando, oppure è possibile registrare un programma o una serie che verrà trasmessa più tardi dalla Guida TV, dalla finestra di Ricerca o da Registrazioni in Televisione. È possibile registrare due programmi contemporaneamente se il computer HP Media Center PC dispone di due sintonizzatori TV con lo stesso tipo di segnale televisivo (solo alcuni modelli).

Se si verifica un errore di registrazione, il programma non verrà registrato a meno che il conflitto non sia risolto. Se si tenta di programmare una registrazione e un'altra registrazione è già programmata per la stessa ora, viene visualizzata una finestra di conflitto che offre l'opzione di registrare il nuovo programma o di registrare il programma programmato precedentemente.

Per verificare che il programma sia in fase di registrazione, selezionare **Televisione**, **Registrazioni**, e quindi selezionare **Programmazioni**. Mentre si sta eseguendo la registrazione, l'icona che indica la registrazione viene visualizzata in corrispondenza del programma nella guida. Essa viene nascosta una volta terminata la registrazione.

#### Icone per la registrazione

L'icona Registra viene visualizzata nella guida dei programmi televisivi in corrispondenza del programma che si desidera registrare. L'icona Registra serie viene visualizzata nella guida dei programmi televisivi in corrispondenza di ciascuna occorrenza di un programma in una serie programmata per la registrazione. Nella guida dei programmi televisivi e nella barra delle applicazioni viene visualizzata l'icona relativa alla registrazione dei conflitti/errori se contemporaneamente è stata programmata la registrazione di un altro programma.

Registra serie significa che si sceglie di registrare ciascun episodio del programma desiderato da un canale. In questo modo, Media Center non registra due volte lo stesso episodio. Se sorge un conflitto di orari di registrazione, Media Center è anche in grado di cercare orari alternativi per registrare un episodio.

#### Registrazione dei programmi televisivi dalla guida

Per registrare un programma o una serie corrente o futura dalla guida:

- Premere il tasto Start di Media Center 🚮 sul telecomando, oppure con il mouse fare clic su Start 📆 start sulla barra delle applicazioni, quindi fare clic su Media Center.
- 2 Selezionare Televisione, quindi selezionare Guida TV.
- Per trovare il programma che si desidera registrare, utilizzare i tasti freccia sul telecomando, quindi selezionare il programma. Per inserire il numero di un canale, è anche possibile utilizzare il tastierino numerico del telecomando o della tastiera. Premere il tasto freccia destra nella guida per selezionare un programma che verrà trasmesso in futuro.

4 Premere il tasto Registra sul telecomando.

Viene visualizzata l'icona Registra in corrispondenza del programma nella guida. Per registrare una serie, premere due volte Registra.

Per indicare una serie, viene visualizzata l'icona Registra serie . Per annullare la registrazione, premere nuovamente Registra.

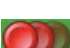

- 5 Per tornare alla finestra precedente, premere il tasto Indietro sul telecomando o premere backspace sulla tastiera.
- Se si manifesta un conflitto di registrazione, Media Center visualizza un messaggio e consente di selezionare il programma che si desidera registrare.

#### Registrazione manuale di programmi televisivi senza la guida

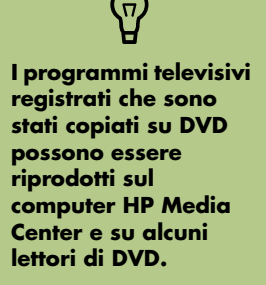

È possibile eseguire il backup dei programmi televisivi registrati come parte di un completo backup di sistema e ripristinarli sullo stesso computer HP Media Center ma non su altri computer.

Fare riferimento alla Guida in linea Medic

Guida in linea Media Center per ulteriori informazioni sugli errori di registrazione, le funzioni di registrazione avanzate e le impostazioni di Televisione. Per registrare i programmi televisivi, non è necessaria la guida. Mentre si guardano i programmi televisivi, è possibile registrare un programma televisivo dal vivo premendo il tasto

Per registrare un programma senza la guida:

Premere il tasto Start sul telecomando, premere il tasto TV, e quindi premere il pulsante Registra per iniziare a registrare il programma.

Oppure:

Fare clic su **Start** e quindi **Media Center**, oppure premere il tasto Start di Media Center sul telecomando, selezionare **Televisione**, **Registrazioni**, e quindi selezionare **Aggiungi registrazione**.

- 2 Selezionare Canale e orario.
- 3 Selezionare la casella relativa al numero del canale ed inserire il numero del canale utilizzando il tastierino numerico della tastiera o del telecomando.

Registra sul telecomando oppure è possibile selezionare una data, un canale e un tempo di registrazione specifici in Media Center.

Per alcuni programmi, è consigliabile iniziare a registrare prima che inizi il programma e dopo la fine del programma.

- 4 Selezionare i tasti (+) o (-) e premere Invio sulla tastiera o OK sul telecomando per scorrere tutte le opzioni ed inserire la frequenza di registrazione, la data, gli orari di inizio, fine e interruzione e le opzioni che riguardano l'archiviazione e la qualità.
- 5 Per impostare la registrazione e tornare alla finestra Registrazioni, selezionare **Registra** nella finestra e premere OK sul telecomando o Invio sulla tastiera.
- O Per tornare alla finestra precedente, premere il tasto Indietro sul telecomando o premere backspace sulla tastiera.

#### Qualità di registrazione e spazio disponibile sul disco rigido per la registrazione

Lo spazio disponibile per la registrazione dei programmi televisivi dipende dalle dimensioni del disco rigido, dalla percentuale di spazio sul disco rigido riservata per i programmi televisivi registrati e dall'impostazione della qualità di registrazione. Per ottenere il tempo massimo di registrazione, impostare la qualità di registrazione su Discreta invece di Massima.

| Qualità di registrazione | Spazio su disco rigido utilizzato* |
|--------------------------|------------------------------------|
| Da migliore a ottimo     | 2,7 GB/ora                         |
| Discreta                 | 2,1 GB/ora                         |
| Buona                    | 1,4 GB/ora                         |
| Discreta                 | 1,2 GB/ora                         |

\*Questa tabella mostra le dimensioni approssimative dei file dei programmi televisivi registrati. Alcuni file possono essere più piccoli o più grandi. 1 GB = 1 miliardo di byte se riferito alla capacità del disco rigido. La capacità formattata effettiva è inferiore.
#### Copia di programmi televisivi registrati su DVD o CD

In Media Center, i programmi televisivi possono essere registrati su DVD per creare una copia di backup o per risparmiare spazio sul disco rigido utilizzando la seguente procedura. Questi DVD possono essere riprodotti da un computer HP Media Center e da alcuni lettori domestici di DVD.

Il computer HP Media Center include vari altri programmi software per la registrazione che consentono di creare CD e DVD. È possibile utilizzare Sonic MyDVD per registrare un

Per copiare un programma televisivo registrato su CD o DVD:

- Premere il tasto Start di Media Center 🛃 sul telecomando, oppure con il mouse fare clic su Start 📆 start sulla barra delle applicazioni, quindi fare clic su Media Center.
- 2 Selezionare Altri programmi.
- Inserire un disco vuoto.
- 4 Selezionare Crea CD/DVD, quindi selezionare Dati.
- 5 Inserire il titolo del DVD utilizzando i tasti numerici sul telecomando o il tastierino numerico della tastiera, quindi selezionare OK.

programma televisivo in un formato che può essere riprodotto da un computer HP Media Center o da alcuni lettori di DVD domestici. Vedere "Progetti video Sonic MyDVD" a pagina 82.

Per ulteriori dettagli sulla registrazione di CD e DVD, fare riferimento alle informazioni sul sito web dell'assistenza HP all'indirizzo:

#### http://www.hp.com/support

I programmi televisivi codificati (protetti) da chi li trasmette non possono essere copiati e riprodotti su nessun lettore che non sia il computer HP Media Center che ha registrato il programma.

 $\delta$ 

- **6** Selezionare **Registrazioni**.
- 7 Selezionare i programmi televisivi registrati che si desidera copiare su CD o DVD.
- 8 Selezionare Visualizza DVD o Visualizza CD.
- Selezionare Crea DVD o Crea CD.
- 🚺 Selezionare Sì.
- Seguire le istruzioni visualizzate per terminare la masterizzazione del programma su disco.

#### Protezione dalla copia per contenuto multimediale

Il contenuto multimediale, ad esempio DVD o programmi TV, può comportare limitazioni ai diritti di distribuire o alla copia del contenuto, a seconda di quello che è permesso dal proprietario del copyright. Queste limitazioni impediscono la copia e l'utilizzo non autorizzati di file multimediali coperti da copyright. Se si prova a registrare un programma che contiene tali limitazioni viene visualizzato il seguente messaggio: *Registrazione annullata. Impossibile eseguire registrazione*  manuale. Le limitazioni impostate dall'emittente e/o dall'autore del contenuto vietano la registrazione di questo programma". Quando si registrano certi file musicali o video, essi possono continuare ad avere protezione dalla copia che eviterà che essi possano essere copiati o distribuiti, e tale protezione può comprendere tecnologia che crittografa il contenuto multimediale e/o limita l'accesso alle persone che hanno una licenza per riprodurre il contenuto.

## Riproduzione di programmi televisivi registrati

Registrazioni rappresenta l'ubicazione dove vengono archiviati i programmi registrati. Nella finestra Registrazioni, è possibile ordinare i programmi per nome, data o categoria. È possibile anche cancellare un programma o una serie di programmi registrati e verificare la presenza di errori di registrazione.

- Premere il tasto Start di Media Center su telecomando, oppure con il mouse fare clic su Start start sulla barra delle applicazioni, quindi fare clic su Media Center.
- 2 Selezionare Televisione, quindi selezionare Registrazioni.
- Per organizzare tutti i programmi registrati in precedenza, selezionare Ordina per data o Ordina per titolo.
- 4 Per iniziare a guardare il programma, selezionare il programma registrato che si desidera guardare e premere OK sul telecomando o il tasto Invio sulla tastiera.

Media Center memorizza i programmi televisivi registrati nella cartella Registrazioni che si trova nella cartella Documenti condivisi sul disco rigido.

Fare riferimento alla Guida in linea Media Center per ulteriori informazioni sugli errori di registrazione, le funzioni di registrazione avanzate e le impostazioni di Televisione.

## Riproduzione di file musicali

L'area Musica di Media Center è ottima per riprodurre, organizzare e salvare i propri file musicali. Musica è stata ideata per funzionare con Windows Media Player

## Musica

Tramite Musica è possibile trovare e ascoltare i file musicali e CD preferiti che si sono aggiunti al Catalogo multimediale di Windows Media Player. Per maggiori informazioni riguardo all'uso di Musica, vedere "Uso di Musica con Media Center" a pagina 33.

## Uso di Musica con Media Center

Si possono copiare file musicali digitali e organizzare un catalogo multimediale utilizzando Musica di Media Center o il programma Windows Media Player.

I file musicali aggiunti dalla cartella Musica di Media Center sono copiati nel catalogo multimediale di Windows Media Player, dopodiché è possibile accedervi da Media Center.

In Musica è possibile:

- Riprodurre CD o brani dal catalogo multimediale di Windows Media Player a cui si accede in Media Center.
- Selezionare e modificare una coda di brani personalizzata dal proprio catalogo multimediale.
- Eliminare brani da una libreria musicale o da una coda.
- Masterizzare i brani preferiti su CD.
- Creare una copia di salvataggio dei brani musicali su DVD o su un'unità HP Personal Media Drive.

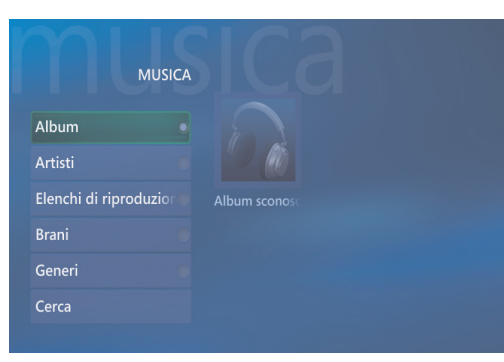

Menu Musica in Media Center

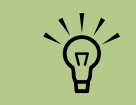

È possibile salvare i propri file musicali nella cartella Musica o in altre cartelle del disco rigido, ma è necessario aggiungere tali file al catalogo multimediale di Windows Media Player perché Media Center possa trovarli e riprodurli.

## Aggiunta di musica alla libreria di Musica

Quando si aggiungono file musicali al catalogo di Musica, essi vengono posti nel catalogo multimediale di Windows Media Player. I file musicali aggiunti possono essere trovati immediatamente e riprodotti tramite Musica in Media Center. È anche possibile aggiungere file musicali al catalogo multimediale dal programma Windows Media Player. Per maggiori informazioni riguardo all'aggiunta e all'eliminazione di file musicali dal catalogo, consultare il menu della Guida di Windows Media Player.

#### Aggiunta di file musicali dal disco rigido

- Premere il tasto Start di Media Center sul telecomando, oppure con il mouse fare clic su **Start** applicazioni, quindi fare clic su **Media Center**.
- Selezionare Musica.
- Premere Ctrl+D sulla tastiera oppure il pulsante i (dettagli) del telecomando e selezionare Aggiungi musica.
- 4 Selezionare Aggiungi cartelle, quindi selezionare Avanti.
- 5 Selezionare Aggiungi cartelle del computer in uso, quindi selezionare Avanti.
- Usare i tasti freccia della tastiera o del telecomando per selezionare un'ubicazione. Premere Invio sulla tastiera o premere il pulsante OK per aprire una cartella. Quando si trova la cartella che contiene la cartella con la propria musica, selezionarla, accertandosi che una freccia appaia in corrispondenza della cartella. Ripetere questo punto per aggiungere altre cartelle e selezionare Avanti, quindi Fine.

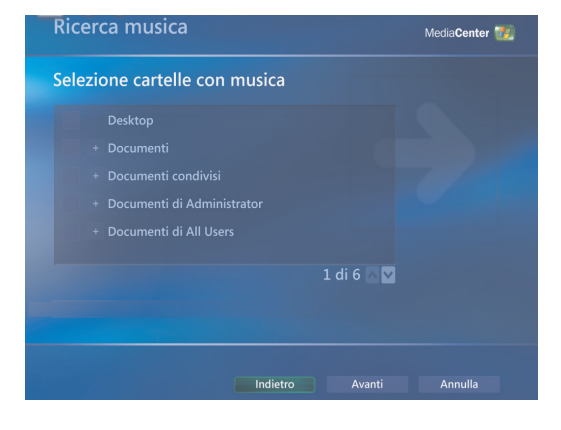

Selezionare **OK**.

#### Aggiunta di file musicali da un CD

Per aggiungere brani da un CD al catalogo multimediale di Media Center:

- Premere il tasto Start di Media Center sul telecomando, oppure con il mouse fare clic su **Start** *Hstart* sulla barra delle applicazioni, quindi fare clic su **Media Center**.
- 2 Selezionare **Musica**.
- Inserire un CD nell'unità.
- 4 Selezionare Album.
- 5 Selezionare l'album CD che si desidera aggiungere alla libreria musicale.
- Selezionare Copia CD. La prima volta che si copia un CD musicale, è necessario selezionare un'opzione di protezione contro la copia, quindi seguire le istruzioni visualizzate.
- 7 Seleziona Si per iniziare a copiare i brani nella libreria musicale. Questo processo può richiedere vari minuti, a seconda della lunghezza dei brani musicali.
- 8 Fare clic su OK.

#### Eliminazione di file musicali dal catalogo Musica

- Premere il tasto Start di Media Center 🚮 sul telecomando, oppure con il mouse fare clic su Start 🖅 start sulla barra delle applicazioni, quindi fare clic su Media Center.
- **2** Selezionare **Musica**.

| DETTAGLI ALBUM |           | ALBUM SCONOSCIUTO (23/09/2<br>Artista sconosciuto<br>15 tracce, 56:43 |
|----------------|-----------|-----------------------------------------------------------------------|
| Riproduci      |           |                                                                       |
| Copia CD       |           |                                                                       |
|                |           |                                                                       |
|                |           |                                                                       |
|                |           |                                                                       |
|                |           |                                                                       |
|                |           |                                                                       |
|                | Traccia 8 |                                                                       |
|                |           |                                                                       |

Ogni volta che si aggiungono file musicali all'esterno di Windows Media Player, è necessario aggiungere questi file al catalogo multimediale di **Windows Media** Player perché Media Center possa trovarli. Selezionare il menu Strumenti, quindi selezionare Cerca file multimediali per aggiungere nuovi file musicali al catalogo.

- 3 Selezionare Brani.
- 4 Usare i tasti freccia del telecomando o della tastiera per scorrere i propri brani. Selezionare il brano da eliminare.
- 5 Selezionare **Elimina**, quindi selezionare **Si**.

#### Uso dei tipi di file supportati

In Musica è possibile riprodurre i seguenti tipi di file audio digitali. Consultare la guida in linea di Windows Media Player per maggiori informazioni riguardo ai tipi di file supportati.

| Tipo di file                   |
|--------------------------------|
| File CD audio                  |
| File audio                     |
| File audio AIFF                |
| File audio Windows             |
| File MP3                       |
| File audio di Windows<br>Media |
| File Windows Media             |
|                                |

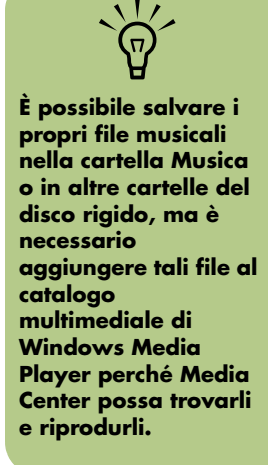

## Riproduzione di file musicali in Musica

La prima volta che si apre Media Center e la finestra Musica, è possibile che non si trovi in elenco alcun file musicale a meno che non ci sia un CD audio nell'unità CD, o a meno che non si siano già aggiunti file audio al catalogo multimediale di Windows Media Player.

Quando si copiano file musicali utilizzando Windows Media Player e il computer è collegato a Internet, le informazioni relative al CD vengono copiate e visualizzate in Media Center e nel catalogo multimediale di Windows Media Player.

Se si inserisce un CD audio quando Media Center non è aperto, viene visualizzato un messaggio che chiede cosa si desidera fare. È possibile selezionare Window Media Player come lettore predefinito per i file audio. Se si era impostato un altro programma come lettore audio predefinito, Windows avvia tale programma e inizia a riprodurre il CD.

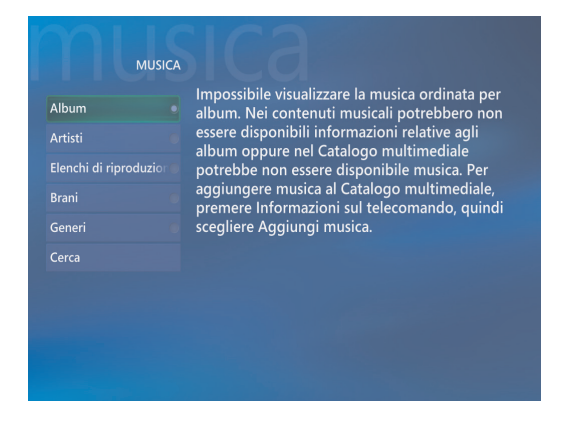

Per ottenere ulteriori informazioni riguardo ai formati dei file musicali, utilizzare la Guida di Windows Media Player e quella di Media Center.

`\)

La finestra Musica visualizza solo file audio dei tipi supportati. I file di tipo non supportato non possono essere riprodotti.

#### Riproduzione di un album in Musica

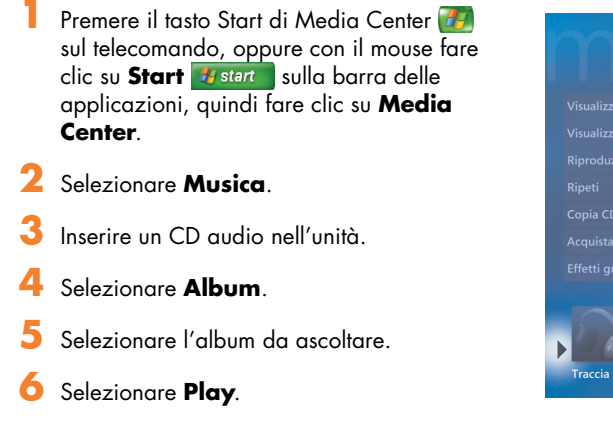

#### Riproduzione di un brano in Musica

È possibile riprodurre un brano da un qualsiasi elenco in Musica. È possibile selezionarlo dall'elenco Visualizza brano, o dagli elenchi Album, Artista o Genere. Inoltre, è possibile riprodurre un singolo brano contenuto in una playlist:

- Premere il tasto Start di Media Center 🚮 sul telecomando, oppure con il mouse fare clic su Start 🖽 start sulla barra delle applicazioni, quindi fare clic su Media Center.
- 2 Selezionare Musica.

| 3 | Selezionare <b>Brani</b> . L'elenco visualizza tutti i |
|---|--------------------------------------------------------|
|   | brani contenuti nella libreria.                        |

4 Usare i tasti freccia del telecomando o della tastiera per selezionare un brano, poi premere OK sul telecomando o Invio sulla tastiera per riprodurre il brano.

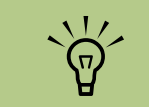

Nella finestra In riproduzione è possibile selezionare *Effetti grafici* per visualizzare degli effetti grafici durante la riproduzione del brano musicale.

#### ALBUM SCONOSCIUTO (23/09/2004 21.56.44): Artista sconosciuto ualizza coda roduzione casuale eti pia CD quista musica etti grafici Traccia 6 Traccia 8 Traccia 8 Traccia 9 4:22

## Creazione di una coda in Musica

Una *coda* è un elenco temporaneo di brani creato in Musica quando si selezionano brani, album o elenchi di brani da riprodurre. È possibile continuare ad aggiungere o togliere brani dalla coda.

Nella finestra Musica:

 Selezionare Brani, usare i tasti freccia per selezionare il brano desiderato, quindi selezionare Inserisci in coda.

#### Oppure:

 Selezionare Album o Elenchi di riproduzione, selezionare un album o una playlist, quindi selezionare Inserisci in coda per aggiungere l'intero album o playlist alla coda. È possibile creare una coda di brani, e salvarla come elenco di riproduzione a cui si può accedere in Media Center.

#### 2 Selezionare OK.

- Usare il tasto Indietro del telecomando o il tasto backspace della tastiera per ritornare ai menu Brani, Album o Elenchi di riproduzione se si desidera selezionare altri brani da aggiungere alla coda. Ripetere il punto 1.
- 4 Dopo aver aggiunto l'ultimo brano alla coda, selezionare Play. I brani della playlist saranno riprodotti nello stesso ordine in cui sono stati selezionati.

### Individuazione e riproduzione di un album in Musica

- Nel menu di avvio di Media Center, selezionare **Musica**, e poi **Album**.
- 2 Usare i tasti freccia del telecomando o della tastiera per selezionare un album, poi premere OK sul telecomando o Invio sulla tastiera. Selezionare Play per ascoltare l'album. Si apre la finestra Informazioni di esecuzione, e inizia la riproduzione dell'album.
- 3 Nella finestra Play, è anche possibile selezionare:
  - Visualizza copertina per visualizzare l'illustrazione di copertina ed eseguire un brano.
  - Visualizza coda per visualizzare un elenco ordinato di tutti i brani che saranno riprodotti nell'album.
  - Riproduzione casuale per modificare l'ordine di esecuzione.

- Ripeti per riascoltare l'album.
- Copia CD per copiare un album sul catalogo multimediale di Windows Media Player e su Musica.
- Acquista Musica per collegarsi a Internet, trovare i dati relativi ai CD, e acquistare CD audio. Per ritornare a Media Center, premere il tasto Start sul telecomando, oppure con il mouse fare clic su Start sulla barra delle applicazioni, quindi fare clic su Media Center.
- Effetti grafici per visualizzare un'immagine in movimento quando si ascolta un brano.
- Modifica coda per salvare la coda come elenco di riproduzione, creare un CD/DVD, o cancellare tutte le canzoni nella coda.
- 4 Per tornare alla finestra precedente, premere il tasto Indietro sul telecomando o premere backspace sulla tastiera.

## Creazione di un elenco di riproduzione in Musica

Un elenco di riproduzione è un elenco personalizzato di brani che si possono archiviare per essere poi riprodotti o copiati su un CD. Tramite l'uso di elenchi di riproduzione, è possibile raggruppare vari file musicali e determinare l'ordine in cui saranno riprodotti.

È possibile creare un elenco che include brani da vari CD e perfino un elenco con musica di sottofondo per una presentazione.

È possibile creare elenchi di riproduzione in Windows Media Player o in Media Center.

Come creare un elenco di riproduzione:

- Selezionare Musica, e selezionare Album, Artisti, Elenchi di riproduzione, Brani, o Generi.
- 2 Usare i tasti freccia del telecomando o della tastiera per spostarsi sulla musica che si vuole aggiungere al proprio elenco di riproduzione.
- Quindi premere OK sul telecomando o il tasto Invio sulla tastiera per selezionare un brano.
- 4 Selezionare Inserisci in coda. Viene visualizzato un messaggio di conferma che indica che la musica è stata aggiunta alla coda.

- 5 Selezionare il riquadro nell'angolo in basso a sinistra per passare alla coda.
- Nello schermo Coda, selezionare Modifica coda, quindi selezionare Salva come elenco di riproduzione.
- 7 Usare il tastierino alfanumerico per inserire un titolo per l'elenco di riproduzione, quindi selezionare Salva.

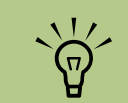

Se il computer è collegato a Internet, i titoli dei brani del CD e l'illustrazione di copertina possono essere visualizzati in Media Center.

## Copia di file musicali su CD in Musica

Per copiare i propri file musicali su CD:

- Premere il tasto Start di Media Center **3** sul telecomando, oppure con il mouse fare clic su **Start 3** sulla barra delle applicazioni, quindi fare clic su **Media Center**.
- 2 Selezionare Altri programmi.
- Inserire un CD-R vuoto.
- 4 Selezionare Crea CD/DVD.
- 5 Selezionare il formato del disco: CD audio o CD dati, quindi selezionare OK.
- Usare i tasti freccia del telecomando o della tastiera per selezionare la casella di testo
   Senza nome.
- 7 Usare il tastierino numerico del telecomando o della tastiera per inserire un titolo per il CD, quindi selezionare OK.
- 👌 Selezionare **Musica**.
- Selezionare i file musicali da registrare. Un segno di spunta viene visualizzato in corrispondenza dei brani selezionati. Usare il tasto Indietro del telecomando o il tasto backspace della tastiera per selezionare altri brani da menu diversi.

| DENOMINAZIONE CD |                            |                                       |                                   |  |
|------------------|----------------------------|---------------------------------------|-----------------------------------|--|
| ОК               | Senza                      | non                                   | ne                                |  |
| Annulla          | @'.<br>1<br>4<br>pqrs<br>7 | abc<br>2<br>jkl<br>5<br>tuv<br>8<br>0 | def<br>3<br>mno<br>6<br>wxyz<br>9 |  |
|                  |                            |                                       |                                   |  |
| Senza nom        | e                          |                                       |                                   |  |

- Quando si è finito di aggiungere brani, selezionare Visualizza CD per vedere i brani selezionati. Se si desidera eliminare brani, usare i tasti freccia del telecomando per selezionare la X in corrispondenza del brano da cancellare. Premere OK sul telecomando o il tasto Invio della tastiera per eliminare il brano dall'elenco dei brani da registrare sul CD. Il brano non viene però cancellato dal catalogo multimediale.
- Selezionare Crea CD.
- 12 Selezionare Sì.
- **13** Selezionare **OK**.
- **14** Seguire le istruzioni visualizzate.

IMPORTANTE. HP incoraggia un uso legittimo delle tecnologie e non approva l'uso dei suoi prodotti per fini diversi da quelli consentiti dalle leggi in materia di copyright.

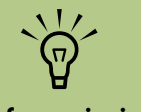

Per informazioni sui supporti registrabili, fare riferimento alla documentazione fornita con il computer.

## Gestione delle immagini

Per visualizzare, modificare, stampare e condividere immagini, utilizzare HP Image Zone e Immagini in Media Center.

## **HP Image Zone**

HP Image Zone è un programma che si trova nel menu Tutti i programmi, e funziona congiuntamente con l'area HP Image Zone di Media Center. I due programmi operano congiuntamente per organizzare, cercare, visualizzare, stampare e condividere immagini digitali. È realizzato per organizzare foto, immagini digitalizzate e filmati in base a data, parola chiave o posizione. Per maggiori informazioni riguardo all'uso di HP Image Zone, vedere "Uso di HP Image Zone in Media Center" a pagina 42.

## Immagini

Immagini permette di visualizzare, ordinare, modificare, stampare e creare un CD o DVD contenente le proprie immagini dalle cartelle create nella directory Immagini di Esplora risorse. Per maggiori informazioni riguardo all'uso di Immagini, vedere "Uso di Immagini in Media Center" a pagina 51.

## Gestione delle immagini digitali

È possibile collegare una sorgente di immagini digitali (per esempio una fotocamera o una videocamera digitale) direttamente al computer o mediante un alloggiamento di espansione. La maggior parte delle immagini digitali copiate o scaricate vengono conservate nella cartella Immagini. Windows XP e Media Center rilevano il dispositivo esterno e visualizzano un messaggio per domandare se si desidera visualizzare le immagini. È possibile visualizzarle dal desktop o dall'interno di Media Center.

Per copiare le immagini digitali dalle schede di memoria delle fotocamere digitali o altri dispositivi per immagini digitali, è possibile usare il lettore di schede di memoria (solo alcuni modelli).

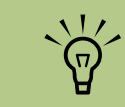

Quando si trasferiscono le immagini da una fotocamera digitale al computer in HP Image Zone, impostare l'USB della fotocamera a unità disco invece che fotocamera digitale.

## Uso di HP Image Zone in Media Center

La maggior parte delle attività, come la visualizzazione di una presentazione, la condivisione di immagini online, il ritaglio, la rotazione e la stampa delle immagini, può essere eseguita sia in HP Image Zone sia dall'interno di Media Center. Ci sono alcune attività, ad esempio alcune funzioni di modifica e i file della Guida, che sono disponibili solo nel programma HP Image Zone sul desktop.

#### Creazione del catalogo delle proprie immagini in HP Image Zone

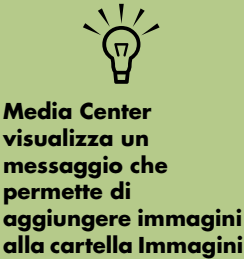

ogni volta che Media

**Center rileva** 

immagine.

qualsiasi nuova

La prima volta che si apre il programma HP Image Zone, viene visualizzato un messaggio che chiede se si desidera creare un catalogo indicizzando le immagini della cartella Immagini e delle relative sottocartelle. Questo catalogo permette di cercare le immagini in base a data, parola chiave o posizione tramite HP Image Zone.

Fare clic su **Start User** nella barra delle applicazioni, quindi scegliere **HP Image Zone**.

Oppure:

Fare clic su **Start** nella barra delle applicazioni, scegliere **Tutti i programmi**, **HP**, quindi fare clic su **HP Image Zone**. Si apre la finestra HP Image Zone.

Quando viene visualizzato il messaggio relativo al catalogo, fare clic su OK per creare un indice delle immagini e porle nel catalogo di HP Image Zone. In alto nella finestra galleria, fare clic sulla scheda Visualizza, poi fare clic sulla scheda Sfoglia, quindi fare clic sull'icona Catalogo immagini per vedere tutte le immagini del catalogo. È possibile anche selezionare la scheda Cerca per cercare le immagini.

4 Fare clic su ? in cima alla finestra per maggiori informazioni riguardo a come creare un catalogo delle immagini in HP Image Zone.

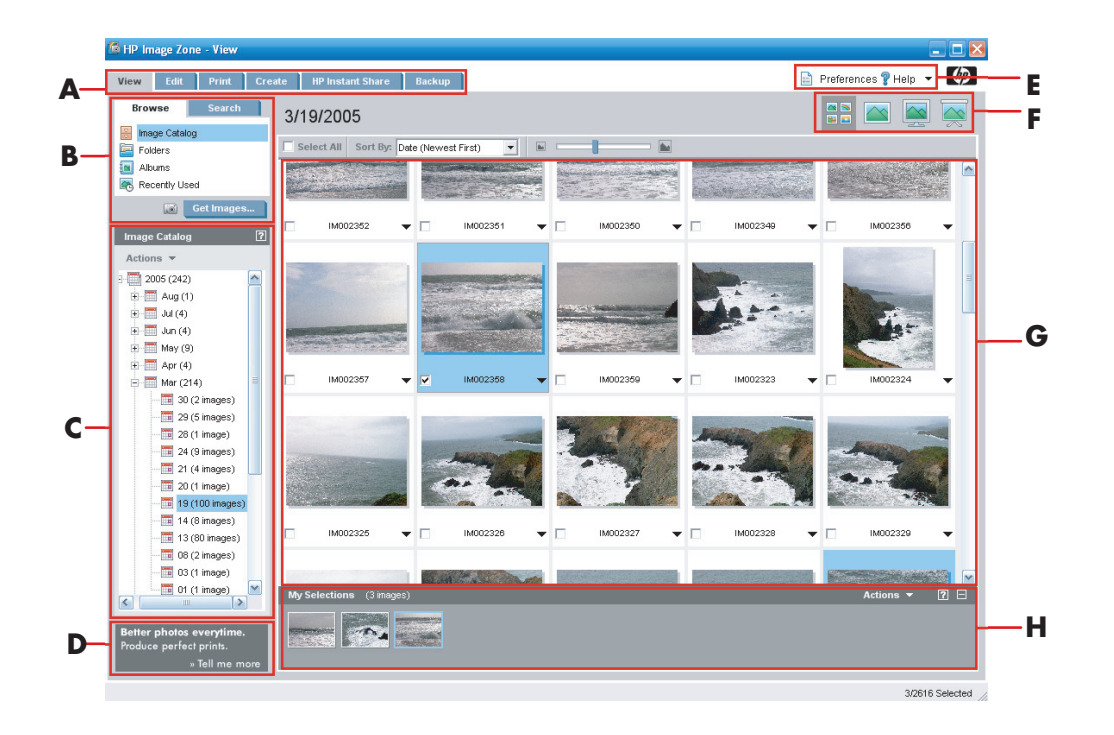

- A Le schede di modalità permettono di creare un progetto di immagine, visualizzare, modificare, stampare, condividere ed effettuare il backup delle immagini.
- B Le voci di menu e le opzioni di visualizzazione permettono di visualizzare immagini o eseguire diverse attività.
- C Diversi elementi, a seconda della scheda che si seleziona. La scheda Visualizzazione include una mappa delle cartelle sul disco rigido.
- D La finestra Suggerimenti visualizza suggerimenti utili sull'utilizzo di HP Image Zone.

- E Il pulsante Preferenze permette di personalizzare HP Image Zone. Il menu Guida offre suggerimenti di ricerca guasti, video educativi e altre informazioni.
- F Le icone di visualizzazione delle immagini permettono di visualizzare immagini in un gruppo, una alla volta, a schermo intero o in una presentazione.
- G Galleria di immagini.
- H La barra di selezione visualizza le immagini selezionate.

#### Creazione di album

Le immagini possono essere organizzate in album tramite il programma HP Image Zone. Dopo aver creato gli album di immagini in HP Image Zone, è possibile visualizzarli in Media Center.

Per creare un album:

Fare clic su **Start 3** start sulla barra delle applicazioni, quindi scegliere **HP Image Zone**.

Oppure:

Fare clic su **Start** sulla barra delle applicazioni, scegliere **Tutti i programmi**, **HP**, quindi fare clic su **HP Image Zone**. Si apre la finestra HP Image Zone.

- 2 Fare clic sulla scheda Visualizza.
- 3 Selezionare l'icona Catalogo immagini.

- 4 Selezionare le immagini che si desidera porre in un album selezionando la casella di controllo sotto l'immagine. Le immagini selezionate appaiono nell'area Selezioni personali in fondo alla schermata.
- 5 Selezionare il menu Album, quindi selezionare Crea nuovo album.
- Inserire un titolo tramite la tastiera quindi fare clic su OK. A questo punto, è possibile visualizzare i propri album in Media Center: quando si apre Media Center, selezionare HP Image Zone, quindi selezionare Album.

#### Modifica della data assegnata a un'immagine

Le fotocamere digitali e gli scanner assegnano una data di creazione alle immagini digitali. HP Image Zone riconosce automaticamente la data di creazione e organizza le immagini in base alla data. Le immagini più recenti sono elencate per prime nel Catalogo immagini.

Per modificare una data:

Fare clic su **Start Start** sulla barra delle applicazioni, quindi scegliere **HP Image Zone**.

Oppure:

Fare clic su **Start** sulla barra delle applicazioni, scegliere **Tutti i programmi**, **HP**, quindi fare clic su **HP Image Zone**. Si apre la finestra HP Image Zone.

- 2 Fare clic sulla scheda Visualizza,quindi fare clic su Catalogo immagini nella scheda Sfoglia. Le immagini più recenti sono elencate per prime nel Catalogo immagini.
- 3 Selezionare un'immagine o più immagini a cui assegnare una nuova data.
- 4 Fare clic con il pulsante destro del mouse su un'immagine, poi selezionare Imposta data e ora immagine.
- 5 Selezionare una data e un'ora, quindi fare clic su OK.

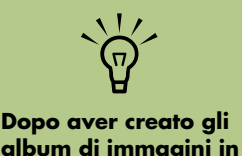

HP Image Zone, è

in Media Center.

possibile visualizzarli

مه H مه **2** Fc

#### Assegnazione di una parola chiave alle immagini

Fare clic su **Start Ustan** sulla barra delle applicazioni, quindi scegliere **HP Image Zone**.

#### Oppure:

Fare clic su **Start** sulla barra delle applicazioni, scegliere **Tutti i programmi**, **HP**, quindi fare clic su **HP Image Zone**. Si apre la finestra HP Image Zone.

2 Fare clic sulla scheda Visualizza, quindi fare clic su Catalogo immagini nella scheda Sfoglia. Le immagini più recenti sono elencate per prime nel Catalogo immagini.

- 3 Selezionare un'immagine o più immagini a cui assegnare una parola chiave.
- 4 Fare clic con il pulsante destro del mouse su una delle immagini e quindi selezionare Parole chiave, Assegna, e quindi selezionare una parola chiave creata precedentemente o (Nuova parola chiave).
- 5 Digitare la nuova parola chiave e fare clic su OK.
- Fare ancora clic su OK.

#### Assegnazione di una posizione alle immagini

Fare clic su **Start estart** sulla barra delle applicazioni, quindi scegliere **HP Image Zone**.

#### Oppure:

Fare clic su **Start** sulla barra delle applicazioni, scegliere **Tutti i programmi**, **HP**, quindi fare clic su **HP Image Zone**. Si apre la finestra HP Image Zone.

- 2 Fare clic sulla scheda Visualizza, quindi fare clic su Catalogo immagini nella scheda Sfoglia. Le immagini più recenti sono elencate per prime nel Catalogo immagini.
- 3 Selezionare una o più immagini a cui assegnare una posizione.

- 4 Selezionare la scheda Cerca, quindi selezionare Per luogo.
- 5 In Per luogo, selezionare **Assegna**.
- Fare clic sulla mappa per individuare la propria ubicazione. Ogni volta che si fa clic sulla mappa, quest'ultima effettua lo zoom per mostrare maggiori dettagli. Utilizzare i pulsanti freccia intorno alla mappa per spostarsi nella mappa stessa.
- Quando la propria ubicazione si trova al centro del simbolo croce, fare clic su Assegna.
- Fare di nuovo clic su Assegna.
- 💡 Fare clic su **Chiudi**.

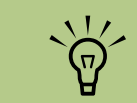

Ci si può spostare nella mappa di HP Image Zone in due modi diversi: si può fare clic e trascinare oppure si può posizionare il puntatore e facendo clic sull'icona del globo.

#### **Ricerca delle immagini in Media Center**

È possibile effettuare la ricerca delle immagini in base a data, parola chiave o posizione utilizzando il telecomando o il mouse in Media Center. HP Image Zone organizza automaticamente le immagini in base alla data assegnata dalla fotocamera al momento in cui la fotografia è stata presa o quando l'immagine è stata digitalizzata con lo scanner.

- Premere il tasto Start di Media Center **39** sul telecomando, oppure con il mouse fare clic su **Start 39** start sulla barra delle applicazioni, quindi fare clic su **Media Center**.
- 2 Selezionare HP Image Zone.
- 3 Selezionare la scheda Cerca.
- 4 Selezionare Per data. Seleziona le caselle Anno, Mese e Giorno, quindi utilizzare il tastierino numerico del telecomando o della tastiera per l'intervallo di date iniziale e finale. L'intervallo di date delle immagini selezionate viene visualizzato nella finestra.

Oppure:

Selezionare **Per posizione**. Selezionare le frecce sotto il globo per farlo ruotare. Selezionare la **lente d'ingrandimento** per effettuare lo zoom in avanti o indietro. Selezione una posizione. Le posizioni a cui sono state assegnate delle immagini sono contrassegnate da un punto colorato sulla mappa.

Oppure:

Selezionare **Per parola chiave**. Selezionare una parola chiave.

5 Selezionare Cerca.

## Visualizzazione di immagini in HP Image Zone

#### Visualizzazione di una presentazione in HP Image Zone

Quando si visualizzano immagini, è possibile visualizzare una presentazione di tutte le immagini, singoli album, oppure immagini selezionate tramite un'operazione di ricerca.

- Premere il tasto Start di Media Center telecomando, oppure con il mouse fare clic su Start ustart sulla barra delle applicazioni, quindi fare clic su **Media Center**.
- 2 Selezionare HP Image Zone.
- 3 Navigare fino al gruppo di immagini che si desidera visualizzare come presentazione.
- 4 Selezionare Presentazione. Se non si selezionano le immagini che si vogliono visualizzare come presentazione, Media Center visualizza tutte le immagini.
- 5 Usare i tasti di riproduzione del telecomando oppure spostare il mouse per visualizzare i comandi multimediali per controllare la riproduzione della presentazione.

Per assegnare date, parole chiave e luoghi alle proprie immagini è necessario aprire il programma HP Image Zone dal desktop.

#### Visualizzazione di una presentazione con accompagnamento musicale in HP Image Zone

- Premere il tasto Start di Media Center 20 sul telecomando, oppure con il mouse fare clic su Start 21 start sulla barra delle applicazioni, quindi fare clic su Media Center.
- 2 Selezionare Musica.
- 3 Selezionare i brani desiderati, quindi premere OK sul telecomando. Se la musica non viene avviata automaticamente, premere il tasto Play sul telecomando.
- 4 Per tornare al menu Start di Media Center, premere il tasto Start di Media Center zer sul telecomando, oppure con il mouse fare clic su Start zert sulla barra delle applicazioni, quindi fare clic su Media Center.
- 5 Selezionare HP Image Zone.
- ᅌ Selezionare le immagini.
- Selezionare Presentazione. Quando Media Center passa alla modalità a schermo intero, il riquadro sparisce, ma la musica continua a suonare.

## Modifica delle immagini in HP Image Zone

#### Modifica delle immagini dal desktop in HP Image Zone

In HP Image Zone è possibile modificare le proprie foto da Media Center. Le funzioni di modifica comprendono la correzione degli occhi rossi, taglio o modifica delle dimensioni, rotazione, inversione speculare, correzione di colore, luminosità e nitidezza delle immagini.

Fare clic su **Start Ustart** sulla barra delle applicazioni, quindi scegliere **HP Image Zone**.

#### Oppure:

Fare clic su **Start** sulla barra delle applicazioni, scegliere **Tutti i programmi**, **HP**, quindi fare clic su **HP Image Zone**. Si apre la finestra HP Image Zone. 2 Fare clic sull'elenco a discesa ? in cima alla finestra, quindi selezionare Guida della scheda Modifica per maggior informazioni riguardo alla modifica delle immagini.

#### Modifica delle foto n HP Image Zone in Media Center

In HP Image Zone è possibile modificare le proprie foto dal desktop. Alcune delle funzioni di modifica includono la rimozione degli occhi rossi, il ritaglio, il ridimensionando e la rotazione delle immagini.

- Premere il tasto Start di Media Center 20 sul telecomando, oppure con il mouse fare clic su Start 21 start sulla barra delle applicazioni, quindi fare clic su Media Center.
- 2 Selezionare HP Image Zone.
- Selezionare l'immagine che si desidera modificare. La finestra di modifica viene visualizzata quando si seleziona un file di immagine.
- 4 Selezionare un'opzione di modifica come Ritaglio.
- 5 Selezionare i pulsanti freccia sotto l'immagine per ritagliarla.
- Selezionare Salva con nome quando si ha finito di modificare l'immagine.
- Fare clic su **OK** per salvare l'immagine modificata.

### Condivisione delle immagini in HP Image Zone

È possibile condividere rapidamente le proprie fotografie con amici e parenti creando per prima cosa collegamenti d posta elettronica e quindi inviando miniature delle fotografie. Il destinatario quindi farà clic su un collegamento nel messaggio di posta per visualizzare la fotografia in formato grande su una pagina web sicura senza dover scaricare alcun allegato. La pagina web viene visualizzata automaticamente nella lingua corretta

Per acconsentire all'accordo di licenza in Image Zone:

Fare clic su **Start** <u>Histori</u> sulla barra delle applicazioni, quindi scegliere **HP Image Zone**.

Oppure:

Fare clic su **Start** sulla barra delle applicazioni, scegliere **Tutti i programmi**, **HP**, quindi fare clic su **HP Image Zone**. Si apre la finestra HP Image Zone. sulla base delle impostazioni del browser Web del destinatario. Le fotografie possono essere visualizzate, stampate e salvate su un computer.

Prima di potere condividere fotografie in Media Center, è necessario acconsentire all'accordo di licenza nella versione desktop di Image Zone. Fare riferimento alla procedura descritta di seguito.

- 2 Selezionare la scheda HP Instant Share.
- 3 Selezionare E-mail.
- Selezionare il proprio paese/regione dal menu a discesa in Seleziona il tuo paese/ regione.
- 5 Selezionare la casella Accetto, quindi selezionare Avanti.

Può essere necessario aggiornare la finestra per visualizzare l'immagine modificata nelle cartelle di HP Image Zone.

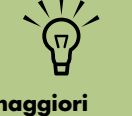

Per maggiori informazioni riguardo agli strumenti di HP Instant Share, consultare il menu ? nel programma HP Image Zone. Per condividere fotografie in Media Center:

- Premere il tasto Start di Media Center 20 sul telecomando, oppure con il mouse fare clic su Start 27 start sulla barra delle applicazioni, quindi fare clic su Media Center..
- 2 Selezionare HP Image Zone.
- 3 Selezionare il gruppo di immagini che si desidera condividere e selezionare Condividi.

4 Selezionare le immagini che si desidera condividere ponendo un segno di spunta su ogni immagine e quindi selezionare Avanti.

5 Selezionare un collegamento di posta elettronica.

#### Oppure:

Utilizzare il tastierino numerico del telecomando o la tastiera per immettere un indirizzo di posta elettronica nella casella di testo. Se si desidera salvare questo indirizzo, selezionare **Salva l'e-mail come collegamento** mettendo un segno di spunta nella casella di controllo accanto ad esso. Inserire il nome del collegamento per l'indirizzo.

- 6 Fare clic su Avanti.
- Selezionare le dimensioni dell'immagine
  Originali oppure Compresse.
- 8 Utilizzare il tastierino numerico del telecomando o la tastiera per immettere un indirizzo di posta elettronica nella casella di testo, quindi selezionare **Invia**.
- Selezionare OK per far sì che HP Instant Share invii il messaggio.
- Per visualizzare lo stato del messaggio, selezionare **Posta in uscita** in HP Image Zone.

#### Uso dei tipi di file supportati in HP Image Zone

HP Image Zone supporta i tipi seguenti di file d'immagine, video e audio.

| Estensione file | Tipo di file                                |
|-----------------|---------------------------------------------|
| .jpg, .jpeg     | Formato Joint Photographic<br>Experts Group |
| .tif, .tiff     | Formato Tagged Image File                   |
| .gif            | Formato Graphics<br>Interchange Format      |
| .mov, .qt       | File filmato QuickTime                      |
| .mpeg-1         | File filmato                                |
| .mlv            | File filmato                                |
| .mpg            | File filmato,<br>animazione .mpeg           |
| .avi            | Formato AVI (Audio Video<br>Interleaved)    |
| .bmp            | Bitmap                                      |
| .dcx            | File .pcx multipagina                       |
| .fpx            | FlashPix Bitmap                             |
| .pcx            | Bitmap Graphics                             |
| .png            | Portable Network Graphics                   |

- La finestra Immagini visualizza solo i file d'immagine dei tipi supportati. I file non supportati sono omessi dalla presentazione.
- I file d'immagine danneggiati o di tipo non supportato vengono rappresentati da un'icona generica d'immagine, ma non possono essere visualizzati in Media Center.
- Certi tipi di file sono supportati solo dopo l'installazione di filtri e programmi appropriati.

# Prima di poter

Se appare il

visualizzare

potrebbe

modificare l'immagine con un programma di fotoritocco e salvarla in un formato file supportato.

l'immagine, il file

essere danneggiato, oppure si potrebbe

trattare di un tipo di

file non supportato.

Può essere necessario

messaggio Impossibile

stampare da Media Center, è necessario configurare la propria stampante.

## Stampa di immagini in HP Image Zone

Premere il tasto Start di Media Center 💓 sul telecomando, oppure con il mouse fare clic su Start 💷 start sulla barra delle applicazioni, quindi fare clic su Media Center.

2 Selezionare HP Image Zone.

- 3 Selezionare Album, Mesi o Cartelle e quindi selezionare l'album, il mese o la cartella dove si trova l'immagine.
- Selezionare Stampa.

- 5 Selezionare l'immagine che si desidera stampare ponendo un segno di spunta sull'immagine, quindi selezionare Avanti.
- Selezionare (+) oppure (-) per scegliere la stampante, quindi selezionare Stampa.
- Zeguire le istruzioni visualizzate.

## Creazione di un disco di backup delle proprie immagini

Per creare un disco di backup delle immagini inserite in HP ImageZone:

Fare clic su **Start Start** sulla barra delle applicazioni, quindi scegliere **HP Image Zone**.

Oppure:

Fare clic su **Start** sulla barra delle applicazioni, scegliere **Tutti i programmi**, **HP**, quindi fare clic su **HP Image Zone**. Si apre la finestra HP Image Zone.

2 Selezionare la scheda Backup, quindi fare clic su Backup immagini sul lato sinistro della finestra.

- **3** Selezionare le impostazioni di backup e fare clic su **Avanti**.
- 4 Inserire un disco vuoto.
- 5 Selezionare l'unità e il tipo di supporto, quindi fare clic su Avanti.
- Fare clic su Inizia backup.
- Seguire le istruzioni visualizzate.

## Uso di Immagini in Media Center

Immagini è una cartella sul disco rigido all'interno della cartella Documenti; inoltre è una voce del menu di Media Center che permette di visualizzare e cercare le immagini digitali tramite il telecomando o la tastiera e il mouse. Comprende tutti gli strumenti necessari per visualizzare, organizzare, modificare, stampare, condividere e proteggere le proprie immagini digitali.

## Aggiunta di fotografie a Immagini

#### Aggiunta di file grafici dal disco rigido

- Premere il tasto Start di Media Center sul telecomando, oppure con il mouse fare clic su **Start** sulla barra delle applicazioni, quindi fare clic su **Media Center**.
- 2 Selezionare Immagini.
- 3 Premere Ctrl+D sulla tastiera oppure il pulsante *i* (dettagli) del telecomando e selezionare **Aggiungi foto**.
- 4 Selezionare Aggiungi cartelle, quindi selezionare Avanti.
- 5 Selezionare Aggiungi cartelle del computer in uso, quindi selezionare Avanti.
- Usare i tasti freccia del telecomando o della tastiera per selezionare un'ubicazione. Premere OK sul telecomando o il tasto Invio sulla tastiera per espandere una cartella. Quando si trova la cartella che contiene la cartella con le proprie immagini, selezionarla, accertandosi che una freccia appaia in corrispondenza della cartella. Ripetere questo punto per aggiungere altre cartelle, quindi selezionare Avanti.

7 Selezionare Fine.

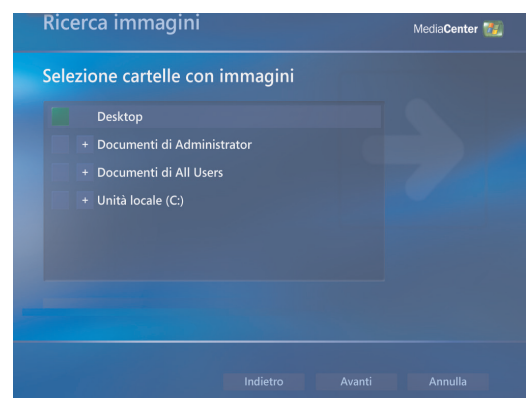

## Visualizzazione di fotografie in Immagini

Dopo aver organizzato le proprie fotografie nella cartella Immagini di Esplora risorse, aprire Media Center per visualizzare le proprie immagini:

- Premere il tasto Start di Media Center 🛃 sul telecomando, oppure con il mouse fare clic su Start gistant sulla barra delle applicazioni, quindi fare clic su Media Center.
- 2 Selezionare **Immagini**. Sul lato destro della finestra viene visualizzata una miniatura dell'immagine e, se le immagini sono state organizzate in cartelle, le icone delle cartelle. Le immagini sono visualizzate esattamente come erano state organizzate nella cartella Immagini di Esplora risorse.
- Usare i tasti freccia del telecomando o della tastiera per spostarsi tra i file e le cartelle delle immagini, e selezionare un'immagine.

- 4 Premere OK sul telecomando o il tasto Invio sulla tastiera per selezionare un'immagine o una cartella da visualizzare. L'immagine selezionata si apre in modalità a schermo intero.
- Premere di nuovo OK sul telecomando o il tasto Invio sulla tastiera per ingrandire l'immagine al 150%; premere di nuovo OK o Invio per portare l'ingrandimento al 225%. Premere i tasti freccia per spostarsi all'interno dell'immagine. Per riportare l'immagine alle dimensioni originali, premere OK o Invio una terza volta.

#### Visualizzazione di immagini in una presentazione

- Premere il tasto Start di Media Center 22 sul telecomando, oppure con il mouse fare clic su Start 23 start sulla barra delle applicazioni, quindi fare clic su **Media Center**.
- 2 Selezionare Immagini.
- 3 Selezionare la cartella delle immagini che si desidera visualizzare nella presentazione e fare clic su OK sul telecomando o premere Invio sulla tastiera.
- 4 Selezionare Presentazione foto, quindi premere OK.
- 5 Premere Ctrl+D sulla tastiera oppure il pulsante i (dettagli) del telecomando e selezionare Dettagli immagine. Vengono visualizzati, se disponibili, il titolo dell'immagine, l'ubicazione, la data dell'ultima modifica e la risoluzione.

Premere il tasto Indietro del telecomando o il tasto backspace della tastiera per tornare a una finestra precedente. Usare i tasti freccia del telecomando o della tastiera per visualizzare le immagini successive o precedenti.

Se non si selezionano le immagini che si vuole visualizzare come presentazione, Media Center utilizza la prima cartella in elenco. Se si hanno file d'immagine non archiviati nelle cartelle che si sono create, Media Center visualizza tutti i file salvati nella cartella Immagini.

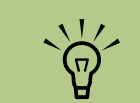

Nel menu Immagini è possibile selezionare Impostazioni per:

- Selezionare transizioni, tempo di attesa e colore di sfondo per le diapositive.
- Includere le cartelle delle immagini create.
- Mostrare didascalie.
- Mostrare le proprie immagini in ordine casuale.
- Mostrare i dati relativi all'accompagname nto musicale nel corso della presentazione.

#### Visualizzazione di una presentazione con accompagnamento musicale in Immagini

- Premere il tasto Start di Media Center 39 sul telecomando, oppure con il mouse fare clic su Start 39 start sulla barra delle applicazioni, quindi fare clic su Media Center.
- Selezionare **Musica**.
- 3 Selezionare l'accompagnamento musicale desiderato e quindi premere Invio sulla tastiera o OK sul telecomando. Se la musica non parte automaticamente, spostare il mouse per visualizzare la barra degli strumenti per il controllo del supporto e quindi selezionare il pulsante **Play** o premere il pulsante Play sul telecomando.
- 4 Premere il tasto Indietro del telecomando o il tasto backspace della tastiera per tornare al menu di Media Center.
- **5** Selezionare **Immagini**.
- Selezionare la cartella delle immagini e premere Invio sulla tastiera o OK sul telecomando.
- Selezionare Presentazione foto, quindi premere Invio sulla tastiera o OK sul telecomando. Quando Media Center passa alla modalità a schermo intero, il riquadro sparisce, ma la musica continua a suonare.

#### Uso dei tipi di file supportati in Immagini

In Media Center è possibile visualizzare i seguenti tipi di file di immagine.

| Estensione file | Tipo di file                                |
|-----------------|---------------------------------------------|
| .jpg, .jpeg     | Formato Joint Photographic<br>Experts Group |
| .tif, .tiff     | Formato Tagged Image File                   |
| .gif            | Formato Graphics<br>Interchange Format      |
| .bmp            | Bitmap                                      |
| .wmf            | Windows MetaFile                            |
| .png            | Portable Network Graphics                   |

- La finestra Immagini visualizza solo i file d'immagine dei tipi supportati. I file non supportati sono omessi dalla presentazione.
- Le icone delle cartelle appaiono anche se le immagini contenute nelle cartelle non possono essere visualizzate.
- I file d'immagine danneggiati o di tipo non supportato vengono rappresentati da un'icona generica d'immagine, ma non possono essere visualizzati in Media Center.
- Certi tipi di file sono supportati solo dopo l'installazione di filtri e programmi appropriati.

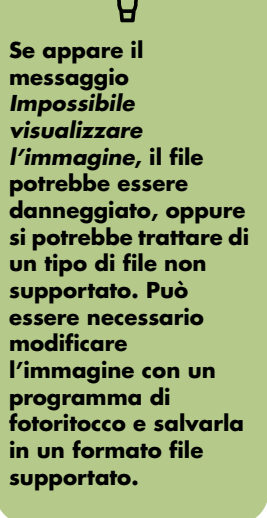

## Modifica delle fotografie in Immagini

#### Correzione degli occhi rossi o del contrasto

- Premere il tasto Start di Media Center sul telecomando, oppure con il mouse fare clic su **Start** start sulla barra delle applicazioni, quindi fare clic su **Media Center**.
- 2 Selezionare Immagini.
- **3** Selezionare l'immagine che si desidera modificare.
- 4 Fare clic con il pulsante destro del mouse oppure premere il pulsante i (dettagli) del telecomando e selezionare Dettagli immagine.
- 5 Selezionare **Ritocca**.
- 6 Selezionare Correzione occhi rossi, oppure Contrasto e premere OK sul telecomando o il tasto Invio sulla tastiera.

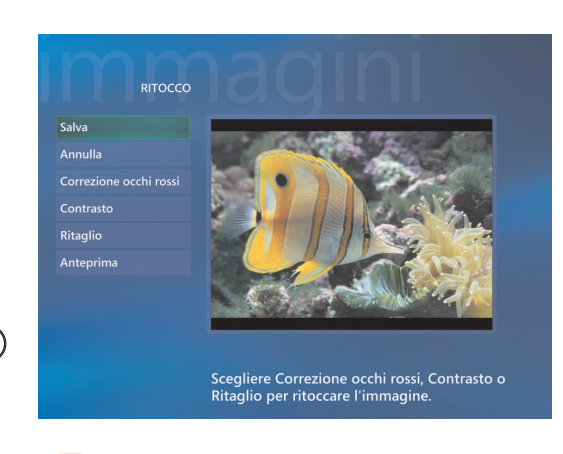

- Dopo aver selezionato le opzioni che si desidera correggere, selezionare Salva. L'immagine viene visualizzata con le nuove impostazioni.
- 8 Selezionare Si per salvare le modifiche e sostituire il file d'immagine originale.

#### Ritaglio delle fotografie in Immagini

- Premere il tasto Start di Media Center sul telecomando, oppure con il mouse fare clic su **Start** sulla barra delle applicazioni, quindi fare clic su **Media Center**.
- 2 Selezionare Immagini.
- **3** Selezionare l'immagine che si desidera modificare.
- 4 Fare clic con il pulsante destro del mouse oppure premere il pulsante i (dettagli) del telecomando e selezionare Dettagli immagine.
- 5 Selezionare **Ritocca**, quindi **Ritaglio**.
- Per questa operazione, è necessario utilizzare il mouse e la tastiera. Selezionare le frecce sotto l'immagine per spostare l'immagine orizzontalmente o verticalmente. Selezionare la lente d'ingrandimento per spostare lo strumento di ritaglio avanti o indietro. Selezionare lo strumento di rotazione per spostare lo strumento di ritaglio in posizione verticale o orizzontale.
- Dopo aver selezionato le opzioni che si desidera correggere, selezionare **Salva** oppure **Salva con nome**. Dopo che l'immagine è stata salvata, non è possibile ritornare all'immagine originale.

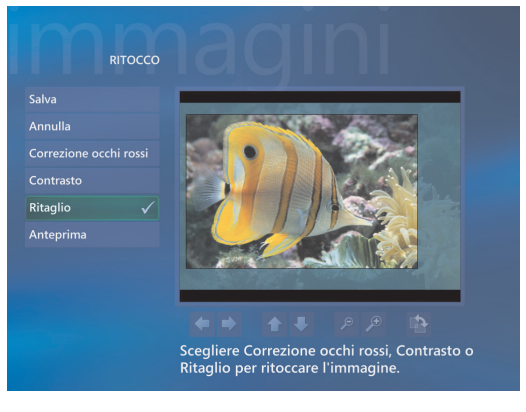

8 Selezionare Si per salvare le modifiche e sostituire il file d'immagine originale se al punto precedente si era selezionato Salva.

Oppure:

Selezionare **Sì** per creare una versione diversa del file originale se al punto precedente si era selezionato **Salva con nome**.

#### Rotazione delle immagini

Se l'immagine appare orizzontalmente o verticalmente, e se ne vuole modificare l'orientamento, è possibile eseguire questa operazione in Media Center:

- Premere il tasto Start di Media Center 20 sul telecomando, oppure con il mouse fare clic su Start 21 start sulla barra delle applicazioni, quindi fare clic su Media Center.
- **2** Selezionare **Immagini**.
- 3 Selezionare l'immagine che si desidera ruotare.
- 4 Fare clic con il pulsante destro del mouse oppure premere il pulsante *i* (dettagli) del telecomando e selezionare **Dettagli immagine**.
- 5 Selezionare **Ruota**, quindi premere Invio sulla tastiera o OK sul telecomando.

## Stampa di fotografie in Immagini

- Premere il tasto Start di Media Center sul telecomando, oppure con il mouse fare clic su **Start** sulla barra delle applicazioni, quindi fare clic su **Media Center**.
- 2 Selezionare Immagini.
- 3 Selezionare l'immagine che si desidera stampare.
- 4 Premere il tasto Stampa del telecomando.

#### Oppure:

Premere Ctrl+D sulla tastiera oppure il pulsante *i* (dettagli) del telecomando e selezionare **Dettagli immagine**. Selezionare **Stampa**, quindi fare di nuovo clic su **Stampa**.

5 Seguire le istruzioni visualizzate.

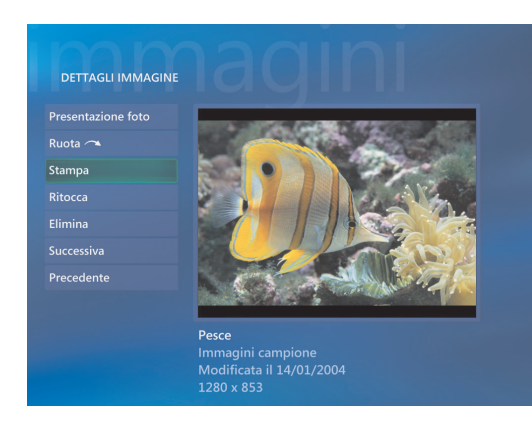

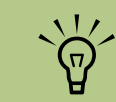

È necessario configurare la stampante prima di potere stampare da Media Center, altrimenti l'opzione predefinita è che il file verrà salvato nella cartella Documenti quando si seleziona la stampa dell'immagine.

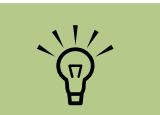

In Media Center, tutte le immagini sono copiate su CD in formato .jpg.

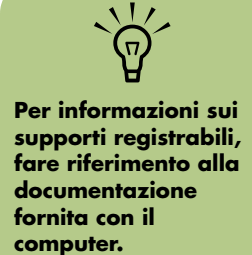

## Copia di immagini su CD e DVD

È possibile copiare le immagini su CD e DVD in Media Center o utilizzando il programma Sonic Digital Media Projects. Se si dispone di un'unità ottica LightScribe e si utilizzano dischi LightScribe, è possibile anche creare un'etichetta LightScribe per il CD o il DVD. Consultare il resto della documentazione fornita con il computer.

- Premere il tasto Start di Media Center 🚮 sul telecomando, oppure con il mouse fare clic su Start 📆 sulla barra delle applicazioni, quindi fare clic su Media Center.
- 2 Selezionare Altri programmi.
- 3 Inserire un disco registrabile (CD-R, CD-RW, DVD+/-R o DVD+/-RW) nell'unità.
- 4 Selezionare Crea CD/DVD.
- 5 Selezionare l'area Senza titolo ed inserire il nome del disco utilizzando il tastierino numerico del telecomando o della tastiera, quindi selezionare OK. Usare il tasto Cancella del telecomando o il tasto backspace della tastiera per eliminare lettere.
- ᅌ Selezionare **Immagini**.

- Selezionare le immagini che si desidera copiare. Un segno di spunta viene visualizzato in corrispondenza dell'immagine selezionata.
- 8 Selezionare Visualizza CD/ Visualizza DVD. Da qui è possibile eliminare o aggiungere immagini o modificare il titolo del disco.
- 9 Dopo aver selezionato tutte le immagini, selezionare Crea CD/Crea DVD.
- Selezionare Si. Media Center visualizza un messaggio se è necessario inserire un disco aggiuntivo per completare la registrazione. Quando il disco è stato creato, Media Center visualizza un messaggio.

## Riproduzione di filmati

La finestra Video in Media Center facilita la riproduzione di filmati creati dall'utente o di file video scaricati da Internet.

In Video è possibile:

- Riprodurre filmati archiviati sul disco rigido.
- Creare un CD o DVD contenente i propri file video.
- Visualizzare i propri filmati a schermo intero o in una finestra di Media Center.
- Visualizzare immagini in miniatura e il titolo del file video.

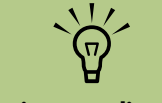

Ogni utente dispone di una cartella Video separata che può essere aperta solo dall'utente stesso. I filmati possono essere condivisi con altri salvandoli nella cartella Video condivisi.

## Riproduzione di filmati digitali in Media Center

Dopo aver organizzato i propri filmati nelle cartelle Video o Video condivisi di Esplora risorse, aprire Media Center per riprodurre i propri filmati.

- Premere il tasto Start di Media Center 2019 sul telecomando, oppure con il mouse fare clic su Start 2015 sulla barra delle applicazioni, quindi fare clic su Media Center.
- 2 Selezionare Video.
- 3 Seleziona la cartella video desiderata. Si apre la cartella dei filmati, con un elenco dei file video. Potrà essere necessario utilizzare le frecce di scorrimento in fondo alla finestra per visualizzare tutti i filmati.
- 4 Selezionare il file video. Il filmato si apre in modalità a schermo intero. Usare il mouse per cambiare le dimensioni della finestra se si desidera visualizzare il filmato mentre si fa qualcos'altro sul desktop.
- Per uscire dalla modalità a schermo intero e tornare alla finestra precedente, premere il tasto Indietro sul telecomando o premere backspace sulla tastiera. Il filmato continua ad essere visualizzato nella finestra.
- Una volta finito il filmato, selezionare Riavvia per riprodurre nuovamente il filmato, oppure selezionare Chiudi per chiudere il file e ritornare alla finestra Video.

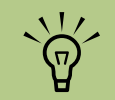

- Utilizzare il mouse per selezionare i tasti frecce Su e Giù nella parte inferiore della finestra per passare ad altre pagine di file e cartelle video.
- È possibile ingrandire il filmato riprodotto nella finestra utilizzando i tasti freccia per selezionare la finestra, e premendo poi OK sul telecomando.

## Uso dei tipi di file video supportati

In Media Center è possibile visualizzare i seguenti tipi di file video. Altri tipi di file sono supportati solo dopo l'installazione di programmi appropriati.

| Estensione file                         | Tipo di file                                                   |
|-----------------------------------------|----------------------------------------------------------------|
| .avi                                    | File video                                                     |
| .dvr-ms                                 | Digital Video<br>Recording —<br>Microsoft<br>(formato file TV) |
| .mpeg, .mpg, .mpe,<br>.m1v, .mp2, .mpv2 | File filmato                                                   |
| .wm, .asf                               | File Windows Media                                             |
| .wmv                                    | File Windows<br>Media AV                                       |

## Trasferimento e registrazione di file video

Una volta acquisiti i propri filmati tramite programmi per l'acquisizione e il montaggio di video, si può utilizzare Media Center per trovare i filmati e aggiungerli all'area Video.

#### Registrazione di un file video analogico

Consultare la *Guida introduttiva* e il resto della documentazione fornita con il computer per ulteriori informazioni sull'acquisizione e registrazione di file video da una videocamera analogica.

#### Registrazione di un file video digitale

Vedere la *Guida introduttiva* per maggiori informazioni riguardo alla registrazione di file video da una videocamera digitale.

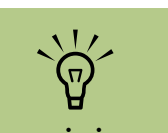

Per maggiori informazioni riguardo ai tipi di file video supportati, vedere il menu ? di Media Center.

## Creazione di un CD/DVD da file video

- Premere il tasto Start di Media Center 🚮 sul telecomando, oppure con il mouse fare clic su Start 🖅 start sulla barra delle applicazioni, quindi fare clic su **Media Center**.
- 2 Selezionare Altri programmi.
- 3 Inserire un disco scrivibile, quindi selezionare **OK**.
- 4 Selezionare Crea CD/DVD.
- 5 Selezionare l'area Senza titolo ed inserire il nome del disco utilizzando il tastierino numerico del telecomando o la tastiera, quindi selezionare OK. Usare il tasto Cancella del telecomando o il tasto backspace della tastiera per eliminare lettere.

- **6** Selezionare **Video**, quindi selezionare **OK**.
- 7 Selezionare il file video che si desidera copiare, quindi selezionare Visualizza CD/ Visualizza DVD.
- 8 Selezionare **Aggiungi elementi** per aggiungere altri file video al disco.
- Selezionare Visualizza CD/
  Visualizza DVD per controllare il contenuto del disco prima della registrazione.
- Selezionare Crea CD/Crea DVD per avviare la registrazione del disco, quindi selezionare Sì.

## Riproduzione di DVD

In Media Center è possibile controllare la riproduzione dei DVD con il telecomando. Se il DVD viene riprodotto da un altro programma fuori da Media Center, non sarà possibile utilizzare il telecomando.

## Riproduzione di film su DVD in Media Center

- Premere il tasto Start di Media Center sul telecomando, oppure con il mouse fare clic su **Start** distanti sulla barra delle applicazioni, quindi fare clic su **Media Center**.
- Inserire il DVD nell'unità. Se ci sono altri file in riproduzione, Media Center chiede se si vuole riprodurre il DVD. Selezionare **Riproduci DVD**. Se non si seleziona un'opzione, dopo pochi secondi il DVD viene avviato automaticamente in modalità a schermo intero.

Oppure:

Se il DVD è già nell'unità, selezionare **Riproduci DVD** dal menu Start. Il film su DVD si apre in modalità a schermo intero.

- 3 Se viene visualizzato un menu DVD, utilizzare il telecomando o il mouse per selezionare le opzioni del menu DVD e controllare la riproduzione del film su DVD.
- 4 Per interrompere la riproduzione del DVD, premere Stop sul telecomando o spostare il mouse per visualizzare i controlli multimediali, quindi fare clic sul pulsante Stop.

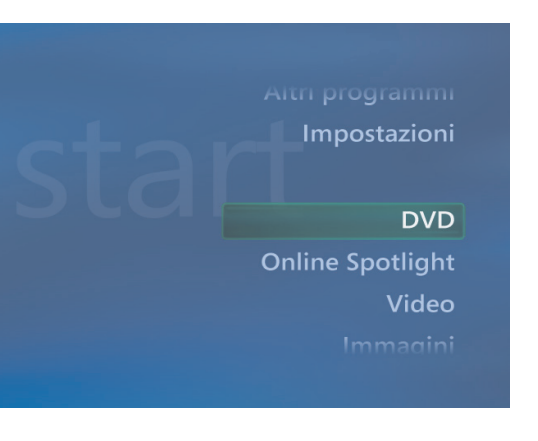

Per modificare le dimensioni della finestra durante la riproduzione del film su DVD, spostare il mouse in modo che appaia l'icona di ridimensionamento.

Fare clic sull'icona Ridimensiona sulla barra delle applicazioni per modificare le dimensioni della finestra.

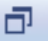

Per visualizzare maggiori

al DVD che si sta

guardando, ad

informazioni riguardo

esempio titolo, titolo

del capitolo, controllo

genitori, lunghezza e

posizione corrente, premere il tasto

*i* (dettagli) sul telecomando.

## Modifica della lingua del film su DVD

Per selezionare le impostazioni relative alla lingua dei DVD per sottotitoli, sottotitoli automatici e visualizzazione del DVD:

- Premere il tasto Start di Media Center sul telecomando, oppure con il mouse fare clic su **Start** sulla barra delle applicazioni, quindi fare clic su **Media Center**.
- 2 Selezionare Impostazioni.
- 3 Nella finestra Impostazioni, selezionare **DVD**.
- 4 Nella finestra Impostazioni DVD, selezionare DVD Lingua.
- 5 Usare i tasti freccia del telecomando o della tastiera per selezionare (+) o (-). Premere OK sul telecomando o il tasto Invio sulla tastiera per scorrere le lingue disponibili.
- Quando si individua quella desiderata, selezionare Salva, e premere OK sul telecomando o il tasto Invio sulla tastiera.

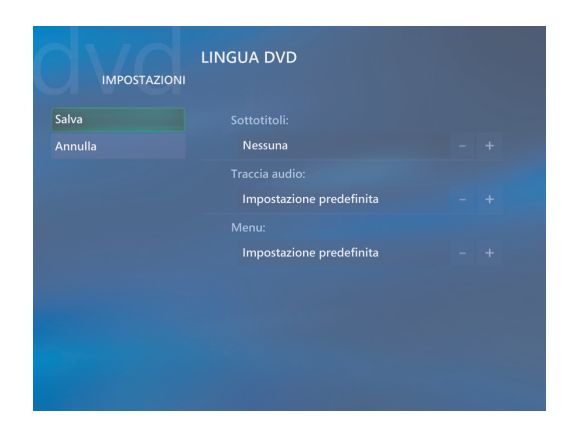

7 Per tornare alla finestra principale delle impostazioni, premere il tasto backspace sulla tastiera o premere Indietro sul telecomando.

## Modifica delle impostazioni audio per i DVD

Per selezionare le impostazioni audio per la visualizzazione dei DVD:

- Premere il tasto Start di Media Center telecomando, oppure con il mouse fare clic su **Start** yindi fare clic su **Media Center**.
- 2 Selezionare Impostazioni.
- 3 Selezionare DVD.

- 4 Selezionare Audio. Si apre la finestra Proprietà audio.
- 5 Selezionare Configurazione, quindi selezionare le opzioni relative agli altoparlanti e al suono. Selezionare la modalità altoparlante e canale, se applicabile. Selezionare Salva.
- Selezionare **OK**.

## Ascolto delle stazioni radio FM

Se il computer HP Media Center è dotato di ingresso per sintonizzatore radio (sintonizzatore FM), Media Center può riprodurre trasmissioni radio FM. La finestra Radio in Media Center rende facile l'ascolto di stazioni radio FM tramite l'uso del telecomando.

In Radio è possibile:

- Ascoltare le stazioni radio FM.
- Preselezionare le stazioni radio preferite.
- Eliminare o organizzare le stazioni radio preselezionate.
- Utilizzare le funzioni per l'ascolto in differita: mettere in pausa, tornare indietro e avanzare velocemente nei programmi radio per un periodo fino a 30 minuti.

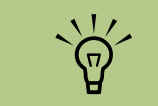

Assicurarsi di collegare l'antenna radio FM al retro del computer HP Media Center PC prima di selezionare una stazione radio FM. L'antenna è disponibile solo in alcuni modelli.

## Ascolto di stazioni radio FM

- Collegare l'antenna della radio al connettore ingresso antenna FM (FM Antenna In) sul retro del computer HP Media Center.
- Premere il tasto Start di Media Center 2 sul telecomando, oppure con il mouse fare clic su Start 3 sulla barra delle applicazioni, quindi fare clic su Media Center.

3 Selezionare Radio.

Inserire il numero di una stazione radio utilizzando il tastierino numerico del telecomando o la tastiera.

#### Oppure:

Selezionare i pulsanti di **Ricerca automatica** (-) o (+) in modo che Media Center trovi la stazione successiva.

Oppure:

Selezionare i pulsanti di **Ricerca manuale** (-) o (+) per trovare una stazione manualmente.

- 5 Se lo si desidera, selezionare Salva per salvarla tra le nove stazioni preselezionate.
- Selezionare Ascolta radio FM per iniziare ad ascoltare la stazione.
- Vtilizzare i comandi di riproduzione sul telecomando (Pausa, Avanzamento rapido e Riavvolgimento rapido) per controllare la riproduzione radio. Se si preme il tasto Pausa, Media Center continua a registrare il programma per 30 minuti. Premere Play per ritornare all'ascolto del programma dove lo si era interrotto.
  - Selezionare Indietro per ritornare alla finestra precedente.

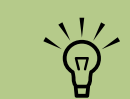

Prima di poter ascoltare le stazioni radio, è necessario eseguire la configurazione guidata del sintonizzatore TV.

### Organizzazione delle stazioni radio preselezionate

- Premere il tasto Start di Media Center *in sul telecomando, oppure con il mouse fare clic su* Start *in sulla barra delle applicazioni,* guindi fare clic su **Media Center**.
- 2 Selezionare Impostazioni.
- 3 Selezionare Radio.
- 4 Selezionare le frecce verso l'alto o verso il basso in corrispondenza di ciascuna stazione preselezionata per spostarla ad una posizione diversa.

Oppure:

Selezionare l'icona Elimina (X) per cancellare una stazione preselezionata.

#### Oppure:

Selezionare **Ordinamento automatico** per ordinare le stazioni preselezionate in ordine crescente o decrescente.

X

- 5 Selezionare **Salva** per salvare le modifiche.
- Selezionare Indietro per ritornare alla finestra precedente.

### Uso contemporaneo della radio FM e del segnale TV

~

 $\sim$ 

Il segnale radio FM e il segnale TV condividono la stessa scheda sintonizzatrice. Ciò significa che non è possibile guardare o registrare programmi televisivi e ascoltare la radio FM a meno che non si disponga di due sintonizzatori TV. Quando Media Center è stato programmato per avviare una registrazione, viene visualizzato un avvertimento che indica come la radio FM verrà interrotta nel momento in cui si avvia la registrazione TV. Se non si seleziona **Annulla registrazione**, Media Center interrompe automaticamente la radio e inizia la registrazione del programma televisivo.
# Creazione di dischi di dati e audio

#### (Solo per alcuni modelli)

Questo capitolo contiene le procedure da seguire per registrare (o *masterizzare*) i file di musica e di dati su dischi CD e DVD registrabili. Sono riportate inoltre informazioni su come etichettare i dischi servendosi della tecnologia LightScribe, inclusa in alcuni modelli.

Per ulteriori informazioni sulla registrazione dei file video su DVD, vedere "Progetti video Sonic MyDVD" a pagina 82.

Il computer HP Media Center può comprendere una o più unità CD, DVD o una combinazione di unità ottiche che consentono di eseguire registrazioni. Inoltre, il computer HP Media Center può contenere i seguenti programmi software per la registrazione dei CD o DVD:

- Windows Media Player
- Sonic MyDVD Plus (solo alcuni modelli)
- Sonic DigitalMedia Plus
- Windows XP

Questi programmi sono dotati di funzionalità per copiare, archiviare e gestire i file musicali e i file di dati ed infine registrarli su CD o DVD. È anche possibile utilizzare Windows Media Player per scaricare e copiare file audio su un dispositivo portatile o su una scheda di memoria. IMPORTANTE. HP incoraggia un uso legittimo delle tecnologie e non approva l'uso dei suoi prodotti per fini diversi da quelli consentiti dalle leggi in materia di copyright.

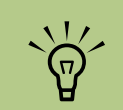

Per masterizzare si intende registrare informazioni su DVD o CD. Con la registrazione ottica le informazioni vengono incise sul disco tramite un raggio laser.

## Cancellazione dei dischi riscrivibili prima della registrazione

I file precedentemente registrati su dischi riscrivibili vanno cancellati prima di registrare nuovi file. I dischi CD-R, DVD+R e DVD-R non possono essere cancellati.

Per cancellare un disco riscrivibile in Sonic DigitalMedia Plus:

- Aprire il programma Sonic DigitalMedia Plus facendo clic su **Start**, **Tutti i programmi**, **Sonic**, e infine **DigitalMedia Home**.
- 2 Fare clic su Strumenti, quindi su Cancella disco.

3 Inserire il disco riscrivibile da cancellare.

Fare clic sull'opzione Cancellazione rapida o Cancellazione completa, e quindi su Cancella disco.

## Uso dei CD audio

Sonic DigitalMedia Plus consente di creare CD audio da riprodurre sul lettore CD dell'auto o di casa e sul computer. Si possono creare due tipi principali di CD audio:

 Non compresso – Formato tipico dei CD, come quello dei CD in commercio. Questo tipo di CD contiene da 10 a 20 brani musicali, in base alla lunghezza degli stessi.

I file non compressi possono essere masterizzati sui CD-R (che possono essere letti dalla maggior parte degli stereo, sia dell'autoradio sia di casa, e dalla maggior parte dei lettori di DVD e computer) o CD-RW (che possono essere letti solo da alcuni sistemi stereo, lettori di DVD e computer).

La procedura da seguire per la creazione di questo tipo di CD è descritta in "Creazione dei CD audio" a pagina 70.

 Compresso – I file vengono masterizzati in un formato file compresso (MP3, WMA o M4A). Il formato file più ridotto consente di registrare sul disco un numero di brani circa dieci volte maggiore (in base alla lunghezza e al formato). I file compressi possono essere masterizzati su CD-R, CD-RW, DVD+R, DVD+RW, DVD-R e DVD-RW (solo alcuni modelli). I file compressi possono essere letti solo da computer o da lettori di CD o DVD che supportano il *formato file* utilizzato per la creazione del disco (il formato MP3 è quello supportato più comunemente). Per la compatibilità dei vari formati file, consultare la documentazione relativa al dispositivo che si utilizzerà per suonare il disco. Utilizzando i file audio compressi è possibile riscontrare una leggera perdita di qualità audio.

La procedura da seguire per la creazione di questo tipo di CD è descritta in "Creazione dei dischi jukebox" a pagina 70.

Per maggiori informazioni relative alla compatibilità, vedere "Tabella delle caratteristiche e compatibilità dei dischi" a pagina 77.

Entrambi i programmi Sonic creano CD musicali a sessione chiusa; ciò significa che tutti i file musicali di un CD devono essere registrati in un'unica sessione. È possibile registrare più volte sui CD riscrivibili, ma prima di registrare è necessario cancellare tutti i file musicali registrati in precedenza. I dischi CD-R non possono essere cancellati.

IMPORTANTE. HP incoraggia un uso legittimo delle tecnologie e non approva l'uso dei suoi prodotti per fini diversi da quelli consentiti dalle leggi in materia di copyright.

#### Verifica della registrazione dei dischi audio senza errori

Nel copiare o masterizzare i file audio su CD si consiglia di usare Sonic DigitalMedia Plus in quanto in questo programma è inclusa una funzionalità che verifica che il disco sia stato creato senza errori.

Questa funzionalità di verifica della scrittura è abilitata come impostazione predefinita.

Per verificare lo stato della funzionalità di verifica della scrittura in Sonic DigitalMedia Plus:

- Aprire il programma Sonic DigitalMedia Plus facendo clic su **Start**, **Tutti i programmi**, **Sonic**, e infine **DigitalMedia Home**.
- 2 Fare clic su Strumenti, quindi su Opzioni.
- 3 Nella finestra Opzioni, fare clic su Copia.
- 4 Assicurarsi che l'opzione Verifica dischi dati copiati (più lenta) sia selezionata.
- 5 Fare clic su **OK**.

#### Suggerimenti per i CD audio

Per registrare file musicali, è importante ricordare che:

- Per poter ascoltare il CD musicale con lo stereo di casa o dell'autoradio, deve essere registrato come CD musicale in formato CD audio (CDA), non come CD di dati.
- Mano a mano che si aggiungono i file da registrare in questa sessione, Sonic DigitalMedia Plus calcola e visualizza il tempo di registrazione disponibile per aggiungere altri file.
- Non è possibile registrare i titoli dei brani a meno di non creare una copia esatta di un CD.
- Se la registrazione non viene completata, selezionare manualmente una velocità di registrazione più lenta, se disponibile, ogni volta che si esegue una registrazione. Per ulteriori informazioni su come selezionare una velocità di registrazione inferiore, usare il menu ? del programma selezionato.
- Se i brani da registrare superano lo spazio disponibile su un CD standard, viene visualizzato un messaggio che informa che alcuni di essi potrebbero non essere registrati.

IMPORTANTE. HP incoraggia un uso legittimo delle tecnologie e non approva l'uso dei suoi prodotti per fini diversi da quelli consentiti dalle leggi in materia di copyright.

#### Creazione dei CD audio

Per creare CD audio non compressi con Sonic DigitalMedia Plus:

- Aprire il programma Sonic DigitalMedia Plus facendo clic su **Start**, **Tutti i programmi**, **Sonic**, e infine **DigitalMedia Home**.
- 2 Fare clic sulla scheda Audio e quindi su CD audio.
- 3 Adottare una o più delle seguenti soluzioni:
  - Fare clic su Aggiungi musica e passare alla musica archiviata sul computer HP Media Center.
  - Nel pannello Ricerca rapida, fare clic su Ricerca per ricercare automaticamente i brani musicali nel computer HP Media Center
  - Inserire un CD ed aggiungere i brani ivi contenuti.

- 4 Selezionare i brani da registrare e fare clic su Aggiungi.
- 5 Una volta aggiunti tutti i file audio al progetto CD, fare clic sull'icona Masterizza.

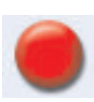

- Quando richiesto, inserire un CD-R o CD-RW vuoto. Per riprodurre il CD musicale con lo stereo di casa o dell'autoradio usare un disco CD-R. I dischi CD-RW non funzionano con tutti gli stereo.
- 7 Fare clic su OK.

Per una guida dettagliata online, fare clic sul menu ? e selezionare **Guida in linea**.

#### Creazione dei dischi jukebox

Per creare CD o DVD musicali compressi (jukebox) con Sonic DigitalMedia Plus:

- Aprire il programma Sonic DigitalMedia Plus facendo clic su **Start**, **Tutti i programmi**, **Sonic**, e infine **DigitalMedia Home**.
- 2 Fare clic sulla scheda Audio e quindi su Jukebox CD/DVD.
- **3** Adottare una o più delle seguenti soluzioni:
  - Fare clic su Aggiungi musica e passare alla musica archiviata sul computer HP Media Center.
  - Nel pannello Ricerca rapida, fare clic su Ricerca per ricercare automaticamente i brani musicali nel computer HP Media Center.
  - Inserire un CD ed aggiungere i brani ivi contenuti.

- 4 Selezionare i brani da registrare e fare clic su Aggiungi.
- Una volta aggiunti tutti i file audio al progetto CD, fare clic sull'icona Masterizza.

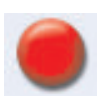

- Quando richiesto, inserire un CD-R o CD-RW vuoto. Per riprodurre il CD musicale con lo stereo di casa o dell'autoradio usare un disco CD-R. I dischi CD-RW non funzionano con tutti gli stereo.
- **7** Fare clic su **OK**.

Per una guida dettagliata online, fare clic sul menu **?** e selezionare **Guida in linea**.

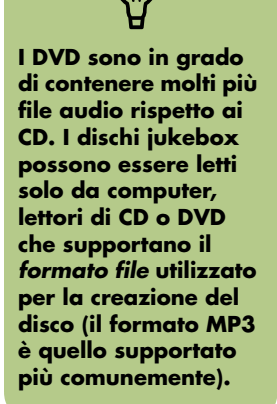

## Uso dei CD e DVD di dati

A differenza dei CD e DVD audio e jukebox, sui DVD e CD di dati è possibile registrare in sessioni multiple.

#### Verifica della registrazione dei dischi di dati senza errori

Nel copiare o masterizzare i file di dati su CD o DVD si consiglia di usare Sonic DigitalMedia Plus in quanto nel programma è inclusa una funzionalità che verifica che il disco sia stato creato senza errori.

Questa funzionalità di verifica della scrittura è abilitata come impostazione predefinita.

Per verificare lo stato della funzionalità di verifica della scrittura in Sonic DigitalMedia Plus:

- Aprire il programma Sonic DigitalMedia Plus facendo clic su **Start**, **Tutti i programmi**, **Sonic**, e infine **DigitalMedia Home**.
- 2 Fare clic su Strumenti, quindi su Opzioni.
- **3** Nella finestra Opzioni, fare clic su **Dati**.
- 4 Assicurarsi che la casella Verifica i dati scritti sul disco dopo la masterizzazione sia selezionata.
- 5 Fare clic su **OK**.

#### Suggerimenti per i dischi di dati

Durante l'archiviazione dei file di dati su disco, è importante ricordare che:

- Se sul disco CD-R, DVD-R o DVD+R c'è ancora spazio disponibile, è possibile aggiungere altri file di dati anche in una sessione successiva.
   Per dischi DVD+R o DVD-R, inserire il DVD parzialmente registrato, fare clic sull'icona con la Chiave per visualizzare la finestra Opzioni, fare clic su Dati, selezionare la prima opzione sotto Compatibilità DVD non riscrivibile e fare clic su OK.
- Se i file aggiunti hanno lo stesso nome di quelli registrati precedentemente, Sonic DigitalMedia Plus li aggiorna sovrascrivendo le versioni precedenti.

- Con Sonic DigitalMedia Plus è possibile cambiare i nomi dei file da registrare e di quelli già registrati.
- Mano a mano che vengono selezionati i file di dati da registrare sul disco, Sonic DigitalMedia Plus calcola e visualizza la quantità di spazio usato.
- Se la registrazione non viene completata, selezionare manualmente una velocità di registrazione più lenta, se disponibile, ogni volta che si esegue una registrazione. Per ulteriori informazioni su come selezionare una velocità di registrazione inferiore, usare il menu ? del programma selezionato.

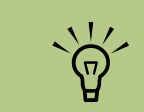

In alcuni casi, se sul disco lo spazio è sufficiente, è possibile aggiungere altri file. Con i CD audio registrati questo non è possibile perché si tratta di dischi a sessione chiusa.

#### Creazione di dischi di dati

Per creare CD o DVD di dati con Sonic DigitalMedia Plus:

- Aprire il programma Sonic DigitalMedia Plus facendo clic su **Start**, **Tutti i programmi**, **Sonic**, e infine **DigitalMedia Home**.
- 2 Fare clic sulla scheda Dati, e quindi su Disco dati.
- 3 Adottare una o più delle seguenti soluzioni:
  - Fare clic su Aggiungi dati e passare ai file archiviati sul computer HP Media Center.
  - Nel pannello Scansione rapida selezionare un tipo di file da ricercare e fare clic su **Ricerca** per ricercare automaticamente il file del tipo selezionato nel computer HP Media Center.
  - Inserire un CD o DVD che contiene il file da aggiungere.
- 4 Selezionare i file da registrare e fare clic su Aggiungi.

- 5 Per assegnare un nome al disco, fare clic su Etichetta volume, quindi inserire il nome. Se non viene inserito alcun nome, Sonic DigitalMedia Plus ne assegnerà uno in base alla data di registrazione.
- Una volta aggiunti tutti i file al progetto dati, fare clic sull'icona Masterizza.

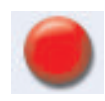

 Quando richiesto, inserire un disco vuoto oppure uno a cui si possono aggiungere dati (solo alcuni modelli).

l DVD sono in grado di contenere molti più file rispetto ai CD.

Fare clic su OK.

Per una guida dettagliata online, fare clic sul menu ? e selezionare **Guida in linea**.

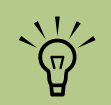

Per cambiare il nome

dei file, nella finestra

di selezione dei file

selezionare il nome

sovrascrivere il nuovo

nome. I nomi dei file

originali salvati sul

vengono modificati.

I DVD sono in grado di contenere molti più

file rispetto ai CD.

disco rigido non

corrente e

L'unità DVD Writer/ CD Writer non effettua la copia dei film in DVD disponibili sul mercato. Essi, infatti, sono solitamente criptati per evitarne la duplicazione non autorizzata.

## Duplicazione di un DVD o CD

Sonic DigitalMedia Plus consente di copiare un disco musicale o di dati già esistente. È possibile configurare Sonic DigitalMedia Plus in modo da eseguire le seguenti verifiche:

 I file di dati sono stati copiati senza errori seguendo la procedura descritta in "Verifica della registrazione dei dischi di dati senza errori" a pagina 71.

Per fare una copia di un disco musicale o di dati con Sonic DigitalMedia Plus:

- Aprire il programma Sonic DigitalMedia Plus facendo clic su **Start**, **Tutti i programmi**, **Sonic**, e infine **DigitalMedia Home**.
- Fare clic sulla scheda Copia e quindi su Copia disco.

- I file musicali sono stati copiati senza errori seguendo la procedura descritta in "Verifica della registrazione dei dischi audio senza errori" a pagina 69.
- Inserire il CD o DVD da copiare.
- Inserire un DVD o CD vuoto nell'unità.
- 5 Fare clic sull'icona **Copia**.
- 6 Al termine della registrazione fare clic su Fine.

## Archiviazione di file su CD o DVD

Per creare una copia di archivio dei file memorizzati sul computer HP Media Center con Sonic DigitalMedia Plus:

- Aprire il programma Sonic DigitalMedia Plus facendo clic su **Start**, **Tutti i programmi**, **Sonic**, e infine **DigitalMedia Home**.
- 2 Fare clic sulla scheda Dati e quindi su Easy Archive.
- 3 Selezionare il percorso dei file che si desidera archiviare (o fare clic su Sfoglia per passarvi direttamente).
- 4 Selezionare il tipo di file da aggiungere all'archivio o selezionare Tutti i file nel percorso selezionato.
- 5 Selezionare la casella Solo i file di archivio modificati a partire da e selezionare una data per limitare la ricerca ai file modificati a partire da tale data.

- 6 Fare clic su Salva, inserire un nome per l'archivio e fare clic su OK.
- 7 Fare clic sull'icona Masterizza.
- 8 Quando richiesto, inserire un disco registrabile e fare clic su OK.

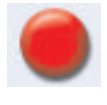

Se un disco solo non basta per contenere tutti i file viene richiesto di inserire ulteriori dischi.

9 Al termine della registrazione fare clic su Fine.

Consultare la guida in linea per ulteriori informazioni sulla memorizzazione degli archivi sull'unità disco rigido o per la pianificazione di archiviazioni automatiche.

#### Utilizzo di Media Center per l'archiviazione dei file

Per archiviare i file del disco rigido:

- Premere il tasto Start di Media Center 🚮 sul telecomando, oppure con il mouse fare clic su Start 🕂 start sulla barra delle applicazioni, quindi fare clic su Media Center.
- 2 Selezionare Altri programmi.
- 3 Selezionare Archiviazione supporti.
- 4 Selezionare l'unità su cui si trovano i file facendo clic su (+) oppure su (-).
- Selezionare il tipo di file da archiviare, mettendo un segno di spunta in corrispondenza di Musica, Immagini, Video e Registrazioni.
- Selezionare l'unità su cui si vuole effettuare l'archiviazione selezionando (+) oppure (-).
- 7 Selezionare Archivia. Seguire le istruzioni visualizzate.

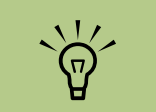

L'unità DVD Writer/ CD Writer non effettua la copia dei film in DVD disponibili sul mercato. Essi, infatti, sono solitamente criptati per evitarne la duplicazione non autorizzata.

### Uso dei file di immagine

I programmi di registrazione Sonic sono in grado di convertire tutti i file da un CD o DVD in un solo file d'immagine (.iso) o una serie di file Global-Image (.gi), nessuno dei quali può superare i 2 GB. Il file di immagine può essere utilizzato per riprodurre il disco originale e vengono usati tipicamente per fare copie multiple dello stesso disco. Un file di immagine non è un file grafico tradizionale. Il file di immagine può essere utilizzato per riprodurre il disco originale e vengono usati tipicamente per fare copie multiple dello stesso disco.

#### Creazione di un file di immagine

Per creare un file di immagine con Sonic DigitalMedia Plus:

- Aprire il programma Sonic DigitalMedia Plus facendo clic su **Start**, **Tutti i programmi**, **Sonic**, e infine **DigitalMedia Home**.
- 2 Fare clic su Copia, selezionare .iso o .gif (se viene richiesto il tipo di file) e fare clic su Salva immagine.
- Inserire il CD o DVD a partire dal quale si desidera creare il file di immagine.
- 4 Fare clic su Sfoglia per selezionare dove creare il file di immagine.
- 5 Fare clic sull'icona Salva immagine per creare il file di immagine.

#### Masterizzazione da un file di immagine

Il file di immagine rimane sul disco rigido fino a quando non lo si cancella. Poiché di solito un file di immagine è di grandi dimensioni, si consiglia di cancellarlo se non si prevede di masterizzare dischi aggiuntivi.

Per masterizzare un CD o DVD da un file di immagine con Sonic DigitalMedia Plus:

- Aprire il programma Sonic DigitalMedia Plus facendo clic su Start, Tutti i programmi, Sonic, e infine DigitalMedia Home.
- 2 Fare clic su Copia e poi su Masterizza immagine.
- Fare clic su Sfoglia per selezionare il file di immagine.
- 4 Inserire un CD o DVD registrabile nell'unità.
- 5 Fare clic sull'icona Masterizza immagine.

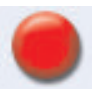

 Al termine della registrazione fare clic su Fine.

## Creazione di etichette per dischi con LightScribe

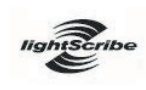

LightScribe (solo su alcuni modelli) è una tecnologia di etichettatura diretta e semplice che permette di generare etichette precise di qualità

serigrafica. Combina l'unità CD o DVD del computer HP Media Center con dischi a rivestimento speciale (venduti separatamente) nonché uno speciale software per la creazione di etichette.

Un'unità CD o DVD con funzionalità LightScribe utilizza il laser ottico dell'unità per creare un'etichetta su un sottile rivestimento di colorante sul lato dell'etichetta del disco. Non c'è alcun inchiostro che possa sporcare, nessuna carta che si possa accartocciare e nessun adesivo che si possa staccare. I supporti LightScribe sono contraddistinti dal logo LightScribe sull'imballaggio di vendita al dettaglio e sull'area interna del foro del disco. Il computer HP Media Center viene fornito già pronto per il funzionamento con varie versioni di supporti LightScribe; tuttavia, man mano che vengono introdotte nuove versioni, è necessario aggiornare il software del driver per l'unità CD o DVD con funzionalità LightScribe. Gli aggiornamenti dei driver sono disponibili presso il sito web dell'assistenza tecnica HP: http://www.hp.com/support

#### Requisiti LightScribe

Per creare un'etichetta con LightScribe, sono necessari i seguenti:

- Unità DVD con funzionalità LightScribe (solo alcuni modelli)
- Software di creazione etichette che supporta LightScribe
- Dischi LightScribe (venduti separatamente)

#### Masterizzazione di un'etichetta LightScribe con Sonic Express Labeler

- Fare clic su Start, scegliere Tutti i programmi, Sonic e fare clic su Express Labeler.
- 2 Al punto 1, selezionare l'area del progetto e verificare di aver selezionato l'opzione Etichetta disco.
- 3 Al punto 2, nell'area Modifica, eseguire quanto segue:
  - G Fare clic su **Titoli disco** per visualizzare la finestra Modifica titolo disco. Inserire il testo per il titolo ed il sottotitolo.
- Fare clic su Brani per visualizzare la finestra Modifica brani. Fare clic su
   Nuovo per visualizzare la finestra Brano. Inserire il testo di identificazione del primo brano o file (è possibile inserire anche il nome dell'artista e la data, o la lunghezza) e fare clic su OK.
- Ripetere l'operazione precedente per ciascun brano o file sul disco.
- d Fare clic sulla freccia destra o sinistra accanto a Layout e Sfondo per selezionare gli elementi grafici per il disco. Le selezioni effettuate vengono mostrate nella finestra disco.

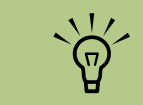

È possibile avviare Express Labeler da Sonic DigitalMedia Plus facendo clic su Strumenti e poi su Etichetta disco.

- Quando si è soddisfatti dell'aspetto dell'etichetta, inserire il disco LightScribe nell'unità (con il lato dell'etichetta rivolto verso il basso) e fare clic su Stampa.
- 5 Nel menu Etichetta disco, selezionare Disco LightScribe da 12 cm.

Fare clic su **OK** per avviare la registrazione dell'etichetta.

Viene visualizzato il tempo previsto per completare l'etichetta, insieme a un indicatore di stato che visualizza il tempo rimanente. È possibile continuare a lavorare sul computer HP Media Center mentre LightScribe genera l'etichetta.

 $\mathbf{\hat{\mathbf{A}}}$ 

La tecnologia LightScribe crea un'immagine (monocromatica) a scala di grigi, simile a una fotografia in bianco e nero. Uso di etichette autoadesive per i dischi

AVVERTENZA — Non usare etichette autoadesive per CD e DVD, in quanto potrebbero comprometterne la riproduzione. Scrivere invece il nome del disco sullo stesso con un pennarello. È inoltre possibile creare un'etichetta LightScribe per il disco avendo a disposizione un'unità ottica LightScribe ed utilizzando supporti LightScribe. Vedere "Creazione di etichette per dischi con LightScribe" a pagina 75.

## Informazioni sulla compatibilità

Un'importante caratteristica dell'unità DVD Writer/ CD Writer è l'alto grado di compatibilità con le altre unità ottiche e i lettori CD e DVD.

- I CD creati possono essere letti dalla maggior parte degli impianti stereo per la casa o per l'auto e dalle unità CD-ROM e DVD-ROM di quasi tutti i computer.
- I DVD creati sono compatibili con alcuni lettori DVD video e con la maggior parte delle unità DVD-ROM.
- I supporti CD-R hanno una migliore compatibilità con stereo per casa e auto rispetto ai supporti CD-RW.

L'unità DVD Writer/CD Writer è in grado di leggere la maggior parte dei supporti ottici e di eseguirvi registrazioni. Le elevate velocità di scrittura permettono di ridurre i tempi di registrazione.

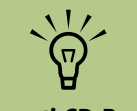

I supporti CD-R hanno una migliore compatibilità con stereo e autoradio rispetto ai supporti CD-RW.

| Disco              | Tipo<br>di file | Regis-<br>trabile | Compatibile<br>con il<br>computer | Compatibile<br>con stereo e<br>autoradio | Compatibile<br>con lettori DVD |
|--------------------|-----------------|-------------------|-----------------------------------|------------------------------------------|--------------------------------|
| CD-ROM             | Dati            | No                | Sì                                | No                                       | No                             |
|                    | Musica          | No                | Sì                                | Sì                                       | Dipende dal<br>modello         |
| CD-R               | Dati            | Sì                | Sì                                | No                                       | No                             |
|                    | Musica          | Sì                | Sì                                | Dipende dal<br>modello                   | Dipende dal<br>modello         |
| CD-RW              | Dati            | Sì                | Sì                                | No                                       | No                             |
|                    | Musica          | Sì                | Sì                                | Dipende dal<br>modello                   | Dipende dal<br>modello         |
| DVD-ROM            | Dati            | No                | Sì                                | No                                       | No                             |
|                    | Film<br>DVD     | No                | Sì                                | No                                       | Sì                             |
| DVD+R e            | Dati            | Sì                | Sì                                | No                                       | No                             |
| DVD-R              | Film<br>DVD     | Sì                | Sì                                | No                                       | Dipende dal<br>modello         |
| DVD+R/<br>DVD-R    | Dati            | Sì                | Dipende dal<br>modello            | No                                       | Dipende dal<br>modello         |
| a doppio<br>strato | Film<br>DVD     | Sì                | Dipende dal<br>modello            | No                                       | Dipende dal<br>modello         |
| DVD+RW e           | Dati            | Sì                | Sì                                | No                                       | No                             |
| DVD-KW             | Film<br>DVD     | Sì                | Sì                                | No                                       | Dipende dal<br>modello         |
| CD video<br>(VCD)  | Film<br>DVD     | No                | Sì                                | No                                       | Dipende dal<br>modello         |

## Tabella delle caratteristiche e compatibilità dei dischi

I programmi di registrazione Sonic supportano la tecnologia a doppio strato.

6

**NOTA:** alcuni computer HP Media Center sono forniti con un'unità DVD Writer a doppio strato. Essa permette di utilizzare supporti DVD a strato singolo o doppio. La tecnologia a doppio strato fornisce una maggior capacità e permette di archiviare fino a 8 GB\* di dati su supporti DVD+R o DVD-R a doppio strato. La tecnologia DVD a doppio strato è supportata solo in determinati modelli. Il doppio strato è una nuova tecnologia. La compatibilità dei supporti a doppio strato con certi lettori di DVD domestici o certe unità DVD-ROM per computer può variare considerevolmente. Per informazioni aggiornate sui dischi compatibili con il computer HP Media Center, visitare il sito Web dell'assistenza HP al seguente indirizzo: http://www.hp.com/support

\*1 GB equivale ad 1 miliardo di byte se riferito alla capacità del disco rigido. La capacità formattata effettiva è inferiore.

## Tabella di riferimento rapido per le unità ottiche

| L'unità ottica permette                                               | CD-<br>ROM | CD-<br>RW | DVD-<br>ROM | DVD+RW/+R<br>DVD-RW/-R | DVD a<br>doppio<br>strato | Combo<br>CD RW/DVD |
|-----------------------------------------------------------------------|------------|-----------|-------------|------------------------|---------------------------|--------------------|
| Lettura di CD, CD-R,<br>e CD-RW                                       | Sì         | Sì        | Sì          | Sì                     | Sì                        | Sì                 |
| Lettura di DVD                                                        | No         | No        | Sì          | Sì                     | Sì                        | Sì                 |
| Lettura di CD di dati                                                 | Sì         | Sì        | Sì          | Sì                     | Sì                        | Sì                 |
| Riproduzione di musica                                                | Sì         | Sì        | Sì          | Sì                     | Sì                        | Sì                 |
| Registrazione o<br>memorizzazione su disco<br>di dati o file musicali | No         | Sì        | No          | Sì                     | Sì                        | Sì                 |
| Visione di film in DVD                                                | No         | No        | Sì          | Sì                     | Sì                        | Sì                 |
| Registrazione di film<br>in DVD                                       | No         | No        | No          | Sì                     | Sì                        | No                 |
| Uso di giochi                                                         | Sì         | Sì        | Sì          | Sì                     | Sì                        | Sì                 |

## Tabella di riferimento rapido per il software

#### (Solo per alcuni modelli) La tabella seguente illustra le funzionalità specifiche di ciascuno di questi programmi. Usarla per Il computer HP Media Center comprende un numero determinare il programma giusto da utilizzare per di programmi software per: una data attività. ■ Registrare e riprodurre CD. Notare che alcuni dei programmi nell'elenco non saranno inclusi con il modello acquistato e che non ■ Creare CD di dati. si tratta di un elenco completo di tutto il software accluso. ■ Importare e modificare file video. Per aprire uno qualsiasi dei seguenti programmi, Registrare CD e DVD video. fare clic su Start sulla barra delle applicazioni, scegliere Tutti i programmi, selezionare la Organizzare file multimediali in formato cartella del programma (per esempio, Sonic) e fare digitale. clic sul nome del programma da aprire.

| Applicazione                                | Funzione                                                                                                    |
|---------------------------------------------|----------------------------------------------------------------------------------------------------|
| InterVideo WinDVD Player                    | <ul> <li>Riprodurre film in DVD e CD video (VCD).</li> </ul>                                                                                                    |
|                                             |                                                                                                    |
| muvee autoProducer<br>(solo alcuni modelli) | <ul> <li>Aggiungere il proprio stile ai filmati con musica, immagini, titoli, effetti di transizione e didascalie.</li> </ul>                                                       |
|                                             | <ul> <li>Montare i propri filmati.</li> </ul>                                                                                                    |
| -73                                         |                                                                                                    |
| RealPlayer                                  | <ul> <li>Riprodurre CD musicali, MP3 e altri file audio.</li> </ul>                                                                                                    |
|                                             | <ul> <li>Guardare film su DVD (con RealPlayer è possibile vedere film su DVD solo se è installato un altro<br/>programma per la lettura di DVD, come InterVideo WinDVD).</li> </ul> |
| *                                           | ■ Guardare video CD.                                                                                                    |
|                                             | <ul> <li>Registrare file di musica.</li> </ul>                                                                                                    |
|                                             | <ul> <li>Organizzare i file di musica digitali in librerie da registrare o ascoltare.</li> </ul>                                                                                    |

| Applicazione                              | Funzione                                                                                                    |
|-------------------------------------------|----------------------------------------------------------------------------------------------------|
| Sonic DigitalMedia Plus                   | Registrare file di musica e dati.                                                                                                    |
|                                           | Creare una copia di un CD musicale o di dati da usare con il computer HP Media Center.                                                             |
| $\bigcirc$                                | <ul> <li>Creare CD musicali personalizzati da altri CD o da file .wav, .mp3 o .wma leggibili dallo stereo di<br/>casa o dell'auto.</li> </ul>      |
|                                           | <ul> <li>Copiare file di dati e condividerli.</li> </ul>                                                                                           |
|                                           | <ul> <li>Creare CD o DVD di archivio da file sul computer HP Media Center.</li> </ul>                                                              |
|                                           | <ul> <li>Catturare (copiare) file video.</li> </ul>                                                                                                |
|                                           | <ul> <li>Verificare che il disco sia stato creato senza errori.</li> </ul>                                                                         |
| Sonic MyDVD Plus<br>(solo glauni modelli) | <ul> <li>Registrare file di musica e filmati.</li> </ul>                                                                                           |
|                                           | Creare una copia di un DVD esistente da usare con il computer HP Media Center.                                                                     |
|                                           | <ul> <li>Copiare file video e condividerli.</li> </ul>                                                                                             |
|                                           | <ul> <li>Catturare (copiare) file video.</li> </ul>                                                                                                |
| Windows Movie<br>Maker 2.0                | <ul> <li>Importare file audio, video o di altro tipo (da videocassette, audiocassette, fotocamere Web o<br/>trasmissioni televisive).</li> </ul>   |
|                                           | <ul> <li>Registrare file audio e video per realizzare un file video Windows Media con estensione .wmv da<br/>utilizzare come sorgente.</li> </ul>  |
|                                           | <ul> <li>Modificare file e visualizzarli in anteprima.</li> </ul>                                                                                  |
|                                           | <ul> <li>Inviare filmati via posta elettronica o caricarli su un server Web.</li> </ul>                                                            |
|                                           | <ul> <li>Aggiungere file musicali (.mp3).</li> </ul>                                                                                               |
|                                           | <ul> <li>Importare file audio come .mp3, .asf o .wma; file video come .wmv, .asf, .avi o .mpg; o file di<br/>immagini come .jpg o .gif.</li> </ul> |
|                                           | <ul> <li>Realizzare file .avi e .wmv (Windows Media Video).</li> </ul>                                                                             |

# Creazione di dischi video e film

#### (Solo per alcuni modelli)

Il computer HP Media Center può includere i seguenti programmi per la realizzazione di film.

- Sonic MyDVD
- Sonic DigitalMedia Plus (che comprende MyDVD)

- Windows Movie Maker
- muvee autoProducer

## Prima di iniziare ad acquisire il video

Con il programma Sonic MyDVD è possibile acquisire (copiare) file video sul disco rigido. Sonic MyDVD permette di acquisire file video tramite apparecchiature video analogiche, videocamere digitali e videocamere Web. Per acquisire video da un videoregistratore o da una videocamera analogica, utilizzare gli input video composito o Svideo (i connettori in ingresso variano in base al modello).

Per acquisire file video, è necessario:

- Collegare il dispositivo con la sorgente video seguendo le relative istruzioni.
- 2 Accendere il dispositivo ed impostarlo in modalità di riproduzione.
- 3 Assicurarsi che Sonic MyDVD riconosca la periferica analogica o digitale.

Se più periferiche video sono collegate al computer HP Media Center, verranno tutte visualizzate nello schermo di acquisizione. Selezionare la sorgente video desiderata.

Per ulteriori informazioni fare clic su **Start**, **Tutti i programmi**, **Sonic**, e infine **DigitalMedia Home**. Quando il programma viene visualizzato, fare clic sul menu ?, quindi fare clic su ?.

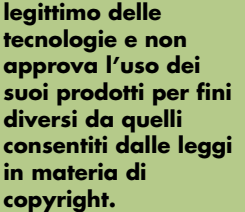

IMPORTANTE. HP incoraggia un uso

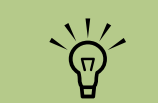

Se il programma non riconosce la periferica video digitale provare a spegnerla e riaccenderla.

### Progetti video Sonic MyDVD

Un progetto video Sonic MyDVD rappresenta un modo di raggruppare, organizzare, memorizzare, riprodurre e masterizzare file digitali associati e immagini fisse. Per esempio, tornando da una gita con la famiglia si avranno probabilmente delle foto e video digitali e stampe prodotte da una macchina fotografica a pellicola. È possibile trasferire tutte queste immagini sul computer ed organizzarle in un progetto (per trasferire le stampe fotografiche è richiesto uno scanner, che non è incluso).

Un progetto può rimanere sul computer ed essere usato sia per la riproduzione sia per l'archiviazione, e può essere masterizzato su un disco DVD o VCD.

Sonic MyDVD consente di creare progetti video con le seguenti interfacce:

- Interfaccia standard del programma (descritta a partire da "Creazione di un progetto video" a pagina 83).
- Procedura guidata Direct-to-Disc (descritta a partire da "Creazione di un progetto video con la procedura guidata Direct-to-Disc" a pagina 89).

Notare che la procedura guidata Direct-to-Disc non include la funzionalità di montaggio che è invece disponibile dall'interfaccia standard. È possibile montare un progetto creato con una procedura guidata prima di masterizzarlo su disco come descritto in:

- "Modifica dello stile di un progetto video" a pagina 86.
- "Montaggio dei file video" a pagina 87.

### Creazione di un progetto video

Per creare un progetto video:

- Fare clic su Start, scegliere Tutti i programmi, Sonic e fare clic su DigitalMedia Home.
- 2 Fare clic sulla scheda Video per visualizzare il Manuale Video.
- Fare clic su Crea progetto e poi su DVD o VCD in base al tipo di progetto che si desidera creare.

Nella finestra del progetto MyDVD viene creato e visualizzato un progetto intitolato Senza titolo (DVD-Video) o Senza titolo (VCD-Video). 4 Fare clic su File e poi su Salva per modificare il nome del progetto da Senza nome ad un nome più descrittivo. Dopo aver rinominato il progetto, fare clic su Salva.

Continuare il progetto seguendo le procedure descritte in una o più delle seguenti sezioni:

- "Aggiunta di file ad un progetto video" a pagina 83.
- "Acquisizione di immagini video per un progetto video" a pagina 84.
- "Aggiunta di presentazioni ad un progetto video" a pagina 85.
- "Aggiunta di sottomenu ad un progetto video" a pagina 86.

#### Aggiunta di file ad un progetto video

È possibile aggiungere file al progetto video DVD o VCD a partire da:

- Un DVD o VCD esistente.
- File video già memorizzati sul computer.
- Video acquisiti da una videocamera digitale (come descritto nella sezione seguente).

Per aggiungere file da un DVD, VCD o dal disco rigido:

- Fare clic su **File**, **Apri** dopodiché selezionare un progetto video creato in base alla procedura descritta in "Creazione di un progetto video" a pagina 83.
- 2 Fare clic su Aggiungi file.

- Passare alla cartella che contiene i file video da aggiungere o all'unità che contiene il DVD o il VCD.
- 4 Selezionare i file da aggiungere e fare clic su Apri. I file vengono aggiunti al progetto corrente e visualizzati nella finestra del progetto.

#### Acquisizione di immagini video per un progetto video

Si possono acquisire immagini video dal vivo o immagini fisse collegando una videocamera web o una videocamera digitale al connettore USB del pannello anteriore del computer (solo alcuni modelli). Il video acquisito viene aggiunto al progetto video e memorizzato in un file sul disco rigido.

Per aggiungere un'acquisizione video ad un progetto video:

- Fare clic su **File**, **Apri** dopodiché selezionare un progetto video creato in base alla procedura descritta in "Creazione di un progetto video" a pagina 83.
- 2 Collegare la videocamera digitale alla porta USB.
- **3** Fare clic su **Acquisisci video** per visualizzare la schermata di acquisizione.

Sonic MyDVD visualizza il nome della periferica di acquisizione (la videocamera), il tipo di acquisizione predefinito (audio e video) e l'impostazione predefinita per la Qualità (Alta qualità).

- 4 Fare clic su Impostazioni registrazione per modificare qualsiasi impostazione predefinita.
- 5 Facoltativamente, si possono impostare la lunghezza di acquisizione, i contrassegni di scena o il rilevamento gruppo di scene. Fare clic sull'icona ? corrispondente per visualizzare la guida in linea per ciascuna funzione.

- 6 Fare clic su una delle seguenti opzioni:
  - Sposta fotogramma L'immagine visualizzata correntemente nella finestra di acquisizione viene memorizzata come file di immagine (formato .jpg, .bmp, .gif, .tif, o .png).
  - Inizia acquisizione Avvia l'acquisizione video (formato .mpg). Fare clic su Arresta acquisizione per arrestare manualmente l'acquisizione se non si è impostata una relativa lunghezza (punto 5).
- Nella finestra di dialogo Salva con nome, dare un nome al file appena acquisito e selezionare il formato di file e la cartella dove si desidera salvare lo stesso. Fare clic su Salva.
- Fare clic su OK per ritornare alla finestra del progetto.

Il file viene memorizzato sul disco rigido ed aggiunto al progetto corrente.

#### Aggiunta di presentazioni ad un progetto video

È possibile creare una *presentazione* (una serie di immagini fisse visualizzata automaticamente) aggiungendo foto digitali esistenti al progetto o acquisendole con una sorgente video digitale collegata.

Per aggiungere una presentazione ad un progetto video:

- Fare clic su **File**, **Apri** dopodiché selezionare un progetto video creato in base alla procedura descritta in "Creazione di un progetto video" a pagina 83.
- 2 Adottare una o più delle seguenti soluzioni:
  - Aggiungere i file di immagini esistenti seguendo la procedura descritta in "Aggiunta di file ad un progetto video" a pagina 83.
  - Acquisire le immagini fisse seguendo la procedura descritta in "Acquisizione di immagini video per un progetto video" a pagina 84.

- **3** Fare clic su **Nuova presentazione** per aggiungere una presentazione al progetto video.
- 4 Fare clic su **Opzioni** per impostare la durata di ciascuna diapositiva o per aggiungere un sottofondo musicale. Per queste funzioni è disponibile la Guida in linea facendo clic sull'icona ?.
- 5 Fare clic su **OK** per aggiungere la presentazione al progetto video.

#### Aggiunta di sottomenu ad un progetto video

Ciascun elemento del progetto (file video, file immagini fisse e presentazione) aggiunto al progetto video viene rappresentato nella finestra principale del progetto.

Ciascun menu visualizza sei elementi prima che venga creato automaticamente un menu nuovo collegato al menu precedente mediante un pulsante **Avanti**.

l sottomenu possono essere aggiunti manualmente ad un progetto ed utilizzati per organizzare gli argomenti associati al tema del progetto. Per esempio, se il progetto riguarda la partita di calcio di vostro figlio, i file video della partita potrebbero rappresentare gli elementi del menu principale e potreste inserire un sottomenu con interviste a vostro figlio e ai suoi compagni di squadra.

Per aggiungere un sottomenu ad un progetto video:

Fare clic su **File**, **Apri** dopodiché selezionare un progetto video creato in base alla procedura descritta in "Creazione di un progetto video" a pagina 83.

- Fare clic su Nuovo sottomenu. Un sottomenu chiamato Menu senza nome 1 viene aggiunto al primo menu con meno di sei elementi di progetto.
- Fare clic sul nome del sottomenu Menu senza nome 1 e digitare un nome corrispondente per il menu (ad esempio, Interviste basandosi sull'esempio precedente).
- 4 Fare doppio clic sul nuovo sottomenu ed adottare una o più delle seguenti soluzioni:
  - Aggiungere i file di immagini esistenti seguendo la procedura descritta in "Aggiunta di file ad un progetto video" a pagina 83.
  - Acquisire le immagini fisse seguendo la procedura descritta in "Acquisizione di immagini video per un progetto video" a pagina 84.

#### Modifica dello stile di un progetto video

È possibile modificare lo stile di diversi elementi nell'ambito del progetto video, fra cui:

- Colore ed elementi grafici dello sfondo di menu e sottomenu.
- Stili dei pulsanti.
- Sottofondo musicale.

Per modificare l'aspetto di un progetto video:

- Fare clic su **File**, **Apri** dopodiché selezionare un progetto video creato in base alla procedura descritta in "Creazione di un progetto video" a pagina 83.
- 2 Fare clic su Modifica stile.

- Formato testo (carattere, colore e dimensione).
- Importazione di stili personalizzati.
- 3 Nella finestra di dialogo Modifica stile cambiare qualsiasi elemento fra quelli menzionati in precedenza e fare clic su Applica a tutti i menu o Applica a questo menu.

#### Montaggio dei file video

Dopo l'acquisizione o l'importazione dei file video è possibile montarli con Sonic MyDVD per eseguire le seguenti operazioni:

- Aggiungere ulteriori file.
- Aggiungere un sottofondo musicale.
- Ricercare determinate scene.
- Eliminare alcune scene.

Per modificare i file video:

- Se il progetto è già aperto, fare clic su **Modifica filmato** e passare a punto 4.
- 2 Fare clic su Start, scegliere Tutti i programmi, Sonic e fare clic su DigitalMedia Home.
- Fare clic sulla scheda Video e poi su File, Nuovo progetto oppure Apri progetto esistente.
- 4 I file video eventualmente già acquisiti per il progetto appaiono lungo la parte bassa dello schermo come storyboard. Se sul disco rigido si hanno file video da aggiungere al progetto, fare clic sul pulsante Aggiungi file.
- 5 Nella finestra di Sonic MyDVD, fare clic su Modifica filmato.

- Aggiungere effetti di transizione fra le scene.
- Sovrapporre colori, temi ed effetti alle scene video.
- Sovrapporre effetti testo alle scene video.
- 6 Fare clic su una delle quattro schede (Dissolvenze, Filtri, Testo, o Temi e sfondi) accanto alla schermata di anteprima.

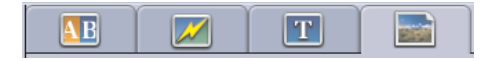

- 7 Trascinare qualsiasi effetto sopra le scene (o tra le scene per le transizioni) nello storyboard.
- 8 Fare clic su **OK** per salvare le modifiche.

Per ulteriori informazioni su una qualsiasi delle funzioni di montaggio fare clic su ? e poi su **Guida in linea Sonic MyDVD** dalla finestra di montaggio.

#### Masterizzazione su disco di un progetto video

Una volta soddisfatti del contenuto e dello stile del progetto video è possibile masterizzarlo su DVD o VCD nel seguente modo:

- Fare clic su **File**, **Apri** dopodiché selezionare un progetto video creato in base alla procedura descritta in "Creazione di un progetto video" a pagina 83.
- 2 Salvare il file se sono state apportate delle modifiche.
- 3 Nell'area Qualità impostare la qualità della registrazione ed il tipo di DVD o VCD:
  - Le impostazioni relative alla qualità variano da HQ (la qualità più alta, ma che utilizza lo spazio maggiore su disco) a EP (la qualità più bassa ma che consente di registrare un numero maggiore di file).

Selezionando le diverse opzioni relative alla qualità, l'indicatore dello spazio rimanente sul disco mostra lo spazio disponibile sul disco per la modalità di registrazione selezionata.  I formati DVD includono 2xDVD (8,5 GB) (doppio strato), DVD (4,7 GB) (impostazione predefinita), DVD-RAM (2,6 GB) e DVD (1,4 BGB).

Alcuni di questi formati potrebbero non essere supportati dal dato modello di computer a disposizione.

Inserire il tipo di disco selezionato nel vassoio appropriato, chiudere il vassoio e fare clic su Masterizza.

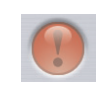

Per informazioni dettagliate sulla qualità e sulla durata delle registrazioni su DVD e VCD consultare:

- "Qualità video e dimensioni del disco" a pagina 90.
- "Tempo di registrazione dei DVD" a pagina 91.

## Creazione di un progetto video con la procedura guidata Direct-to-Disc

Sonic MyDVD è dotato di procedure guidate Directto-Disc che guidano l'utente nella creazione di *progetti video* DVD o VCD. Un progetto video rappresenta un modo di raggruppare, organizzare, memorizzare, riprodurre e masterizzare file digitali con immagini fisse e video associati.

- Collegare la videocamera digitale o web al computer HP Media Center.
- 2 Fare clic su Start, scegliere Tutti i programmi, Sonic e fare clic su DigitalMedia Home.
- Fare clic sulla scheda Video e quindi su Direct-to-Disc.
- 4 Fare clic su DVD o VCD in base al tipo di progetto che si desidera creare. Appare la procedura guidata Direct-to-VCD o Direct-to-DVD.
- 5 Fare clic su **Modifica stile** e modificare qualsiasi dei seguenti elementi:
  - Colore ed elementi grafici dello sfondo sui menu ed i sottomenu
  - Stili dei pulsanti
  - Sottofondo musicale
  - Formato testo (carattere, colore e dimensione)
  - Stili personalizzati

In alternativa, è possibile fare clic su **Nessun menu** se non si desidera la possibilità di effettuare una selezione fra vari file nel progetto.

 Digitare un nome per il progetto nel relativo campo.

- 7 Fare clic su una delle seguenti opzioni:
  - Registra su DVD (o Registra su VCD se si tratta di un progetto VCD) – Selezionare la periferica, il numero di copie e la velocità di registrazione.
  - Registra su disco rigido L'acquisizione video viene archiviata nella cartella DVD per impostazione predefinita. Fare clic su **Posizione** se si desidera selezionare un'altra cartella.
- 8 Fare clic su Avanti. Appare la schermata di acquisizione.

Assicurarsi che l'output della videocamera digitale appaia nella finestra di anteprima. In caso contrario, controllare le connessioni e che la videocamera sia in modalità di riproduzione.

Fare clic su Impostazioni registrazione per modificare qualsiasi impostazione predefinita.

Facoltativamente, si possono impostare la lunghezza di acquisizione, i contrassegni di scena o il rilevamento gruppo di scene. Fare clic sull'icona ? corrispondente per visualizzare la guida in linea per ciascuna funzione. Fare clic su una delle seguenti opzioni:

- Sposta fotogramma L'immagine visualizzata correntemente nella finestra di acquisizione viene memorizzata come file di immagine (formato .jpg, .bmp, .gif, .tif, o .png).
- Inizia acquisizione Avvia l'acquisizione video (formato .mpg). Fare clic su Arresta acquisizione per arrestare manualmente l'acquisizione se non si è impostata una relativa lunghezza (punto 10).
- 12 Appare un messaggio di conferma del completamento della creazione del disco o del file. Fare clic su **OK**.

La procedura guidata Directto-Disc non include la funzionalità di montaggio che è invece disponibile dall'interfaccia standard. È possibile montare un progetto creato con una procedura guidata prima di masterizzarlo su disco come descritto in:

- "Modifica dello stile di un progetto video" a pagina 86.
- "Montaggio dei file video" a pagina 87.

## Qualità video e dimensioni del disco

Sonic MyDVD è dotato di quattro impostazioni per la qualità del video DVD (velocità bit) ed un'opzione Fit-to-DVD che possono essere applicate sia ai progetti video sia ai singoli file video. Relativamente alla qualità dei DVD, le impostazioni possibili sono:

- HQ (Alta Qualità) La migliore qualità audio e video, ma che richiede il maggior spazio su disco per ogni secondo di registrazione video. Ottima scelta per file video che contengono riprese ad alta velocità (per esempio automobilismo).
- SP (Riproduzione standard) Audio e video di buona qualità con la maggior parte delle sorgenti video.
- LP (Riproduzione lunga) In grado di contenere una quantità di video su DVD doppia rispetto all'impostazione HQ. Impostazione non consigliata quando il video originale è di bassa qualità o disturbato.
- EP (Riproduzione estesa) Si tratta dell'impostazione che consente di registrare la maggior quantità di video sul DVD, ma la qualità risultante è bassa. Impostazione non consigliata a meno che il video originale sia di qualità molto elevata.
- Fit-to-DVD MyDVD riduce automaticamente la qualità del progetto in base alle dimensioni del disco selezionato mano a mano che si aggiunge contenuto al progetto. Fit-to-DVD è l'impostazione predefinita per i nuovi progetti.

È possibile registrare lo stesso file su un disco a ciascuna delle diverse velocità per confrontare i risultati.

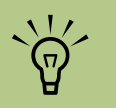

I VCD hanno una velocità bit fissa che offre un solo livello qualitativo. Un VCD è in grado di contenere circa un'ora di video (il tempo di registrazione è ridotto se si fa uso di pulsanti menu o sfondi animati).

## Tempo di registrazione dei DVD

La seguente tabella riporta i tempi di registrazione approssimativi DVD-Video per le diverse dimensioni di disco con le diverse impostazioni qualitative (il registratore DVD a disposizione può non supportare tutte le dimensioni disco riportate nella tabella).

|               |               | Tempo stimato per<br>dimensioni disco |          |          |         |
|---------------|---------------|---------------------------------------|----------|----------|---------|
| Qualità video | Formato audio | 8,5 GB                                | 4,7 GB   | 2,6 GB   | 1,4 GB  |
| HQ            | Dolby Digital | 130 min.                              | 70 min.  | 40 min.  | 20 min. |
|               | РСМ           | 110 min.                              | 60 min.  | 30 min.  | 15 min. |
| SP            | Dolby Digital | 210 min.                              | 120 min. | 65 min.  | 35 min. |
|               | РСМ           | 160 min.                              | 95 min.  | 50 min.  | 25 min. |
| LP            | Dolby Digital | 310 min.                              | 180 min. | 100 min. | 50 min. |
|               | РСМ           | 215 min.                              | 125 min. | 65 min.  | 35 min. |
| EP            | Dolby Digital | 415 min.                              | 240 min. | 130 min. | 70 min. |
|               | РСМ           | 265 min.                              | 150 min. | 85 min.  | 45 min. |

 $\mathbf{\hat{\mathbf{A}}}$ 

La codifica digitale Dolby è disponibile solo con la versione Deluxe di Sonic MyDVD.

- La qualità video dipende dalla velocità e dalla capacità di elaborazione grafica del computer. Alcuni computer potrebbero non essere in grado di eseguire l'acquisizione video con l'impostazione HQ.
- Si tratta di tempi di registrazione stimati. La durata massima è ridotta se si utilizzano pulsanti del menu o sottofondi animati.
- La versione di MyDVD disponibile potrebbe non supportare il formato audio Dolby Digital. Vedere la Guida in linea per ulteriori dettagli.

## Creazione di filmati con muvee autoProducer

#### (Solo per alcuni modelli)

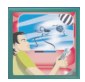

Creare film video personalizzati e professionali è facile con muvee autoProducer, un programma software presente sul computer.

## Operazioni di base per la creazione di un film

Le operazioni di base per la creazione di un film con muvee autoProducer sono le seguenti:

- Acquisizione di video digitali: acquisire video in tempo reale o registrati sulla propria unità disco rigido direttamente da una videocamera digitale compatibile (solo con la versione desktop di muvee autoProducer).
- 2 Aggiunta di video e immagini: selezionare file video e immagini dalle cartelle del proprio computer. È semplice aggiungere video o immagini fisse al film che si sta creando. Durante la creazione del film, è possibile utilizzare i seguenti tipi di file video e di immagine:

| Estensione file | Tipo di file                                                                             |
|-----------------|------------------------------------------------------------------------------------------|
| .dv             | Filmati digitali                                                                         |
| .avi            | Formato AVI (Audio Video<br>Interleaved)                                                 |
| .mpeg-1         | Formato MPEG (Motion<br>Picture Experts Group) per<br>la riproduzione video              |
| .mpeg-2         | Formato MPEG (Motion<br>Picture Experts Group) per<br>la riproduzione di video su<br>DVD |
| .mpeg-4         | Formato video di alta<br>qualità (per web streaming,<br>dispositivi senza fili, ecc.).   |
| .mov            | Filmato per QuickTime                                                                    |
| .wmv            | Windows Movie Video<br>(solo con la versione<br>desktop di muvee<br>autoProducer)        |
| .asf            | Formato Advanced<br>Streaming Format                                                     |
| .jpg, .jpeg     | Formato JPG (Joint<br>Photographic Experts<br>Group), immagine fissa                     |
| .gif            | Formato GIF (Graphics<br>Interchange Format),<br>immagine fissa                          |
| .bmp            | Formato Bitmap, immagine<br>fissa                                                        |

Aggiunta di musica: selezionare i file musicali sul proprio computer e aggiungerli alla colonna sonora del film.

È possibile utilizzare i seguenti tipi di file musicali durante la creazione del film:

| Estensione file | Tipo di file                        |
|-----------------|-------------------------------------|
| .aac            | Formato AAC (Advanced audio coding) |
| .mp3            | File audio MPEG Layer 3             |
| .m4a            | File audio MPEG-4 layer             |
| .wav            | File audio per Windows              |
| .wma            | File audio per Windows<br>Media     |

- Selezionare uno stile: applicare uno stile di montaggio per ottenere diversi effetti e per determinare le transizioni delle immagini nel proprio film.
- **5** Aggiunta di sottotitoli: personalizzare i propri film con titoli di testa e di coda.
- Creazione del filmato: analizzare automaticamente i video, le immagini, la musica, lo stile del film e i sottotitoli aggiunti al proprio film, quindi salvare il film sull'unità disco rigido, su CD o su DVD.
- Copia su disco: è possibile masterizzare un video su DVD, VCD, o SVCD solo dalla versione desktop di muvee autoProducer.

Le seguenti sezioni contengono istruzioni dettagliate.

#### Individuazione delle due versioni di muvee autoProducer

È possibile accedere a due versioni di muvee autoProducer (solo alcuni modelli):

#### Desktop

Fare clic su **Start** start sulla barra delle applicazioni, quindi selezionare **Tutti i programmi**, **muvee Technologies**, **muvee autoProducer**, quindi **muvee autoProducer** per aprire muvee autoProducer. Questa versione di muvee autoProducer presenta un numero maggiore di funzionalità, quali l'acquisizione di video e la registrazione su disco.

Vedere "Uso di muvee autoProducer sul desktop" a pagina 95.

Oppure:

#### **Media Center**

Premere il tasto Start di Media Center 🛃 sul telecomando, oppure con il mouse fare clic su

Start start sulla barra delle applicazioni, quindi fare clic su Media Center. Selezionare Altri programmi quindi Crea muvee per aprire il programma muvee autoProducer unPlugged. Utilizzare il telecomando dal Media Center per personalizzare i file video.

Vedere "Uso di muvee autoProducer unPlugged in Media Center" a pagina 103.

Per visualizzare i file della Guida, premere il tasto F1 sulla

tastiera.

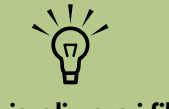

Per visualizzare i file della guida, selezionare ?, quindi premere OK sul telecomando.

## Uso di muvee autoProducer sul desktop

#### Introduzione alla versione desktop

Per aprire muvee autoProducer (solo alcuni modelli):

- Chiudere o ridurre a icona Media Center.
- 2 Fare clic su **Start** *start* sulla barra delle applicazioni.
- 3 Selezionare Tutti i programmi, muvee Technologies, muvee autoProducer, quindi muvee autoProducer per aprire muvee autoProducer.
- 4 Aprire un progetto selezionando, dal menu File **Nuovo progetto** o **Apri progetto**.
- 5 Selezionare una delle seguenti opzioni relative ai pulsanti:

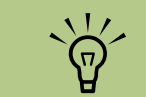

È inoltre possibile avviare il programma muvee autoProducer da Sonic Digital Media Plus: nella scheda Video, selezionare muvee autoProducer.

| Tasto                                    | Funzione                                                                                                    | Vedere                                                         |
|------------------------------------------|----------------------------------------------------------------------------------------------------|----------------------------------------------------------------|
| Prendi filmato<br>dalla<br>videocamera   | Aprire la finestra Cattura video muvee per acquisire (copiare)<br>video dal vivo o registrati.                                                | "Cattura di video da una<br>videocamera DV" a<br>pagina 96.    |
| Aggiungi video                           | Aprire la finestra Aggiungi video per aggiungere file video esistenti al proprio progetto.                                                    | "Aggiunta di video" a<br>pagina 98.                            |
| Aggiungi foto                            | Aprire la finestra Aggiungi foto per aggiungere al proprio<br>progetto file esistenti di immagini fisse.                                      | "Aggiunta di immagini" a<br>pagina 99.                         |
| Aggiungi<br>musica                       | Aprire la finestra Aggiungi musica per aggiungere file<br>musicali esistenti al proprio progetto.                                             | "Aggiunta di musica" a<br>pagina 99.                           |
| Modifica<br>impostazioni                 | Aprire la finestra Impostazioni muvee per modificare le<br>impostazione di produzione audio e video relative al<br>proprio film.              | "Modifica delle<br>impostazioni" a<br>pagina 100.              |
| Titoli di<br>apertura e di<br>coda muvee | Aprire la finestra Titoli di apertura e di coda muvee per<br>digitare un titolo di apertura o di coda relativo al proprio film.               | "Aggiunta di titoli di<br>apertura e di coda" a<br>pagina 101. |
| Crea<br>muvee                            | Aprire la finestra Crea muvee per creare e visualizzare automaticamente in anteprima il film.                                                 | "Creazione del film" a<br>pagina 101.                          |
| Salvataggio<br>muvee                     | Aprire la finestra Salvataggio muvee per salvare il film<br>terminato sull'unità disco rigido del proprio computer nei<br>formati WMV o MPEG. | "Salvataggio del progetto<br>film" a pagina 102.               |
| Copia su disco                           | Aprire la finestra di masterizzazione di muvee per registrare il film terminato in formato DVD, VCD o SVCD.                                   | "Registrazione del progetto<br>film su disco" a<br>pagina 102. |

#### Cattura di video da una videocamera DV

È possibile catturare (copiare) file video digitali sul proprio disco rigido utilizzando autoProducer con le seguenti modalità:

 In diretta (denominata anche modalità videocamera) se si utilizza una videocamera DV compatibile. Vedere "Cattura di video dal vivo da una videocamera DV" a pagina 96.

#### Oppure:

Data e ora registrazione (denominata anche modalità videoregistratore) se si utilizza un nastro registrato nella videocamera digitale. Vedere "Cattura di video registrati da una videocamera DV" a pagina 97. I file video catturati vengono aggiunti automaticamente al progetto del film. Per rimuovere il file dal progetto di film, selezionare il file video dall'elenco dei file video catturati, quindi fare clic sull'icona **cestino**.

Durante la cattura di video, è importante conoscere lo spazio libero disponibile sull'unità disco rigido del proprio computer. La cattura di video può utilizzare una quantità notevole di spazio sul disco. La quantità di spazio libero viene visualizzata nella finestra Cattura video muvee durante la cattura del video.

#### Cattura di video dal vivo da una videocamera DV

La cattura di video in modalità dal vivo o videocamera consente di creare un file video senza la necessità di ricorrere a un nastro magnetico.

Per catturare (copiare) video dal vivo sull'unità disco rigido usando muvee autoProducer:

- Collegare la videocamera DV alla porta FireWire® (IEEE 1394) del computer.
- 2 Accendere la videocamera e impostarla sulla modalità VCR. Consultare la documentazione fornita con il prodotto.
- **3** Fare clic sul pulsante **Video da videocamera**.
- 4 Fare clic sul pulsante Inizia acquisizione per iniziare la cattura delle immagini dal vivo direttamente nell'unità disco rigido.

- 5 Fare clic sul pulsante Arresta acquisizione per interrompere la cattura.
- Fare clic su Cartella cattura per specificare una cartella di destinazione per i file video catturati.
- Fare clic su **Nome clip** per specificare un nome file per il file video catturato.
- 8 Fare clic sul pulsante Terminata per aggiungere automaticamente i file video al progetto di film.

#### Cattura di video registrati da una videocamera DV

Per ottenere i migliori risultati con muvee autoProducer, acquisire solo la parte del video più interessante per il proprio progetto.

Per acquisire (copiare) un video registrato con la videocamera sul disco rigido:

- Collegare la videocamera DV alla porta FireWire (IEEE 1394) del computer.
- 2 Accendere la videocamera e impostarla sulla modalità VCR. Consultare la documentazione fornita con il prodotto.
- 3 Fare clic sul pulsante Video da videocamera.
- 4 Fare clic sul pulsante **Play** sullo schermo per visualizzare il video.
- 5 Fare clic su **Inizia acquisizione** una volta che si è individuato l'inizio del video che si desidera utilizzare nel progetto film.

- **6** Fare clic sul pulsante **Arresta acquisizione** per interrompere la cattura.
- 7 Ripetere le istruzioni 5 e 6 per catturare ulteriori sezioni del video.
- 8 Fare clic su Cartella cattura per specificare una cartella di destinazione per i file video catturati.
- **9** Fare clic su **Nome clip** per specificare un nome file per il file video catturato.
- Fare clic sul pulsante **Terminata** per aggiungere automaticamente i file video al progetto di film.

#### Aggiunta di video

Per aggiungere file video alla produzione del film:

Selezionare il pulsante **Aggiungi video** nell'area video/foto. Si apre la finestra Aggiungi foto.

|      | 1 |    |
|------|---|----|
| 1    |   |    |
| - 11 |   | D. |
|      | 9 | 1  |

- 2 Sfogliare le cartelle esistenti sul disco rigido per selezionare file video esistenti per il proprio filmato:
  - Aggiungere fino a tre file video.
  - Per selezionare più file video, tenere premuto il tasto Ctrl sulla tastiera mentre si selezionano i file.
- 3 Modificare l'ordine dei file video selezionando e trascinando i file. Selezionare il clip, quindi fare clic sull'icona cestino per rimuovere un video clip dalla produzione.
- 4 È possibile contrassegnare singole scene di un video clip che si desidera includere o escludere dal film servendosi della funzionalità magicMoments di muvee autoProducer.

Per selezionare scene video con magicMoments:

- Selezionare un file video nella finestra Seleziona Video/ Immagini, quindi fare clic sul pulsante magicMoments. Si apre la finestra magicMoments.
- b Fare clic sul pulsante Play per iniziare la visualizzazione del video.
- Servirsi dei comandi di magicMoments per contrassegnare le scene che si desidera includere ed escludere:

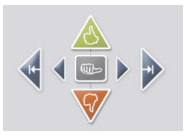

- Selezionare e tenere premuto il pulsante pollice verde verso l'alto per contrassegnare le scene che si desidera includere nel film.
- Selezionare e tenere premuto il pulsante pollice rosso verso il basso per contrassegnare lo scene che si desidera escludere dal film.
- Fare clic o tenere premuto il pulsante pollice grigio per annullare un secondo della scena selezionata. Con il tasto Maiusc premuto, fare clic sulle scene contrassegnate con i pulsanti pollice alto e pollice basso per annullarle.
- Fare clic sui pulsanti freccia o tenerli premuti per spostarsi avanti o indietro all'interno del video.

La parte di video non contrassegnata viene comunque analizzata durante la creazione del film ed è possibile includerla nella versione finale del film.

Per ottenere risultati ottimali nella produzione del film:

- Fare in modo che ciascun magicMoment non superi i 10 secondi.
- Fare in modo che la durata totale dei magicMoment sia inferiore al 50 percento della durata del film. Si consiglia di selezionare poche scene.
- d Fare clic su OK una volta selezionate tutte le scene desiderate. La finestra si chiude. Notare che il video clip è contrassegnato nella parte inferiore sinistra.

#### Aggiunta di immagini

Per aggiungere file di immagini fisse alla produzione del film:

- Selezionare il pulsante **Aggiungi immagini** nell'area video/foto. Si apre la finestra Aggiungi immagini.
- 2 Sfogliare le cartelle esistenti sul disco rigido per selezionare file di immagini fisse esistenti per il proprio filmato:
  - Aggiungere fino a 50 file di immagini .jpg, .gif, o .bmp.
  - Selezionare più file di foto tenendo premuto il tasto Ctrl sulla tastiera mentre si selezionano i file.
- 3 Modificare l'ordine dei file di immagine selezionandoli e trascinandoli. Selezionare la foto, quindi fare clic sull'icona cestino per rimuovere un'immagine dalla produzione.

4 Selezionare il pulsante Ruota immagine in senso orario per far ruotare le immagini.

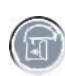

- Usare magicSpot per controllare il movimento applicato all'immagine:
  - Selezionare il pulsante magicSpot per aprire la finestra magicSpot.
  - Fare clic sul pulsante manuale per visualizzare due riquadri sovrapposti sull'immagine.

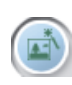

 Spostare i riquadri per impostare i punti iniziali e finali per il movimento. La freccia nei riquadri indica la direzione del movimento.

#### Aggiunta di musica

Per aggiungere file musicali alla colonna sonora della produzione del filmato sul desktop:

- Selezionare il pulsante **Aggiungi musica** nell'area relativa alla musica. Si apre la finestra Aggiungi musica.
- Sfogliare le cartelle necessarie.
- 3 Selezionare i file musicali esistenti sull'unità disco rigido, se sono necessari per il proprio filmato.

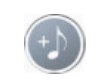

- Aggiungere fino a tre file .mp3, .m4a, .wav, o .wma.
- Selezionare più file musicali tenendo premuto il tasto Ctrl sulla tastiera mentre si selezionano i file.
- Modificare l'ordine dei file musicali selezionandoli e trascinandoli. Selezionare la musica, quindi fare clic sull'icona **cestino** per rimuovere un file musicale dalla produzione.

#### Selezione dello stile

Il programma muvee autoProducer contiene una serie di modelli di stile per impostare il ritmo, gli effetti per il passaggio da una scena a un'altra e il carattere dei sottotitoli. Lo stile utilizzato controlla anche il modo in cui muvee autoProducer combina i file video, di foto e musicali nel film finale. Ad esempio, se si usa lo stile Cinema, il film avrà un ritmo moderato, risoluzione superiore del colore e formato panoramico.

Per selezionare uno stile, fare clic sullo stile desiderato dall'elenco. Nella finestra di anteprima verrà visualizzato un esempio dello stile.

#### Modifica delle impostazioni

È possibile modificare le impostazioni di produzione audio e video:

Selezionare il pulsante **Modifica impostazioni**. Si apre la finestra Impostazioni muvee.

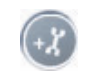

- 2 Selezionare la scheda Durata per impostare la lunghezza del video e le preferenze. Fare clic su una delle seguenti impostazioni relative alla durata:
  - Adatta alla musica. La versione finale riutilizzerà o escluderà alcuni video o immagini.
  - Adatta a video e foto. Nella versione finale saranno ripetute o tagliate parti della musica.
  - Definito dall'utente. Selezionare la durata in minuti e secondi:
    - Se la durata della musica è superiore alla durata del video e delle immagini, inserire un segno di spunta nella casella **Consenti ripetizione video/foto** perché video clip e immagini vengano ripetuti per la durata dei file musicali.
    - Se la durata totale del video e delle immagini è superiore alla durata della musica, inserire un segno di spunta nella casella Consenti ripetizione musica in modo da ripetere la musica per la durata dei video clip.
- Selezionare la scheda Video per impostare le preferenze relative a video e immagini fisse. Fare clic su una delle seguenti impostazioni:
  - Descrizione stile. Selezionare questo stile per ordinare in sequenza foto e video clip.

- Mantieni riprese in sequenza.
   Selezionare questo stile per usare la sequenza delle immagini fisse e dei video clip nella finestra Aggiungi video/foto.
- Sfuma riprese. Selezionare questo stile per trascinare il cursore per determinare la frequenza dell'ordinamento in sequenza di foto e video clip.
- Selezionare la casella Intercala foto per alternare foto e video.
- Selezionare la scheda **Audio** per impostare le preferenze del suono. Fare clic su una delle seguenti impostazioni:
- Usa tutta la musica. Selezionare questo stile per utilizzare la sequenza dei file audio nella finestra Aggiungi musica.
- smartJoin™ più file musicali. Selezionare questo stile per rimuovere automaticamente i silenzi fra canzoni.
- Normalizza musica. Selezionare questo stile per regolare automaticamente il volume di riproduzione audio allo stesso livello.
- Fare clic con il cursore e trascinare per rettificare il livello mixer audio della musica e della colonna sonora originale.
- 5 Fare clic su **OK** una volta che si è terminato di modificare le impostazioni del progetto.

#### Oppure:

Fare clic su **Annulla** per lasciare immutate le impostazioni.

#### Aggiunta di titoli di apertura e di coda

È possibile personalizzare il proprio progetto di film aggiungendo un titolo di apertura e i titoli di coda.

- Fare clic sul pulsante **Titoli di apertura/coda**. Si apre la finestra Titoli di apertura e di coda muvee.
- 2 Fare clic sulla scheda Titolo:
  - Selezionare un effetto titoli dalla finestra a discesa.
  - Digitare il testo che si desidera appaia all'inizio del film nella casella Inserire qui il titolo.
  - c Fare clic sul pulsante Usa carattere per selezionare carattere, stile, dimensione, colore ed effetti dalla finestra dei caratteri.
  - Selezionare un'immagine di sfondo per il titolo.

- Fare clic sulla scheda **Titoli di coda**:
  - Selezionare un Effetto titoli di coda dalla finestra a discesa.
- Digitare il testo che si desidera appaia alla fine del film nella casella Inserire qui i titoli di coda.
- Fare clic sul pulsante Usa carattere per selezionare carattere, stile, dimensione, colore ed effetti dalla finestra dei caratteri.
- d Selezionare un'immagine di sfondo per i titoli di coda.
- 4 Fare clic su Applica.
- 5 Fare clic su OK per chiudere la finestra dei titoli di apertura e di coda muvee.

#### **Creazione del film**

Dopo aver aggiunto almeno un file video o foto al progetto film, è possibile creare il film con muvee autoProducer.

Il programma autoProducer crea un film combinando i file video, foto e musicali selezionati dall'utente con lo stile selezionato e combina queste parti per creare un film d'aspetto professionale in poche operazioni.

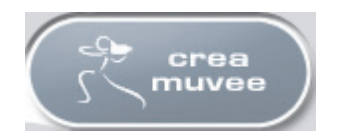

Per creare un film:

- Fare clic sul pulsante **crea muvee**. Fare clic su **OK** se necessario.
- 2 Dopo aver creato un film, è possibile visualizzarlo in anteprima nella finestra Anteprima di muvee autoProducer. Usare i comandi della finestra Anteprima per riprodurre, mettere in pausa e arrestare l'anteprima del film.
  - Ogni volta che si effettua una modifica ad un progetto, è necessario fare di nuovo clic sul pulsante crea muvee per aggiungere la modifica al film.
  - È possibile modificare e visualizzare in anteprima il film tutte le volte che lo si desidera per provare diversi stili e il contenuto del film.

#### Salvataggio del progetto film

Una volta che si è soddisfatti del progetto film, è possibile salvarlo.

È possibile salvare il film in un file sull'unità disco rigido oppure creare un disco VCD o DVD:

- Fare clic sul pulsante **Salva muvee**. Si apre la finestra Salvataggio muvee.
- 2 Scegliere il tipo di file film che si desidera salvare sull'unità disco rigido.
  - Riproduzione su computer
  - Posta elettronica
  - DV (videocamera)
  - DVD
  - VCD (video CD)
  - SVCD
  - Flusso Web

## Fare clic sul pulsante Modifica impostazioni per modificare le impostazioni video e audio del tipo di file di filmato come necessario (solo utenti esperti). Fare clic sul pulsante Salva. Inserire un nome per il filmato. Selezionare

- Inserire un nome per il filmato. Selezionare una cartella sull'unità disco rigido. Il film viene salvato.
  - È possibile visualizzare l'anteprima mentre viene salvato il film.
- 5 Fare clic sul pulsante Salva.
- 6 Fare clic su Si per visualizzare l'anteprima del file del filmato in Windows Media Player.

#### Registrazione del progetto film su disco

Per creare un disco DVD, VCD, o SVCD:

Fare clic sul pulsante **Copia su disco**. Si apre la finestra di masterizzazione.

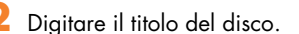

- 3 Selezionare il video o i video da masterizzare su disco.
  - Selezionare l'ordine dei capitoli.
  - Aggiungere o eliminare video, come necessario.
- 4 Selezionare il tema per il menu del disco dall'elenco a discesa.

- Selezionare l'unità per la registrazione di CD o DVD.
- Selezionare il tipo di disco da masterizzare: DVD, VCD, o SVCD.
- Fare clic su Masterizza per iniziare le masterizzazione del film su disco. Per salvare le impostazioni correnti per il futuro, fare clic su Masterizza dopo.
- 8 Fare clic su **OK** al termine della registrazione. Chiudere la finestra di masterizzazione.
### Uso di muvee autoProducer unPlugged in Media Center

Per aprire muvee autoProducer unPlugged in Media Center:

Fare clic su **Start Start** sulla barra delle applicazioni, selezionare **Media Center** per aprire Media Center, oppure premere il pulsante Start di Media Center **Start** sul telecomando per aprire Media Center.

Anche dopo aver chiuso la sessione di muvee, il programma ricarica le impostazioni della sessione precedente. Selezionare un pulsante per continuare con la sessione precedente oppure selezionare **Nuova sessione** per cominciare una sessione nuova.

- 2 Selezionare Altri programmi, quindi selezionare l'icona crea muvee. Viene visualizzata la finestra principale con i dati relativi alla produzione del progetto corrente.
- 3 Selezionare un'opzione per produrre il film, quindi seguire le istruzioni a schermo:

| Tasto                                                                                                    | Funzione                                                                                                    |                                                                                                    | Vedere                                                          |
|----------------------------------------------------------------------------------------------------|----------------------------------------------------------------------------------------------------|----------------------------------------------------------------------------------------------------|-----------------------------------------------------------------|
| Selezione video                                                                                                    | Sfogliare le cartelle video ed aggiungere file<br>video esistenti alla produzione video.                                |                                                                                                    | "Selezione di video"<br>a pagina 104.                           |
| Selezione di foto                                                                                                    | Sfogliare le cartelle di foto ed aggiungere file<br>immagine esistenti alla produzione video.                           |                                                                                                    | "Selezione di foto" a<br>pagina 104.                            |
| Seleziona Musica                                                                                                    | Sfogliare le cartelle di musica ed aggiungere file<br>musicali esistenti alla colonna sonora della<br>produzione video. |                                                                                                    | "Selezione della<br>musica" a<br>pagina 105.                    |
| Selezione stile                                                                                                    | Sfogliare l'elenco stili e selezionare un modello<br>di montaggio per la produzione del film.                           |                                                                                                    | "Impostazione dello<br>stile" a pagina 105.                     |
| Impostazioni                                                                                                    | Rettificare le impostazioni audio e di<br>produzione.                                                                   |                                                                                                    | "Modifica delle<br>impostazioni audio e<br>video" a pagina 106. |
| Crea muvee                                                                                                    | Iniziare l'analisi media e progettare la<br>produzione del film.                                                        |                                                                                                    | "Creazione del film"<br>a pagina 107.                           |
| <ul> <li>4 Dopo aver completato un'attività:</li> <li>■ Selezionare Avanti per aprire l'opzione pulsante successiva.</li> </ul> |                                                                                                    | Per catturare (copiare o acquisire) un video da una<br>videocamera digitale o masterizzare un disco,<br>vedere "Uso di muvee autoProducer sul desktop" a<br>pagina 95. |                                                                 |

Oppure:

 Selezionare Ritorna a principale per aprire un'altra opzione pulsante.

### Selezione di video

Per aggiungere file video alla produzione del film:

- Selezionare il pulsante **Selezione video** per sfogliare le cartelle video sul proprio computer e individuare file video da utilizzare nella produzione del film.
  - Selezionare una cartella contenente foto servendosi delle frecce sul telecomando:
  - Selezionare il pulsante Video per accedere alla cartella Video e alle sue sottocartelle.

Oppure:

 Selezionare il pulsante Video condivisi per accedere alla cartella Video condivisi e alle sue sottocartelle.

Oppure:

- Selezionare la cartella con la freccia su verde per sfogliare le cartelle.
- Spostarsi usando le frecce e premere OK sul telecomando per aggiungere un file video all'elenco Video selezionati. È possibile selezionare fino a tre file video in qualsiasi combinazione di formati dv, .avi, .mpeg-1, o .mpeg-2.
- 4 Modificare l'ordine dei video clip selezionando e utilizzando i pulsanti di spostamento verso l'Alto e verso il Basso. Selezionare il pulsante Elimina per rimuovere un video clip dalla produzione.
- Fare clic su **Avanti** per confermare la selezione video e procedere alla fase successiva.

### Selezione di foto

Per aggiungere file di immagini fisse alla produzione del film:

- Selezionare il pulsante **Seleziona foto** per sfogliare le cartelle immagini sul proprio computer e individuare file video da utilizzare nella produzione del film.
  - Selezionare una cartella contenente foto servendosi delle frecce sul telecomando:
    - Selezionare il pulsante Immagini per accedere alla cartella Immagini e alle sue sottocartelle.

#### Oppure:

 Selezionare il pulsante Immagini condivise per accedere alla cartella Immagini condivise e alle sue sottocartelle.

Oppure:

- Selezionare la cartella con la freccia su verde per sfogliare le cartelle.
- 3 Spostarsi usando le frecce e premere OK sul telecomando per aggiungere un file di immagine all'elenco Foto selezionate. È possibile selezionare fino a 50 immagini fisse in qualsiasi combinazione dei formati .jpg, .gif, o .bmp.
- 4 Modificare l'ordine delle immagini selezionando e utilizzando i pulsanti di spostamento verso l'Alto e verso il Basso. Selezionare il pulsante Elimina per rimuovere un'immagine dalla produzione.
- 5 Fare clic su Avanti per confermare la selezione dell'immagine e procedere alla fase successiva.

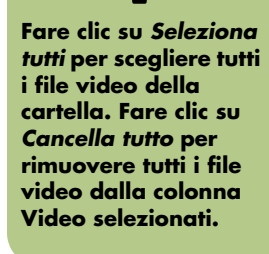

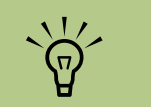

Fare clic su Seleziona

tutto per selezionare

tutti i file di immagine

della cartella. Fare

clic su Cancella tutto

per rimuovere tutti i

file immagine dalla

colonna Foto

selezionate.

### Selezione della musica

Per aggiungere la musica alla colonna sonora del film:

- Selezionare il pulsante **Seleziona musica** per sfogliare le cartelle della musica sul proprio computer e individuare file musicali da utilizzare nella produzione del film.
- 2 Selezionare una cartella contenente file musicali servendosi dei tasti freccia sul telecomando:
  - Selezionare il pulsante Musica per accedere alla cartella Musica e alle sue sottocartelle.

Oppure:

 Selezionare il pulsante Musica condivisa per accedere alla cartella Musica condivisa e alle sue sottocartelle.

Oppure:

- Selezionare la cartella con la freccia su verde per sfogliare le cartelle.
- 3 Spostarsi usando le frecce e premere OK sul telecomando per aggiungere un file musicale all'elenco Musica selezionata. È possibile selezionare fino a tre file musicali in qualsiasi combinazione di formati .mp3, .wma, o .wav.
- Modificare l'ordine dei clip musicali selezionando e utilizzando i pulsanti di spostamento verso l'Alto e verso il Basso. Selezionare il pulsante Elimina per rimuovere un clip musicale dalla produzione.
- 5 Fare clic su Avanti per confermare la selezione musicale e procedere alla fase successiva.

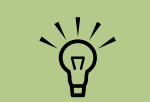

Fare clic su Seleziona tutto per selezionare tutti i file musicali della cartella. Fare clic su Cancella tutto per rimuovere tutti i file musicali dalla colonna Musica selezionata.

### Impostazione dello stile

Il programma muvee autoProducer contiene una serie di modelli di stile per impostare il ritmo, gli effetti per il passaggio da una scena a un'altra e il carattere dei sottotitoli. Lo stile utilizzato controlla anche il modo in cui muvee autoProducer combina i file video, di foto e musicali nel film finale.

Ad esempio, se si usa lo stile Cinema, il film avrà un ritmo moderato, risoluzione superiore del colore e formato panoramico.

Per selezionare uno stile:

- Selezionare il pulsante **Selezione stile**.
- 2 Selezionare uno stile dall'elenco in base alla descrizione dello stile visualizzato.
- Fare clic su Avanti per confermare la selezione dello stile e procedere alla fase successiva.

### Modifica delle impostazioni audio e video

È possibile modificare le impostazioni di produzione audio e video:

- Selezionare il pulsante Impostazioni.
- 2 Selezionare Audio per regolare il livello di missaggio del suono e la colonna sonora originale e controllare le preferenze relative ai clip musicali.
- 3 Selezionare Produzione per controllare le impostazioni delle preferenze di produzione:
  - Se la durata della musica è superiore alla durata del video e delle immagini, inserire un segno di spunta nella casella **Consenti** ripetizione video/foto perché video clip e immagini vengano ripetuti per la durata dei file musicali.
  - Se la durata totale del video e delle immagini è superiore alla durata della musica, inserire un segno di spunta nella casella **Consenti ripetizione musica** in modo da ripetere la musica per la durata dei video clip.
  - Selezionare la casella Mantieni riprese in sequenza per conservare la sequenza selezionata.
- 4 Fare clic su Avanti per confermare le impostazioni e procedere alla fase successiva.

### Creazione del film

Dopo aver aggiunto almeno un file video o di immagine alla produzione del film, è possibile creare il film con muvee autoProducer.

Ogni volta che si effettua una modifica ad un progetto, è necessario fare di nuovo clic sul pulsante **crea muvee** per aggiungere la modifica al film.

Il programma autoProducer crea un film combinando i file video, foto e musicali selezionati dall'utente con lo stile selezionato e combina queste parti per creare un film dall'aspetto professionale in poche operazioni.

Per creare un film:

- Fare clic sul pulsante **crea muvee**.
- 2 Selezionare la durata del film facendo clic su:
  - Automatico se si desidera che muvee autoProducer imposti la durata.

Oppure:

- Manuale se si desidera impostare la durata del film in minuti e secondi.
- **3** Fare clic su **Avanti** per avviare la creazione del film. Muvee analizza il video e la musica.
- 4 Dopo aver creato un film, è possibile visualizzarlo in anteprima nella finestra Anteprima di muvee autoProducer. Usare i comandi della finestra Anteprima per retrocedere, riprodurre, e arrestare e avanzare durante il film.

È possibile modificare e visualizzare in anteprima il film tutte le volte che lo si desidera per provare diversi stili e il contenuto del film.

- Fare clic sul pulsante **Salva** una volta portate a termine le modifiche e si è soddisfatti del risultato:
  - **a** Selezionare un tipo di file.
  - b Digitare il nome file del film servendosi del telecomando o della tastiera.
  - Fare clic su Continua per salvare il film sull'unità disco rigido. Il film viene salvato sull'unità disco rigido.

Per creare un disco CD o DVD con muvee autoProducer unPlugged, copiare il file salvato con il desktop di Windows.

### Aggiornamento di muvee autoProducer

È possibile acquistare una versione aggiornata di muvee autoProducer contenente le seguenti funzionalità aggiuntive:

- Supporto dei formati video MPEG-4 e DivX.
- Supporto del formato audio Tiff.
- Possibilità di includere fino a 75 clip audio e video nella produzione di film.

## Uso di un'unità HP Personal Media Drive

L'unità HP Personal Media Drive è venduta separatamente. Essa può essere utilizzata come disco rigido USB interno o esterno ideato per permettere di aumentare rapidamente e facilmente la quantità di memoria di massa disponibile sul proprio computer e per trasferire file multimediali quali fotografie digitali, musica, filmati e altri file importanti da un computer all'altro. È anche possibile utilizzare l'HP Personal Media Drive per effettuare il backup di altre unità sul computer.

L'unità HP Personal Media Drive è ideata per:

- Eseguire operazioni con il computer Media Center HP e altri computer dotati di una porta USB.
- Memorizzare file multimediali e file personali di grandi dimensioni.
- Trasferire file tra computer.
- Riprodurre file multimediali.
- Effettuare copie di backup dei propri file.

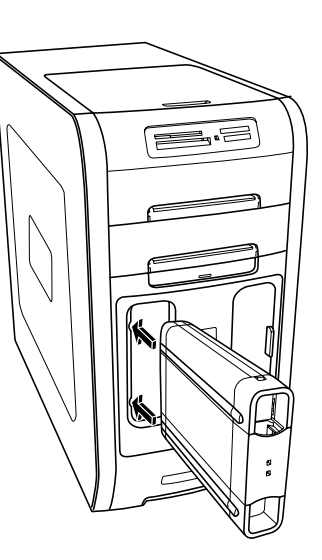

Per ulteriori informazioni sull'uso di HP Personal Media Drive con Media Center, fare riferimento alla documentazione sul sito web dell'assistenza HP all'indirizzo:

http://www.hp.com/support

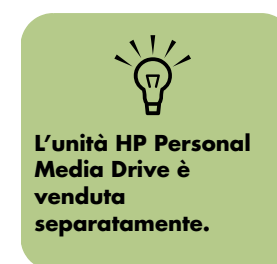

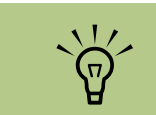

L'alloggiamento per l'unità HP Personal Media Drive è incluso solo con alcuni modelli.

## Impostazione di HP Personal Media Drive per funzionare con Media Center

Una volta completata questa procedura di configurazione, è possibile accedere facilmente a musica, foto, video e programmi televisivi registrati da cartelle personalizzate sull'unità HP Personal Media Drive.

Una volta completata la configurazione guidata, è possibile trascinare musica, video, immagini e file televisivi registrati dal disco rigido principale alle cartelle personalizzate in HP Personal Media Drive a scopo di backup o archiviazione. È inoltre possibile accedere a questi file da Media Center usando il telecomando.

Inserire il CD di installazione fornito con HP Personal Media Drive.

- 2 Una volta visualizzato il menu delle opzioni di installazione, selezionare le voci che si desiderano installare contrassegnando la casella di controllo in corrispondenza delle voci scelte. Verificare di aver contrassegnato l'utilità di installazione di HP Media Center e fare clic su **Installa**.
- Inserire l'unità HP Personal Media Drive nel suo alloggiamento o collegarla a una porta USB, quindi fare clic su Continua.
- 4 Seguire le istruzioni visualizzate per completare la procedura guidata di installazione, quindi riavviare il computer.

### Individuazione dell'unità dopo l'installazione

Dopo aver installato l'unità HP Personal Media Drive sul computer, è possibile trovarla in Risorse del computer. Il computer HP Media Center assegna automaticamente all'unità una lettera che può cambiare a meno che l'utente non assegni all'unità una lettera manualmente. Vedere "Assegnazione di una lettera all'unità HP Personal Media Drive" a pagina 110. Fare clic su **Start** sulla barra delle applicazioni.

2 Fare clic su Risorse del computer.

3 Selezionare l'unità sotto Unità disco rigido. Il nome di default è HP Personal Media Drive.

### Assegnazione di una lettera all'unità HP Personal Media Drive

È possibile assegnare permanentemente una lettera all'unità in modo da evitare che le lettere delle unità cambino quando si collegano o scollegano l'unità o altre periferiche. Inoltre, è più facile che i programmi software riescano a trovare i file sull'HP Personal Media Drive se è stata assegnata una lettera all'unità. Alcuni programmi potrebbero non essere in grado di trovare i file se la lettera assegnata all'unità cambia ogni volta che la si collega.

Come assegnare una lettera all'unità:

- Fare clic su Start.
- 2 Fare clic con il tasto destro del mouse su Risorse del computer.
- 3 Selezionare Gestisci, quindi fare clic su Gestione disco.
- 4 Fare clic con il pulsante destro del mouse su HP Personal Media Drive.
- Selezionare Cambia lettera e percorso di unità. HP consiglia di scegliere la lettera Z.
- Fare clic su Cambia e selezionare una lettera, quindi applicare le modifiche facendo clic su OK.

## Visualizzazione e archiviazione dei file

Il modo migliore per trasferire file all'HP Personal Media Drive è di trascinarli dal disco rigido locale all'unità HP Personal Media Drive.

Se si desidera che i file archiviati sull'unità HP Personal Media Drive vengano visualizzati in Media Center, è necessario trascinarli nelle corrette cartelle multimediali, come Video e Immagini, sull'unità HP Personal Media Drive. Tali cartelle multimediali appaiono se si completa la procedura, "Impostazione di HP Personal Media Drive per funzionare con Media Center" a pagina 109.

Per evitare che più dischi rigidi utilizzino la stessa lettera dell'unità al momento del collegamento e dello scollegamento delle unità, assegnare la lettera Z.

### Riproduzione dei file multimediali

Da HP Personal Media Drive è possibile riprodurre tutti i tipi di file multimediali:

- Fare clic su **Start** sulla barra delle applicazioni.
- 2 Fare clic su Risorse del computer.
- Fare doppio clic sull'icona HP Personal Media Drive per individuare il file multimediale.
- Fare doppio clic sul file. La maggior parte dei file multimediali si aprono in Windows Media Player.

### Riproduzione di file musicali

È possibile riprodurre tutti i tipi di file audio archiviati in HP Personal Media Drive. Se si desidera che i file musicali archiviati in HP Personal Media Drive vengano visualizzati nella finestra Musica di Media Center, è necessario completare la procedura "Impostazione di HP Personal Media Drive per funzionare con Media Center" a pagina 109. Se l'unità è scollegata, i file musicali possono continuare ad essere visualizzati nel catalogo multimediale di Windows Media Player e nella finestra Musica di Media Center. Per aggiornare il proprio computer HP Media Center, aprire e chiudere Windows Media Player o Media Center. Se ciò non funzionasse, riavviare il computer HP Media Center.

## Visualizzazione dei file di immagini

È possibile riprodurre le immagini archiviate in un'unità HP Personal Media Drive. Se si desidera che i file di immagine archiviati in HP Personal Media Drive vengano visualizzati nella finestra Immagini di Media Center, è necessario completare la procedura "Impostazione di HP Personal Media Drive per funzionare con Media Center" a pagina 109.

## Riproduzione dei file video

È possibile riprodurre i video archiviati in un'unità HP Personal Media Drive. Se si desidera che i file video archiviati in HP Personal Media Drive vengano visualizzati nella finestra Video di Media Center, è necessario completare la procedura "Impostazione di HP Personal Media Drive per funzionare con Media Center" a pagina 109. Se l'unità non è collegata, i file video possono continuare ad essere visualizzati nella finestra Video di Media Center. Per aggiornare il proprio computer HP Media Center, aprire e chiudere Media Center.

## Riproduzione di programmi televisivi archiviati in HP Personal Media Drive

Per riprodurre i file televisivi registrati su HP Personal Media Drive, è necessario:

- Collegare l'unità HP Personal Media Drive al computer HP Media Center mentre il computer è spento.
- 2 Accendere il computer HP Media Center quindi aprire Media Center.
- 3 Fare clic su Impostazioni, TV, Videoregistratore, Impostazioni per l'archiviazione.
- Sotto Registra su unità: selezionare l'unità HP Personal Media Drive, selezionare Salva, quindi selezionare Sì. Viene creata una cartella Registrazioni che viene poi posta nell'unità HP Personal Media Drive. Per poter accedere con Media Center ai programmi televisivi registrati, è necessario salvarli in questa cartella.

- 5 Sotto Registra su unità, selezionare il disco rigido locale, selezionare Salva, quindi selezionare Sì.
- Spostare o copiare i programmi televisivi registrati sulla cartella Registrazioni sull'unità HP Personal Media Drive. A questo punto, è possibile visualizzare i programmi televisivi memorizzati in Media Center o è possibile fare doppio clic sul file e visualizzare il programma in Windows Media Player.
- Chiudere Media Center prima di scollegare l'unità.

Se si collega l'unità, i file televisivi archiviati vengono visualizzati alcuni secondi dopo aver aperto Media Center.

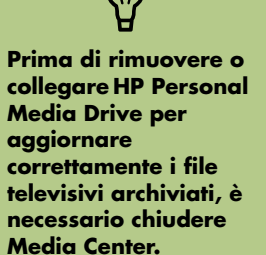

### Informazioni sulla registrazione di file televisivi sull'unità HP Personal Media Drive

Il computer HP Media Center è stato impostato per registrare programmi televisivi sul disco rigido locale quando si utilizza Media Center. È possibile modificare il percorso di registrazione su un'unità HP Personal Media Drive, ma se l'unità viene rimossa senza preavviso o scorrettamente, si potrebbero verificare diversi errori.

La soluzione migliore è registrare i programmi sul disco rigido locale e quindi copiare i file sull'unità HP Personal Media Drive.

Se si decide di modificare il percorso di registrazione che porta all'unità HP Personal Media Drive, considerare quanto segue:

- Il percorso di registrazione dei programmi televisivi non è più il disco rigido locale dopo aver scollegato l'unità HP Personal Media drive. Questo significa che le registrazioni programmate potrebbero non essere registrate. Potrebbe verificarsi l'errore di registrazione Spazio su disco insufficiente nel qual caso il programma non verrà registrato. Vedere "Modifica dello spazio disponibile su disco" a pagina 116 per ulteriori informazioni su come correggere questo errore.
- Se l'unità è scollegata, lo spazio su disco disponibile per i programmi televisivi registrati ritorna al 10% e, se è stata selezionata l'impostazione "Mantieni fino a necessità spazio" in Televisione, è possibile perdere i programmi registrati. Vedere "Modifica dello spazio disponibile su disco" a pagina 116 per ulteriori informazioni su come modificare lo spazio disponibile su disco.

- Se si scollega l'unità mentre si sta guardando la televisione, può verificarsi un errore video.
- Se l'unità viene rimossa, non è possibile aggiornare i programmi televisivi registrati in Media Center.
- È possibile che all'unità sia assegnata una lettera diversa, il che impedisce a Media Center di riconoscere il percorso di registrazione o i file televisivi registrati che sono stati archiviati.

Quando si imposta il percorso di registrazione dei programmi televisivi sull'unità HP Personal Media Drive, Media Center archivia i dati del buffer di registrazione per mettere in pausa i programmi televisivi sul proprio drive. Questo significa che se si sta guardando la televisione, non sarà possibile rimuovere l'unità senza causare problemi.

Per evitare questa situazione, ripristinare il percorso di registrazione sul disco rigido locale, quindi riavviare il computer HP Media Center prima di scollegare l'unità HP Personal Media Drive.

### Registrazione dei programmi televisivi sull'unità HP Personal Media Drive

- Modificare il percorso di registrazione sull'unità HP Personal Media Drive. Vedere "Modifica del percorso di registrazione dei programmi televisivi sull'unità HP Personal Media Drive" a pagina 114.
- 2 Aprire Media Center.
- Registrare i programmi televisivi. Vedere "Registrazione dei programmi televisivi dalla guida" a pagina 29. I programmi vengono registrati sull'unità HP Personal Media Drive.
- 4 Prima di scollegare l'unità:
  - Per evitare di perdere dati, verificare di non aver programmato la registrazione di programmi o di non avere registrazioni in corso.

- Ripristinare il percorso di registrazione sul disco rigido locale. Vedere "Modifica del percorso di registrazione dei programmi televisivi al disco rigido" a pagina 115.
- 5 Chiudere Media Center.
- Riavviare il computer HP Media Center. Per evitare errori durante la registrazione sull'unità è necessario eseguire quest'ultima operazione.
- Scollegare l'unità HP Personal Media Drive senza causare problemi. Vedere
   "Scollegamento sicuro dell'unità HP Personal Media Drive" a pagina 115.

### Modifica del percorso di registrazione dei programmi televisivi sull'unità HP Personal Media Drive

Se si decide di modificare il percorso di registrazione per registrare direttamente sull'unità HP Personal Media Drive, Media Center crea una cartella Registrazioni sull'unità.

- Assegnare una lettera all'unità HP Personal Media Drive. Vedere "Assegnazione di una lettera all'unità HP Personal Media Drive" a pagina 110.
- Aprire Media Center.
- 3 Selezionare Impostazioni, Televisore, Videoregistratore, quindi Impostazioni per l'archiviazione.
- 4 Sotto Registra su unità, selezionare (+) per selezionare l'unità HP Personal Media Drive. In questa finestra, è possibile anche impostare lo spazio su disco disponibile e la qualità di registrazione.

HP consiglia di verificare la lettera assegnata all'unità e lo spazio disponibile sull'unità HP Personal Media Drive.

- 5 Fare clic su **Salva**, quindi fare clic su **Sì**.
- Chiudere Media Center.
- Riavviare il computer HP Media Center.

Per modificare il percorso di registrazione televisiva sul disco rigido, seguire questa procedura e selezionare il disco rigido al punto 4.

HP consiglia di registrare i programmi televisivi direttamente sul proprio disco rigido locale e poi, se lo si desidera, di trasferire i programmi registrati sull'unità HP Personal Media Drive.

#### Modifica del percorso di registrazione dei programmi televisivi al disco rigido

Per modificare il percorso di registrazione televisiva di Media Center in modo che indichi il disco rigido locale:

- Aprire Media Center.
- 2 Selezionare Impostazioni, Televisore, Videoregistratore, quindi Impostazioni per l'archiviazione. In questa finestra, è possibile anche impostare lo spazio su disco disponibile e la qualità di registrazione.
- 3 Selezionare il disco rigido locale (C:).
- 4 Fare clic su Salva, quindi fare clic su Sì.
- 5 Chiudere Media Center.
- Riavviare il computer HP Media Center.

### Scollegamento sicuro dell'unità HP Personal Media Drive

Quando l'unità non è attiva, può essere rimossa in tutta sicurezza. Se la spia arancione dell'attività lampeggia, l'unità è attiva e sta salvando o trasferendo dati. Se si rimuove l'unità quando la spia lampeggia si potrebbero perdere dati o danneggiare file.

Per scollegare l'unità HP Personal Media Drive senza causare problemi:

- Chiudere Media Center e tutti i programmi che potrebbero accedere all'HP Personal Media Drive. Verificare che la spia sia spenta.
- 2 Fare doppio clic sull'icona **Rimozione sicura dell'hardware** nell'area di notifica situata nella parte inferiore del desktop. Se l'icona è nascosta, fare clic sulle frecce della barra delle applicazioni per visualizzarla. Si apre la finestra Rimozione sicura dell'hardware.
- Fare doppio clic su **Periferica di** archiviazione di massa USB per individuare l'HP Personal Media Drive. Periferica di archiviazione di massa può apparire due volte nell'elenco. Una delle due voci corrisponde probabilmente a un lettore di scheda di memoria o ad altro dispositivo di archiviazione.
- Selezionare il dispositivo con l'etichetta HP Personal Media Drive, quindi fare clic su OK. Il nome dell'unità potrebbe essere visualizzato come Volume generico seguito dalla lettera assegnata all'unità. Verrà così visualizzato nell'area di notifica, nella parte inferiore desktop, il messaggio È ora possibile rimuovere l'hardware che indica che è possibile scollegare il dispositivo.
- Fare clic su Chiudi.
- Scollegare l'unità dal computer HP Media Center.

### Modifica dello spazio disponibile su disco

Se viene visualizzato il messaggio di errore *Spazio su disco insufficiente*, e si desidera aumentare lo spazio disponibile sull'unità HP Personal Media Drive:

- Aprire Media Center.
- 2 Selezionare Impostazioni, Televisore, Videoregistratore, quindi selezionare Impostazioni per l'archiviazione.

3 Modificare l'impostazione della percentuale di spazio disponibile su disco selezionando l'opzione (+) oppure (-).

## Aggiornamento dell'elenco dei programmi televisivi registrati dopo la rimozione dell'unità HP Personal Media Drive

Se dopo aver rimosso l'unità si desidera aggiornare l'elenco dei programmi registrati:

- Chiudere Media Center.
- 2 Aprire Media Center.

3 Se questa operazione non aggiorna i file, riavviare il computer HP Media Center.

## Requisiti di sistema per riprodurre i programmi televisivi registrati su altri computer

Per riprodurre su un computer non Media Center i file televisivi (file .dvr-ms) registrati sul proprio computer HP Media Center, è necessario che sul computer siano installati i seguenti componenti:

- Sistema operativo Windows XP
- Service Pack 1 per Windows XP
- Windows Media Player 9 o successivo
- Software per riprodurre i DVD

 Il file codec audio e video che consente a Windows Media Player di riprodurre i programmi televisivi registrati (file .dvr-ms). È possibile trovare questo file in Windows Update. Fare clic su Start, scegliere Tutti i programmi e fare clic su Windows Update. È possibile anche andare al sito web di Windows e cercare il seguente codice (Q810243).

Per ulteriori informazioni su questo file, è possibile andare al sito web dell'assistenza Microsoft:

#### http://www.microsoft.com

# **Indice analitico**

## A

acquisizione video dal vivo 96 in progetti video 84 requisiti 81 video registrato 96 aggiornamenti, driver LightScribe 75 aggiunta brani da un CD al catalogo multimediale 35 file musicali alla libreria di Musica dal disco rigido 34 aggiunta ai dischi 71 archiviazione dei file di dati 71 Away mode (Non al computer, modalità) abilitazione 6 gestione dell'alimentazione 2 uso 6

## C

cancellazione dischi riscrivibili 67 Cartella condivisa Video 59 catalogo multimediale aggiunta di brani da CD 35 creazione 34 cattura da videocamera digitale 96 cattura da videocamera DV 96 CD cancellazione riscrivibili 67 compressi 70 copia 72 creazione di un CD musicale in Musica 40 dati 72 file di archivio 73 file di immagine 74 jukebox 70 riproduzione in Musica 37 sessione chiusa 68 suggerimenti sulla masterizzazione dischi audio 69 dischi di dati 71 verifica integrità dati 69, 71

CD compressi 70 CD jukebox 70 Coda creazione in Musica 38 copia di CD e DVD 72 creazione CD 67, 74 CD compressi 70 CD e DVD di dati 72 CD jukebox 70 CD musicali 70 DVD 74, 88 file di immagine 74 **VCD 88** creazione di etichette per dischi con LightScribe 75 etichette autoadesive 76

## D

dati CD e DVD 72 file archiviazione 73 suggerimenti sulla masterizzazione 71 verifica dell'integrità 71 masterizzazione in sessioni multiple 71 desktop passaggio da Media Center 4 DigitalMedia Home aggiunta di file, progetti video 83 dischi cancellazione riscrivibili 67 caratteristiche e compatibilità 77 compatibilità dell'unità 76 etichette autoadesivo 76 dischi riscrivibili, cancellazione 67

### DVD

cancellazione riscrivibili 67 copia 72 dati 72 dischi di dati, suggerimenti per la masterizzazione 71 file di archivio 73 formati supportati 87 impostazioni qualitative 88 masterizzazione su disco 88 tempo di registrazione 91 verifica integrità dati 69, 71

### Е

errori riduzione della velocità di registrazione 69 verifica dell'integrità dei dischi di dati 69, 71 etichette autoadesive per dischi 76

## F

file aggiunta a dischi parzialmente registrati 71 archivio 73 formati video supportati 84 immagine 74 verifica dei dati 71 verifica dell'integrità dei backup 71 film in DVD creazione 102 modifica impostazioni audio 64 lingua 64 riproduzione in Media Center 63 filmati ordinamento 61 registrazione di film su disco 102 finestra Radio 65 ascolto della radio in Media Center 65 ascolto di stazioni radio FM 65 organizzazione delle stazioni radio preselezionate 66 registrazione programmi radio 66 FireWire 96, 97

formato file audio compresso 68 video 84

### G

guida in linea programmi di registrazione Sonic 85 Guida programmi televisivi categorie filtro 23 impostazione di un metodo di scaricamento 23 nessun dato disponibile 22 registrazione programmi televisivi 29 ricerca programmi televisivi 26 uso del tasto Dettagli 23 visualizzazione 23 Guida programmi, vedere Guida programmi televisivi Guida TV, vedere Guida programmi televisivi

### Η

HP Image Zone 42 assegnazione di una parola chiave alle immagini 45 assegnazione di una posizione alle immagini 45 creazione del catalogo delle proprie immagini 42 creazione di album 44 creazione di un disco di backup 50 modifica della data assegnata a un'immagine 44 stampa immagini 50 tipi di file supportati 50 visualizzazione di una presentazione con accompagnamento musicale 47
HP Personal Media Drive 109

Immagini 41, 104 attivazione o disattivazione didascalie 53 modifica immagini 55 rotazione immagini 57 stampa immagini 55 tipi di file visualizzabili 54 visualizzazione delle immagini 53 visualizzazione di immagini in una presentazione 53 visualizzazione di una presentazione con accompagnamento musicale 54 immagini copia di immagini su CD 58 immagine non visualizzata in Immagini 54 modifica 55 risoluzione dei problemi immagine non visualizzata in Immagini 50 rotazione 57 stampa 55 Impostazione Fit-to-DVD (MyDVD) 90 impostazione per la verifica dei dati copiati 71 impostazione, Ottimizzazione 2, 11 impostazioni connessioni a Internet 10 generali 10 per suono 10 impostazioni di produzione, muvee 106 impostazioni qualitative, registrazione di DVD 88

### L

lettore di schede di memoria 41 LightScribe aggiornamento driver 75 etichettatura dei dischi 75 requisiti 75 supporti compatibili 75

## M

magicSpot 99 masterizzazione CD copia 72 file di archivio 73 file di dati 72 file di immagine 74 jukebox 70 sessione chiusa 68 suggerimenti su 69 verifica assenza errori 69, 71 di file audio e dati 67 dischi di dati 69, 71

### DVD

file di archivio 73 file di immagine 74 Impostazione Fit-to-DVD 90 impostazioni qualitative 90 introduzione 88 aualità video 90 velocità bit 90 verifica assenza errori 69, 71 etichette, LightScribe 75 progetti video su disco 88 sessioni multiple registrazione di CD e DVD 71 suggerimenti, dischi di dati 71 **VCD 88** masterizzazione a sessione chiusa 68 Media Center barre degli strumenti 4 cosa è possibile fare Immagini 41 in Musica 33 in Televisione 17 in Video 59 Radio 65 menu Start 8 navigazione 5 ridimensionamento finestra 4 riproduzione di DVD 63 uso con un altro programma aperto 4 uso di muvee autoProducer unPlugged 103 visualizzazione immagini 53 menu Start Media Center 3

messaggi di errore Download non completato 22 Elenco programmi Guida TV mancante. Impossibile eseguire ricerche in Televisione 22 errori comuni di registrazione 32 Impossibile visualizzare l'immagine 50, 54 L'elenco programmi Guida TV non è disponibile o è danneggiato 22 L'elenco corrente e/o l'ubicazione selezionata per la guida non sono supportati 22 Nessun dato disponibile 22 Non sono attualmente disponibili informazioni sui canali 22 Spazio su disco insufficiente 113, 116 modifica file video (MyDVD) 87 immagini 55 montaggio video introduzione a muvee autoProducer 95 Musica 33, 105 copia di musica su CD 40 creazione di una coda di brani 38 eliminazione di file musicali dal catalogo Musica 35 individuazione e riproduzione di un album 38 riproduzione di un album 37, 38 riproduzione di un brano 37 riproduzione musica 36 tipi di file supportati 36 musica creazione suggerimenti per i CD 69 muvee autoProducer aggiornamento 108 aggiunta di file di immagini fisse 104 aggiunta di immagini 95, 99 aggiunta di musica 95 aggiunta di titolo di apertura e titoli di coda 95 aggiunta di video 95, 98 anteprima del film 95, 101, 107 apertura della versione desktop 94 apertura della versione Media Center 94 consenti ripetizione musica 100 consenti ripetizione video/foto 100 creazione di un film 101, 107 funzioni 79 impostazione della durata del video 100, 107 impostazione dello stile 105

introduzione 95 mantieni riprese in sequenza 106 masterizzazione di un film su disco 95 modifica delle impostazioni audio e video 106 modifica delle impostazioni relative alla produzione 106 modifica impostazioni 100 operazioni di base per la creazione di un film 93 ottenere i film dalla videocamera 95 rotazione delle immagini in senso orario 99 salvataggio film 95, 102 selezione dello stile 99 uso della funzionalità magicMoments 98 uso delle impostazioni 106 uso di muvee in Media Center 103 MyDVD vedere Sonic MyDVD

### Ρ

playlist creazione in Musica 39 presentazione HP Image Zone 46 visualizzazione con accompagnamento musicale 53 visualizzazione delle immagini 53 visualizzazione delle informazioni relative alle immagini 53 presentazioni in MyDVD 85 Procedura guidata Direct-to-Disc (MyDVD) 82, 89 programmi per la creazione di filmati 81 programmi software creazione di filmati 81 Sonic Digital Media Plus 81 Windows Movie Maker 2.0 80 WinDVD Player 79

### R

radio collegamento dell'antenna al computer 65 come ricevere 65 organizzazione preimpostazione di stazioni radio 66 Radio FM, vedere Radio RealPlayer, funzioni 79 registrazione CD, VCD e DVD vedere: masterizzazione opzioni in Televisione 29 programmi radio 66 Programmi televisivi 28 come interrompere la registrazione 28 tempo DVD 91 per ciascuna dimensione disco 91 **VCD 90** registrazione di programmi televisivi manuale 30 modalità standby 5 programma unico o serie di programmi, annullamento 28 quando due programmi sono programmati per la stessa ora 29 uso della guida 29 verifica registrazione programma 28 Registrazioni 32 Ricerca programmi 26 riferimento rapido unità ottiche 78 riproduzione brani in Musica 37 CD musicali in Media Center 36 DVD in Media Center 63 file musicali digitali 36 filmati digitali 59 riproduzione brani opzione Acquista musica 38 opzione Effetti grafici 38 risoluzione dei problemi ricezione radio 65 rotazione immagini 57

## S

Selezione programmi televisivi per categoria 32 per data 32 per nome 32 Sonic Digital Media Plus vedere: Sonic MyDVD Sonic MyDVD cancellazione dei dischi 67 funzionalità di verifica dei dati 71 guida in linea 85 impostazione predefinita verifica dati 69, 71 modifica file video 87 Procedura guidata Direct-to-Disc 82, 89 video impostazioni (qualità) 91 progetti 82 qualità 90 sottomenu in progetti video 86 supporto formati di file video 84 formati DVD 87

## T

tasti telecomando 14 tasti Teletext, uso 16 telecomando tasti 14 uso in Televisione 20 Televisione 17 errori guida programmi televisivi 22 icone 28 in differita 19 opzioni di registrazione avanzate 29 registrazione manuale dei programmi televisivi 30 registrazione programmi televisivi 28 Registrazione programmi televisivi dalla guida 29 ricerca programmi televisivi 26 riproduzione di programmi televisivi registrati 32 riproduzione programmi televisivi 18 scaricamento manuale della guida 23, 24, 25, 26 selezione programmi 32 uso del telecomando 19

tipo di file .aac 94 .asf 93 .avi 93 .bmp 93 .cda 36 .dv 93 .gif 93 .jpg 93 .m4a 94 .mov 93 .mp3 94 .mpeg-1 93 .mpeg-2 93 .mpeg-4 93 .wav 94 .wma 94 .wmv 93 M4A 68 MP3 68 MPEG-4 108 SVCD 102 Tiff 108 WMA 68

### ΤV

in differita 19 ricerca programmi per categoria 27 riproduzione 18 riproduzione spettacoli televisivi registrati 32 uso del videoregistratore digitale durante la riproduzione 19

### V

VCD masterizzazione 90 tempo di registrazione 90 velocità bit 90 velocità bit DVD 90 VCD 90 Video 59 ordinamento video 60, 61 organizzazione e archiviazione dei filmati 59 riproduzione filmati digitali 59 video acquisizione 81, 84, 89 formati DVD supportati 87 impostazioni qualitative (MyDVD) 91 modifica file video (MyDVD) 87 progetti acquisizione video 84 contrassegni di scena 84 effetti di transizione 87 file (aggiunta) 83 formati di file supportati 84 formattazione del testo 86, 87 interfacce utente 82 lunghezza dell'acquisizione 84 masterizzazione su disco 88 modifica 86 MyDVD 82 presentazioni 85 Procedura guidata Direct-to-Disc 89 ricerca scene 87 rilevamento gruppo di scene 84 sottofondo musicale 86, 87 sottomenu 86 stili dei pulsanti 86 stili personalizzati 86 tempi di registrazione dei DVD 91

### W

Windows Media Player impostazione come lettore predefinito 36 tipi di file 36 Windows Movie Maker 2.0, funzionalità 80 WinDVD Player, funzionalità 79